Reference Manual 00809-0100-4244, Rev AA January 2020

# Rosemount<sup>™</sup> CT4400

# Continuous Gas Analyzer

| EMERSON.                                             |  |
|------------------------------------------------------|--|
| ROSEMOUNT<br>CT400<br>Continuous Gas Analyzer        |  |
| CT4400 gases<br>N20<br>CO<br>STATUS:<br>Running<br>X |  |

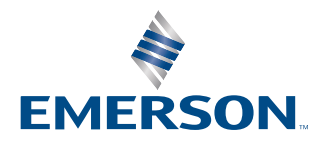

ROSEMOUNT

#### Preface

Published by Emerson.

All possible care has been taken in the preparation of this publication, but Emerson and its agents and distributors accept no liability for any inaccuracies that may be found. This manual reflects the state of the product at the issue date below, but further enhancements while in service may mean that the manual does not reflect your particular system.

Emerson reserves the right to make changes without notice both to this publication and the products which it describes.

Document number 00809-0100-4244 Rev AA, January 2020.

© Emerson 2020. All rights reserved.

No part of this publication may be reproduced, stored in a retrieval system, or transmitted in any form or by any means electronic, mechanical, photocopying, recording, or otherwise without the express prior written permission of the copyright holder.

If you require additional technical assistance, request help from cascade.support@emerson.com or Emerson distribution partners.

Send general inquiries to cascade.support@emerson.com.

All trademarks used within this document are the property of their respective owners.

#### Important instructions

#### Important

Users must read, understand and comply with the following information before proceeding.

All users, installers, operators, and maintainers must be familiar with operating the analyzer. To install, start up, operate, maintain and service the analyzer in a safe manner, it is **MANDATORY** to read all additional instruction manuals shipped with the analyzer. The following instruction manual(s) are available and/or referenced within this manual:

Rosemount CT4400 Quick Start Guide

All instructions must be saved for future use. Contact your local service center or sales office if you are missing documents.

#### **User information**

#### Important

#### All users must read this page before proceeding!

Rosemount designs, manufactures, and tests its products to meet many national and international standards. The Rosemount CT4400 is a sophisticated technical product, and to ensure it continues to operate as designed and within normal specifications, it MUST be installed, used, and maintained correctly. The following instructions **MUST** be adhered to and integrated into your safety program when installing, using, and maintaining Rosemount products.

- Failure to follow the proper instructions may cause:
  - Loss of life.
  - Personal injury
  - Damage to property
  - Damage to the analyzer
  - Warranty invalidation
- Read all instructions prior to installing, operating, and servicing the analyzer.
- If you do not understand any of the instructions, contact your Rosemount Customer Care Representative for clarification.
- Follow all warnings, cautions, and instructions marked on and supplied with the analyzer.
- Inform and educate your personnel in the proper installation, operation, and maintenance of the analyzer.
- Install the analyzer as specified in the Installation Instructions of the manual and in accordance with all applicable local and national codes.
- Connect the analyzer to the proper electrical and pressure sources.
- To ensure proper performance, use qualified personnel to install, operate, update, program, and maintain the analyzer.
- When replacement parts are required, ensure that only qualified people install replacement parts specified by Rosemount.
- Unauthorized parts and procedures can affect the analyzer's performance, placing the safe operation of your process at risk, and **VOID YOUR WARRANTY**. Look-alike substitutions may result in fire, electrical hazards, or improper operation.

- To prevent electrical shock and personal injury, all equipment doors must be closed and protective covers in place, except when maintenance is being performed by qualified personnel.
- The information contained in this document is subject to change without notice.

#### General safety notice residual risk

Installation, operation, and maintenance of the analyzer must be in accordance with these instructions.

When operated as intended and all applicable safety instructions are observed, an element of risk will remain to the emission of gases hazardous to health when all gas connections have been made correctly.

To avoid exposure to the dangers, care must be taken when installing, operating, maintaining, and servicing the analyzer.

#### Authorized personnel

NOTICE

In-depth specialist knowledge is an absolute requirement for working with and on the analyzer. Personnel installing, operating, servicing, and maintaining the analyzer must be instructed, trained and qualified with the operating company and the manufacturer. It is the operating company's responsibility to:

- Train staff
- Observe safety regulations
- · Follow the safety instructions and procedures in the product manual

#### **Operators must:**

- Be trained
- · Read and understand all relevant sections of the product manual before commencing work
- Know the safety mechanisms and regulations

### **A** WARNING

To avoid explosions, loss of life, personal injury, and damage to this equipment and on-site property, do not install, operate, maintain, or service this analyzer before reading and understanding this instruction manual and receiving appropriate training.

#### **Regulations and standards**

| Regulations / Standards                 | Description                                                                                                    |
|-----------------------------------------|----------------------------------------------------------------------------------------------------|
| 2014/35/EU                              | The Low Voltage Directive                                                                                                    |
| 2014/30/EU                              | The Electromagnetic Compatibility Directive                                                                                              |
| 2012/19/EU                              | Waste Electrical and Electronic Equipment (WEEE) Directive                                                                               |
| USA 21 CFR 1040.1                       | Laser products - CFR - Code of Federal Regulations Title 21 part<br>1040.1                                                               |
| NEC <sup>®</sup> 505                    | National Electrical Code (issued by ANSI: American National<br>Standards Institute and NFPA 70: National Fire Protection<br>Association) |
| BS EN 61326-1: 2013<br>EN 61326-1: 2013 | Electrical equipment for measurement, control, and laboratory use<br>- EMC requirements. General requirements.                           |
| IEC/EN 60825-1: 2014                    | Safety of laser products part 1, equipment classification and requirements.                                                              |
| BS EN 61010-1 2010 IEC 61010-1 2010     | Safety requirements for electrical equipment for measurements, control, and laboratory use. General requirements.                        |
| N/A                                     | Electrical equipment for measurement, control, and laboratory use.<br>EMC requirements. General requirements.                            |

#### Associated publications

Quick Start Guide

### Compliance approvals

CE

Waste disposal

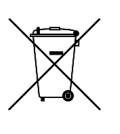

This product complies with USA 21 CFR 1040.10. It is also designed and manufactured under an approved quality management system to ISO 9001:2015.

Emerson and the Rosemount CT4400 Gas Analyzer have satisfied the requirements for applying the CE marking to the Rosemount CT4400 Gas Analyzer.

This equipment meets all requirements of the EMC and Low Voltage directives.

Do not dispose of measuring tools into household waste. Only for EC countries:

In accordance with European Directive 2012/19/EU for Waste Electrical and Electronic Equipment and its implementation into national right, measuring tools that are no longer usable must be collected separately and disposed of in an environmentally correct manner.

#### Safety and information notices

A DANGER

#### WILL CAUSE DEATH

Failure to follow this warning will result in death or serious injury to personnel.

### **A**WARNING

#### DANGER TO PERSONNEL

Failure to follow this warning may result in serious injury to personnel.

#### **A** WARNING

#### SAFETY COMPLIANCE

Repairs or alterations are not permitted on any flame-proof paths, features, or joints.

Failure to follow this warning may compromise the product's safety protection method and void the product certification.

#### NOTICE

Important messages will appear in this format.

#### **Safety information**

All authorized users, including installation, operation, and maintenance personnel, **MUST** observe the following safety precautions and warnings.

### A DANGER

#### ELECTRIC SHOCK

The analyzer operates using mains voltage that is dangerous to life. Make sure that the power ON/OFF switch at the rear of the panel is set to OFF and the power cable plug is removed **BEFORE** removing the top cover.

THE ANALYZER MUST BE EARTHED USING A GROUNDED THREE CORE CABLE suitable for the rating defined in the General Characteristics (Table 1-3).

Failure to observe this precaution will cause death, personal injury, and/or damage to persons and/or property.

# **A DANGER**

#### FAILURE TO LOCK-OUT THE GAS HANDLING SYSTEM

Always lock out the gas handling system when shutting down the analyzer. Unauthorized operation of the gas handling system when maintenance is being performed on the analyzer or its associated pipes/hoses may result in highly flammable gas being released, causing fire or explosion.

Death or personal injury may result if this is not observed.

### **A** DANGER

#### FAILURE TO VENT SAMPLE GAS.

The sample gas in the system must be vented to prevent fire or explosion during maintenance and to prevent damage to the analyzer during startup.

The sample gas in the pipes leading to the analyzer must be purged to prevent hazards to personnel during maintenance. Purging the sample gas must be done in accordance with the safe working procedures for the site.

Allow the analyzer and system for returning the sample gas to run for five minutes to allow any sample gas in the system to be returned to the exhaust.

# **A**WARNING

#### LASER OPTICAL RADIATION EXPOSURE HAZARD

The Rosemount CT4400 is a Class 1 laser product. The lasers are fully enclosed so that no hazardous radiation is accessible under normal operating conditions.

Opening the analyzer and attempting to perform adjustments or procedures other than those specified in this manual may result in hazardous optical radiation exposure to personnel.

### **A** WARNING

#### HAZARDOUS SUBSTANCES

The analyzer may contain hazardous substances. Always handle the analyzer assemblies and components with extreme caution. Wear personal protective equipment (PPE) when handling the equipment.

Gas handling components within the analyzer contain particulate matter residue from the sample gases. Over the life of the analyzer, the concentration of particulate matter will become enriched within the gas handling components. When performing repairs and maintenance on the analyzer:

- Handle used gas handling components with extreme caution.
- Avoid direct skin contact with used gas handling components.
- Do not smoke, drink, or eat in the work area.
- Wear goggles or eye shields.
- Wear a suitable face mask to protect against inhalation of particulate matter.
- Do not wet fingers, eyes, or any exposed skin.
- Pack used gas handling components for disposal in sealed packaging and label them Contaminated.

Dispose of contaminated items as hazardous material in accordance with applicable local, national, or international health and safety regulations and pollution regulations.

# **A** WARNING

#### HAZARDOUS GAS

The product stream that the analyzer is examining may be hazardous even at low concentrations. Therefore, take special care to ensure that the sample gas return port either returns the sample gas to the product stream or discharges the sample gas to a location that will not cause a hazard.

### **A**WARNING

#### HIGH PRESSURE GAS AND AIR

The calibration gas supply operates at a pressure that can cause injury, e.g., damage to eyes and skin or punctures from debris blown by the high pressure gas or compressed air.

Always lock off or tag out the calibration gas supply when shutting down the analyzer.

#### **A** WARNING

#### EXPLOSION HAZARD

Always lock-out/tag-out the gas handling system when shutting down the analyzer. Unauthorized operation of the gas handling system when maintenance is being performed on the analyzer or its associated pipes/hoses may result in highly flammable gas being released, causing fire or explosion.

Failure to observe this precaution will cause death, personal injury, and/or damage to persons.

### **A** WARNING

#### EXPLOSION HAZARD

The sample gas in the system must be vented to prevent fire or explosion during maintenance or during startup.

The sample gas in the pipes leading to the analyzer must be purged to prevent hazards to personnel during maintenance. Purging the sample gas must be done in accordance with the safe working procedures for the site.

Allow the analyzer and the venting system to run for a minimum of five minutes to allow any sample gas in the system to be returned to the exhaust.

# A WARNING

#### HEAVY ITEM

Handle the analyzer with caution during unpacking, installing, maintaining, and transporting to prevent crushing of hands, feet, or other body parts.

The analyzer weighs 33 lb (15 kg) for the half rack system and 66 lb (30 kg) for the full rack system. Rosemount recommends that the analyzer is moved by a minimum of two people when lifting and transporting the equipment.

Failure to properly handle the analyzer may cause injury to personnel, wear suitable protective gloves and protective footwear.

# A WARNING

#### PHYSICAL ACCESS

Unauthorized personnel may potentially cause significant damage to and/or misconfiguration of end users' equipment. This could be intentional or unintentional and needs to be protected against.

Physical security is an important part of any security program and fundamental to protecting your system. Restrict physical access by unauthorized personnel to protect end users' assets. This is true for all systems used within the facility.

# **A**CAUTION

#### EQUIPMENT DAMAGE

Always follow the start-up procedure. Damage to the analyzer may result from a failure to follow this procedure.

# **A**CAUTION

#### EQUIPMENT DAMAGE

Always follow the shutdown procedure. Damage to the analyzer may result from a failure to follow this procedure.

# **A**CAUTION

#### UNSERVICEABLE EQUIPMENT

If the pressure and temperature measurements are out of tolerance, refer to Troubleshooting and diagnostics for guidance.

# **A**CAUTION

#### EMC

This is a Class A product. In a domestic environment, this product may cause radio interference, in which case the user may be required to take adequate measures.

# **A**CAUTION

#### EQUIPMENT DAMAGE

Ensure that the local power voltage where the unit is to be installed corresponds to the unit's nominal voltage as given on the name plate label.

# **A**CAUTION

#### EQUIPMENT DAMAGE

Do not power up or try to operate the analyzer unless it is physically secure and all electrical and pneumatic connections to the analyzer are in place.

Before commencing the start-up process, it is important to ensure that electrical power, sample gas handling facilities, and any calibration gases that are required are available to the analyzer.

#### Safety and system labels and annotation

#### Safety Labels

The labels and annotation applied to the analyzer are specified in the table.

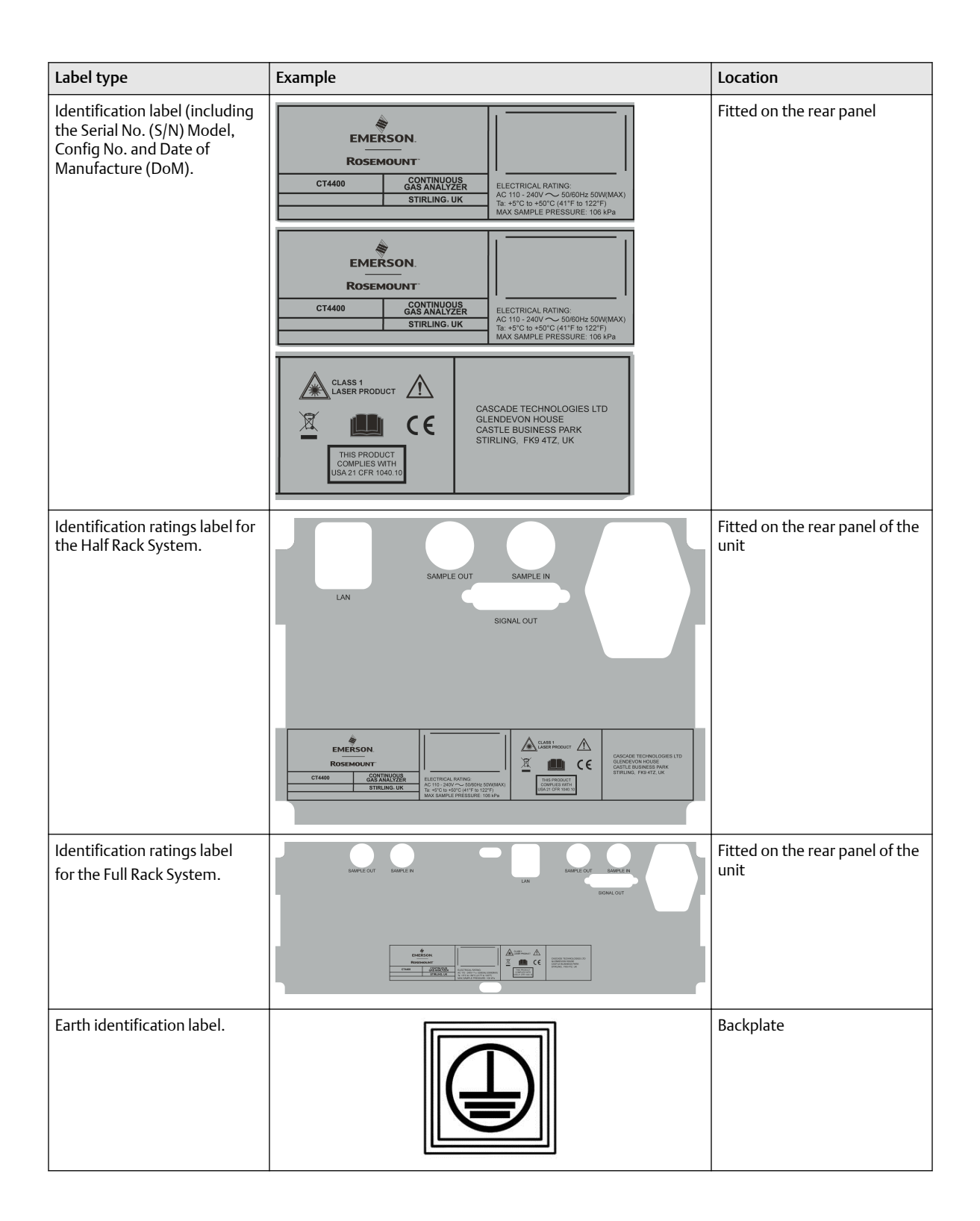

| Label type                                  | Example | Location   |                                                            |
|---------------------------------------------|---------|------------|------------------------------------------------------------|
| CAUTION Laser Radiation<br>safety statement | *       | LASER<br>1 | Rear panel                                                 |
| AC power supply voltage label               | 240V    | 110 V      | Fitted on inside rear panel<br>next to power input socket. |

#### Abbreviations

The following symbols and abbreviations are used in this manual.

| Abbreviation     | Description                                    |
|------------------|------------------------------------------------|
| Ø                | Copyright                                      |
| %                | Percent                                        |
| ٥                | Degree                                         |
| AC               | Alternating current                            |
| BS               | British Standard                               |
| C                | Celsius                                        |
| CE               | European Conformity                            |
| CFR              | Code of Federal Regulations                    |
| e.g.             | For example                                    |
| EC               | European Community                             |
| EMC              | Electromagnetic compatibility                  |
| EU               | European Union                                 |
| Hz               | Hertz                                          |
| H <sub>2</sub> O | Water                                          |
| IEC              | International Electro-technical Commission     |
| in.              | Inches                                         |
| IP               | Internet Protocol                              |
| ISO              | International Organization for Standardization |
| k                | Thousand                                       |
| kg               | Kilogram                                       |
| L                | Liter                                          |
| lb.              | Pounds                                         |
| LCD              | Liquid crystal display                         |
| m                | Meter                                          |
| mA               | Milliamp                                       |

| Abbreviation      | Description                                                        |
|-------------------|--------------------------------------------------------------------|
| Max               | Maximum                                                            |
| mg                | Milligram                                                          |
| mg/m <sup>3</sup> | Milligram/cubicmeter                                               |
| Mid IR            | Mid Infrared                                                       |
| Min               | Minimum                                                            |
| mm                | Millimeter                                                         |
| NEC               | National Electrical Code                                           |
| NFPA              | National Fire Protection Association                               |
| NH <sup>3</sup>   | Ammonia                                                            |
| nm                | Nanometer                                                          |
| NO                | Nitricoxide                                                        |
| N <sub>2</sub> O  | Nitrousoxide                                                       |
| No.               | Number                                                             |
| O <sub>2</sub>    | Oxygen                                                             |
| PC                | Personal computer                                                  |
| ppm               | Parts per million                                                  |
| QCL               | Quantum Cascade Laser                                              |
| SELV              | Safety Extra Low Voltage (SELV) circuits.                          |
| Torr              | Unit of pressure defined as exactly 1/760 of a standard atmosphere |
| USA               | United States of America                                           |
| USB               | Universal serial bus                                               |
| V                 | Volt                                                               |
| Vac               | Volt alternating current                                           |
| Vdc               | Volt direct current                                                |
| W                 | Watt                                                               |
| WEEE              | Waste electrical and electronic equipment                          |
| μm                | Micro-meter                                                        |

# Contents

| Chapter 1 | Plan                                                        |    |
|-----------|-------------------------------------------------------------|----|
|           | 1.1 Description                                             | 13 |
|           | 1.2 Equipment purpose and role                              |    |
|           | 1.3 System overview                                         |    |
|           | 1.4 Customer information                                    | 16 |
|           | 1.5 Safety precautions and conditions for safe use          | 17 |
|           | 1.6 Qualified personnel                                     | 17 |
|           | 1.7 Software version                                        | 17 |
|           | 1.8 Detailed system specifications                          | 18 |
|           | 1.9 Unpacking the analyzer                                  |    |
| Chapter 2 | Install                                                     | 23 |
|           | 2.1 Site selection and rack mounting                        | 23 |
|           | 2.2 Gas inputs and outputs                                  | 25 |
|           | 2.3 Connecting the electrical/electronic inputs and outputs | 26 |
| Chapter 3 | Start-up procedure                                          | 29 |
|           | 3.1 Introduction                                            |    |
|           | 3.2 Preparation for use                                     |    |
|           | 3.3 Start-up procedure                                      |    |
| Chapter 4 | Operating the analyzer                                      |    |
|           | 4.1 Introduction                                            |    |
|           | 4.2 Normal operation                                        |    |
|           | 4.3 Display controller                                      |    |
|           | 4.4 Gas sensor main screen                                  |    |
|           | 4.5 Pressure and temperature screen                         |    |
|           | 4.6 Help system                                             |    |
|           | 4.7 Main menu                                               |    |
|           | 4.8 BACK button                                             |    |
| Chapter 5 | Verifying gas concentrations                                | 41 |
|           | 5.1 Verification                                            | 41 |
| Chapter 6 | Gas calibration                                             |    |
|           | 6.1 Required tools                                          |    |
|           | 6.2 Gas service menu definitions                            |    |
|           | 6.3 Calibration                                             |    |
|           | 6.4 Reference gas - suggested concentration ranges          | 63 |
| Chapter 7 | Troubleshooting and diagnostics                             |    |
|           | 7.1 Troubleshooting, repairs, and failure diagnostics       | 65 |
|           |                                                             |    |

|            | 7.2 Using the Built-In-Self Test (BIST) fault diagnostics | 67  |
|------------|-----------------------------------------------------------|-----|
|            | 7.3 Configuring the 4-20mA outputs                        | 73  |
|            | 7.4 Visual examination                                    | 78  |
|            | 7.5 Failure diagnostics                                   | 78  |
|            | 7.6 Replacing the power socket fuses                      | 83  |
|            | 7.7 Cleaning the analysis cell mirrors                    | 85  |
| Chapter 8  | Shutdown procedure                                        |     |
| Chapter 9  | Preventative maintenance                                  |     |
| Chapter 10 | Recommended spare parts                                   | 99  |
| Appendix A | Engineering drawings                                      | 101 |

# 1 Plan

# 1.1 Description

The Rosemount CT4400 Continuous Gas Analyzer, referred to hereafter as Rosemount CT4400 is a multi-component Quantum Cascade<sup>™</sup> Laser (QCL)/Tuned Diode Laser (TDL) analyzer designed for applications where processing gas streams is required.

Optimized for cold/dry applications running at ambient pressure with low maintenance, low cost of ownership, and easy integration, it can hold up to five laser modules and measure up to six components simultaneously with enhanced dynamic range from sub parts per million (sub ppm) to percentage levels in a process gas stream.

The analyzer is designed to be mounted in a standard 19 in. (482.6 mm) rack width as either a half rack or full rack system depending on the gas analysis configuration required.

# **A** WARNING

### **HEAVY ITEM**

Handle the analyzer with caution during unpacking, installing, maintaining, and transporting to prevent crushing of hands, feet, or other body parts.

The analyzer weighs 33 lb (15 kg) for the half rack system and 66 lb (30 kg) for the full rack system. Rosemount recommends that the analyzer is moved by a minimum of two people when lifting and transporting the equipment.

Failure to properly handle the analyzer may cause injury to personnel, wear suitable protective gloves and protective footwear.

# **1.2 Equipment purpose and role**

The analyzer is a multi-component QCL/TDL gas analysis system that can be configured to measure concentrations of multiple small molecules in a gas sample that is provided to the analyzer through a customer installed gas sample line.

The types of molecules that are measured depend on the system configuration.

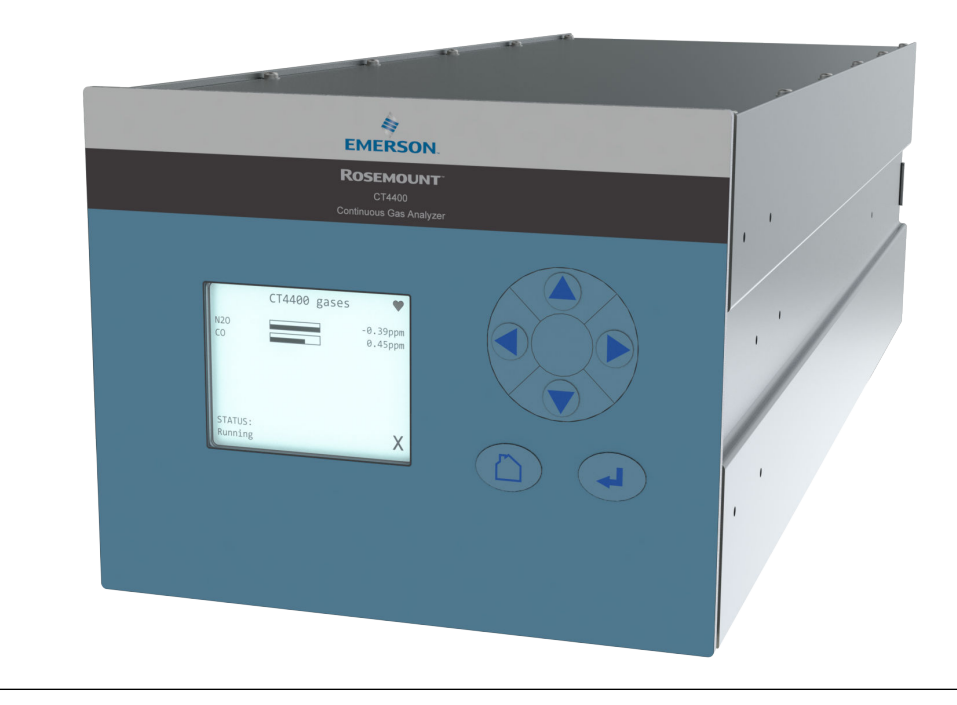

# Figure 1-1: Rosemount CT4400 Half Rack System

Figure 1-2: Rosemount CT4400 Full Rack System

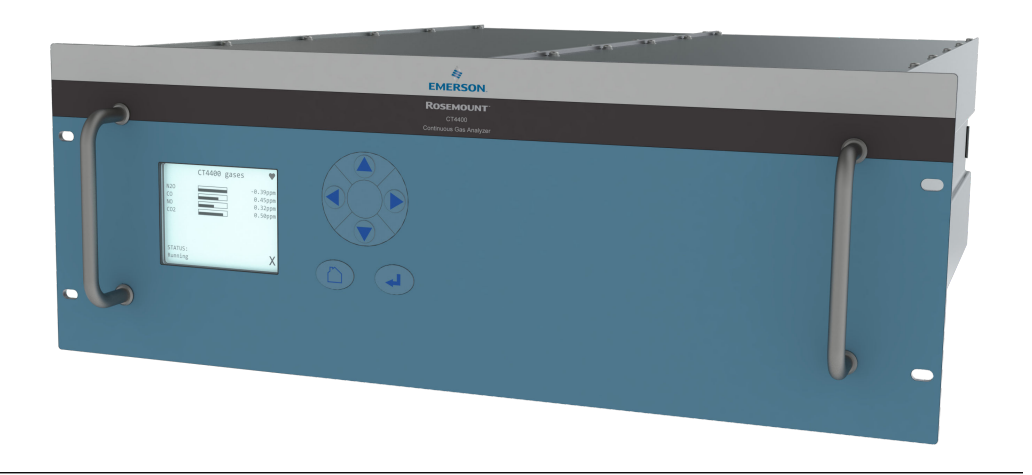

The analyzer can be configured to detect and measure up to six different gases simultaneously.

# 1.3 System overview

A complete Rosemount CT4400 system consists of the analyzer, and the associated interconnecting wiring and gas piping.

Measurement data from the analyzer can be displayed in the process control center. You must provide a stable gas handling system and interconnecting wiring and gas piping; Rosemount will supply the analyzer.

In Figure 1-3, the items supplied by Rosemount are colored orange; the items supplied by the Customer are colored blue. Table 1-1 lists the main items of the system.

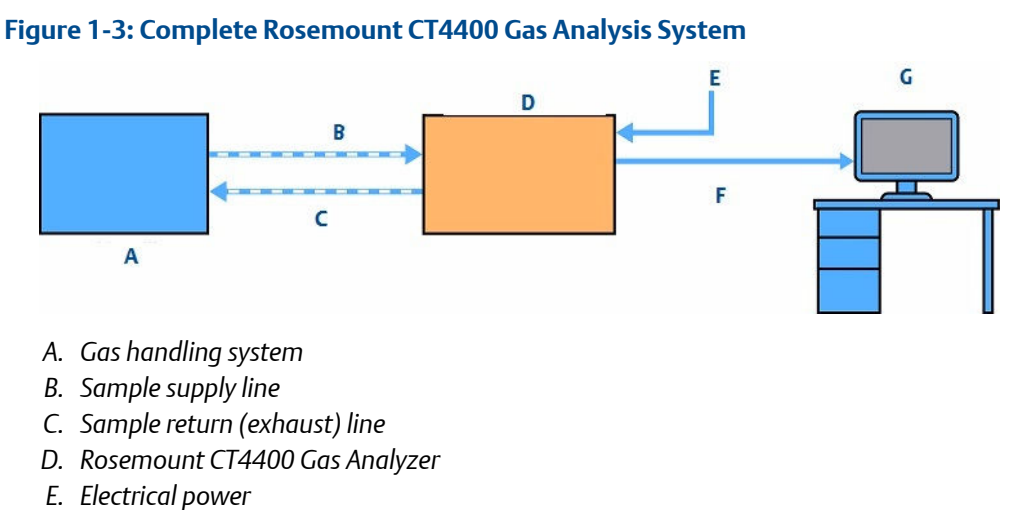

- F. Measurement data
- G. Control center

The analyzer contains an optical system with a laser, components that provide an optical path, sample inlet/outlet ports that can be connected to a customer provided gas handling system and control/analysis electronics. The complete system operates from either a 110 Vac 60Hz or a 230 Vac 50Hz supply.

Gas concentrations are measured using mid-infrared optical absorption spectroscopy. The light source is provided by a quantum cascade laser or tuned diode laser, which produces wavelength sweeps that cover the absorption lines of the gases. The light from the laser is routed through an optical path to the analysis cell, which provides measurement of low concentrations of the sample gas. An external sample handling system conditions the sample gas and draws it through the analysis cell. The laser light exiting the multi-pass analysis cell is directed to a receiver in the analyzer. The variation in the intensity of the light in the vicinity of the absorption lines is measured, and the concentration is determined using a spectral fitting routine.

There is no sample conditioning provided within the analyzer; this is the responsibility of the Customer. The sample gas must be conditioned as detailed in Sample gas conditioning requirements before entering the analyzer. Detailed characteristics of the analyzer are given in Detailed system specifications.

| ltem | Name or description                                                        | Supplied by | Part number        | Quantity                                                  | Notes                                                                          |
|------|----------------------------------------------------------------------------|-------------|--------------------|-----------------------------------------------------------|--------------------------------------------------------------------------------|
| 1    | Rosemount CT4400                                                           | Rosemount   | CT4400             | 1                                                         | N/A                                                                            |
| 2    | Rosemount CT4400<br>software package,<br>version 5.7.8.0<br>minimum        | Rosemount   | N/A                | 1                                                         | Software is embedded on<br>the PC board.<br>Version described in the<br>manual |
| 3    | Gas handling system                                                        | Customer    | Customer<br>choice | 1                                                         | Selected to provide steady state conditions                                    |
| 4    | Exhaust line hose (for<br>sample gas)                                      | Customer    | Customer<br>choice | 1                                                         | N/A                                                                            |
| 5    | Reference gas<br>cylinders (instrument<br>gas) for calibration<br>purposes | Customer    | Customer<br>choice | Dependent<br>upon number<br>of gases<br>being<br>measured | N/A                                                                            |
| 6    | Pressure regulator                                                         | Customer    | Customer<br>choice | 1 per gas<br>cylinder                                     | Required for calibration                                                       |
| 7    | Pneumatic T-piece                                                          | Customer    | Customer<br>choice | 2                                                         | Required for calibration                                                       |
| 8    | Excess flow line                                                           | Customer    | Customer<br>choice | 1                                                         | Required for calibration                                                       |
| 9    | 110/230 Vac<br>power cable                                                 | Rosemount   | Customer<br>choice | 1                                                         | 3 core cable <b>MUST</b> be earthed                                            |
| 10   | Cable from analyzer to control center                                      | Customer    | Customer<br>choice | 1                                                         | N/A                                                                            |
| 11   | 482.6 mm (19 in.) rack<br>system                                           | Customer    | Customer<br>choice | 1                                                         | Holds the Rosemount<br>CT4400                                                  |

### Table 1-1: Main Items of the Rosemount CT4400 System

# 1.4 Customer information

This manual contains all the important information that must be followed to ensure the correct operation and safety of personnel when operating the analyzer.

For information regarding installation, consult Install and the Quick Start Guide.

Emerson is committed to continuously improving its products and documentation. Every effort will be made to include in the documentation any modifications by the manufacturer. However, this document reflects the supplied analyzer at the revision date on the front cover.

Should you require further information, or should particular problems arise that are not covered in this manual, you can request additional help from Cascade Technical Support (cascade.support@emerson.com) or Emerson distribution partners. Further contact details for Emerson can be found on the back page of this manual.

# **1.5** Safety precautions and conditions for safe use

# A WARNING

Before installing or performing any maintenance on the analyzer, read and understand the safety information given in the preliminary information of this manual.

The analyzer described in this manual has been quality control tested and left the manufacturer in pristine condition. To achieve the correct and safe operation of this product, it must be transported, installed, operated, and maintained as described by the manufacturer.

All lasers used within the analyzer are Class 1. The lasers are fully enclosed so that no hazardous radiation is accessible under normal operating conditions. Opening the analyzer and attempting to perform adjustments or procedures other than those specified in this manual may result in hazardous optical radiation exposure to personnel.

The analyzer has warning labels at appropriate positions in accordance with USA 21 CFR 1040.10.

# 1.6 Qualified personnel

This manual provides installation, operation, and maintenance personnel with the level of knowledge required to safely start, operate, and switch off the analyzer.

Only technically qualified personnel in the field of analysis and control who are familiar with this manual and have been specially trained on the analyzer should install, operate, switch off, and service the analyzer. Only qualified and trained persons have the required specific knowledge to correctly interpret the general safety information, warnings, and procedures given in this manual and apply them to this particular application. Emerson or its distribution partners can provide this training on request.

Knowledge of the safety information within this manual and its technically correct implementation are prerequisites for danger-free installation, operation, and maintenance of the analyzer.

# 1.7 Software version

The analyzer includes software that is used to control the operation of the analyzer. This manual describes the software version as: 5.7.8.0 minimum.

# **1.8 Detailed system specifications**

Table 1-2 gives the physical characteristics of the analyzer. Schematic diagrams of the analyzers are shown in Figure 1-4 and Figure 1-5 with mounting points in Figure 2-1 and Figure 2-2. General and environmental characteristics for the analyzer are provided in Table 1-3 and Table 1-4.

| Rosemount <sup>™</sup> CT4400      | Value                               | Units     | Comment                                       |
|------------------------------------|-------------------------------------|-----------|-----------------------------------------------|
| External dimensions<br>(Half Rack) | 623 x 215 x 172<br>24.5 x 8.5 x 6.8 | mm<br>in. | Length x width x height<br>Nominal dimensions |
| Weight (Half Rack)                 | 15<br>33                            | kg<br>Ib  | Approximate weight                            |
| External dimensions<br>(Full Rack) | 658 x 483 x 172<br>25.9 x 19 x 6.8  | mm<br>in. | Length x width x height<br>Nominal dimensions |
| Weight (Full Rack)                 | 30<br>66                            | Kg<br>Ib  | Approximate weight                            |

### Table 1-2: Physical Characteristics

# **Table 1-3: General Characteristics**

| Rosemount CT4400                       | Value         | Units   | Comment                                                                                                    |
|----------------------------------------|---------------|---------|----------------------------------------------------------------------------------------------------|
| Supply voltage                         | 110/230 ± 10% | Vac     | N/A                                                                                                    |
| Supply Frequency                       | 60/50 ± 5%    | Hz      | N/A                                                                                                    |
| Peak power consumption                 | 50            | W       | Max. consumption                                                                                                    |
| Frame and structure material           | N/A           | N/A     | Anodized and powder coated aluminum                                                                                                  |
| Housing material                       | N/A           | N/A     | Powder coated steel                                                                                                    |
| Wetted materials                       | N/A           | N/A     | PF Acoated aluminum, 316 stainless<br>steel, FKM and FFKM seals, CaF2 and<br>BaF2 windows, protected gold coated<br>aluminum mirrors |
| Measurement technique                  | N/A           | N/A     | Mid IR absorption spectroscopy                                                                                                    |
| Mid IR source                          | N/A           | N/A     | Quantum Cascade <sup>™</sup> Laser                                                                                                   |
| Product Laser classification           | Class 1       | N/A     | BSEN 60825-1: 2014 safety of laser<br>products. Equipment classification and<br>requirements (identical to IEC 60825-1<br>2014)      |
| Inletgas port connector                | 6 or ¼        | mm/in.  | Swagelok <sup>®</sup> type                                                                                                    |
| Outlet (exhaust) gas<br>port connector | 6 or ¼        | mm/in.  | Swagelok type                                                                                                    |
| Measurement result signals             | 4 to 20       | mA      | 4 or 8 channel outputs                                                                                                    |
| Warm-uptime                            | 30            | minutes |                                                                                                    |

# Figure 1-4: Half Rack Dimensions

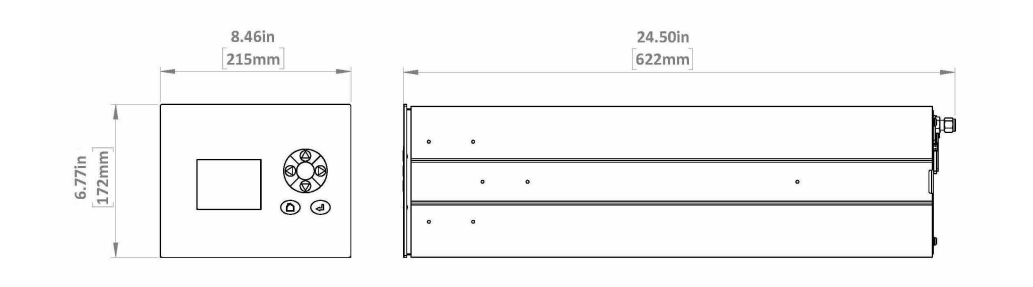

# Figure 1-5: Full Rack Dimensions

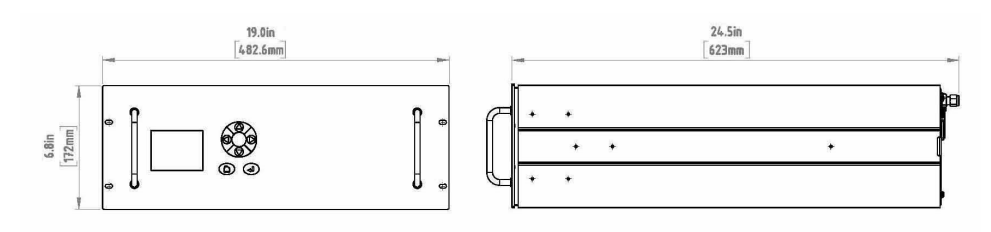

### **Table 1-4: Environmental Characteristics**

| Environmental characteristic   | Value                         | Units             | Comment                                                                                                    |
|--------------------------------|-------------------------------|-------------------|----------------------------------------------------------------------------------------------------|
| Operating temperature range    | 5 ℃ to 50 ℃<br>41 ℉ to 122 ℉  | °C<br>°F          | Ambient temperature                                                                                                    |
| Sample gas temperature range   | 15 ℃ to 50 ℃<br>59 ℉ to 122 ℉ | ℃<br>°F           | N/A                                                                                                    |
| Sample gas Pressure            | 0 - 1                         | atm (abs)         | Typically 1 atm (abs)                                                                                                    |
| Sample gas flow rate           | 1 - 5                         | L/min             | N/A                                                                                                    |
| Sample gas moisture content    | 2                             | %                 | Ensure the dew point of the<br>gas is at minimum 18 °F (10<br>°C) below the ambient<br>temperature to avoid<br>condensate in the gas lines |
| Sample gas particulate density | 5                             | mg/m <sup>3</sup> | Maximum                                                                                                    |
| Sample gas particulate size    | 10                            | μm                | Maximum                                                                                                    |
| Maximum operating altitude     | 2000                          | m                 | N/A                                                                                                    |
| Maximum relative humidity      | 80 @ 31 °C                    | %                 | Decreasing linearly to 50 %<br>relative humidity at 104 °F<br>(40 °C)                                                                      |

| Environmental characteristic | Value | Units | Comment                                                                                                    |
|------------------------------|-------|-------|----------------------------------------------------------------------------------------------------|
| Overvoltage category         | II    | N/A   | Numeral defining a transient<br>overvoltage condition.<br>Overvoltage Category II is<br>for equipment intended to<br>be supplied from the<br>building wiring.                                                                                            |
| Pollution degree             | 2     | N/A   | Numeral indicating the level<br>of pollution that may be<br>present in the environment.<br>Pollution degree 2: only<br>non-conductive pollution<br>occurs except that<br>occasionally a temporary<br>conductivity caused by<br>condensation is expected. |

### Table 1-4: Environmental Characteristics (continued)

#### Note

The Rosemount CT4400 Continuous Gas Analyzer is suitable for indoor use only.

# 1.8.1 Sample gas conditioning requirements

The sample gas temperature in Table 1-4 indicates the temperature range that the analyzer can operate within.

The sample gas pressure in Table 1-4 shows the pressure range that the analyzer can operate within. The sample gas pressure **MUST** not fluctuate more than -10 percent to ensure steady state conditions are being analyzed at all times. Sudden fluctuations in pressure will affect the analysis being performed.

In the event of a power failure any residual sample gas should be purged from the analyzer to ensure any corrosive gas elements are not left to contaminate/degrade the internal components. Failure to do so could result in irreparable damage to the analyzer.

Sample filtration may be required to ensure the gas sample particulate size and density does not exceed the requirements in Table 1-4.

# 1.8.2 Optical description

The laser module is located in the core of the analyzer and the laser light beam passes through the sample cell. The sample cell contains a set of mirrors to create a path through the sample gas that is between 6.56 ft. (2 m) and 16.4 ft. (5 m) through multiple reflections of the laser beam in the cell. The laser beam exits the cell at the opposite end from where they entered and are directed using an optical block to a receiver.

By measuring and analyzing the light detected by the receiver unit, it is possible to accurately determine the concentration of the target molecules within the gas sample.

# 1.9 Unpacking the analyzer

# **A** WARNING

### **HEAVY ITEM**

Handle the analyzer with caution during unpacking, installing, maintaining, and transporting to prevent crushing of hands, feet, or other body parts.

The analyzer weighs 33 lb (15 kg) for the half rack system and 66 lb (30 kg) for the full rack system. Rosemount recommends that the analyzer is moved by a minimum of two people when lifting and transporting the equipment.

Failure to properly handle the analyzer may cause injury to personnel, wear suitable protective gloves and protective footwear.

#### Procedure

- 1. Visually inspect the packaging to ensure there has been no damage in transit or storage.
- 2. Open the packaging and visually inspect the exterior of the analyzer for signs of damage, corrosion, gas leaks, or signs of previous overheating if returning from storage.
- 3. Report anything found to the maintenance organization.
- 4. Carefully lift the analyzer from the shipping container (handles are provided on the full rack system to aid this process).
- 5. Place the analyzer on a flat, stable surface that can accommodate the weight (up to 66 lb [30 kg]). This step requires two people to lift and transport the analyzer.

### Figure 1-6: Half Rack Front and Rear Views

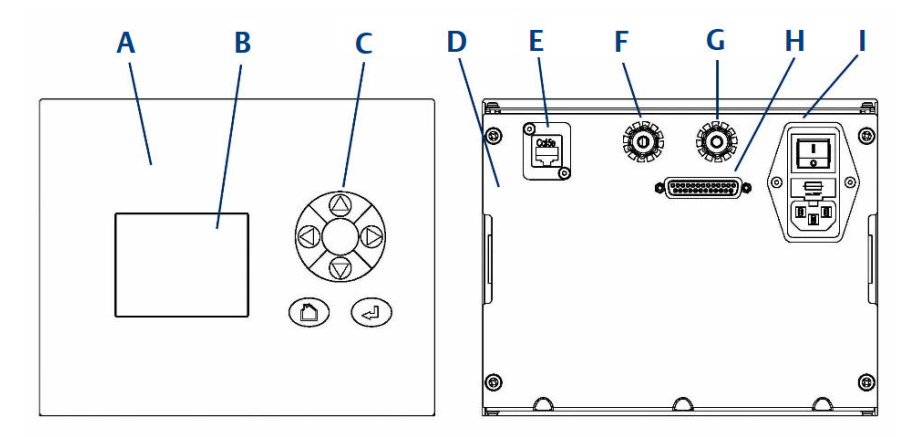

- A. Front panel
- B. Display screen
- C. User interface
- D. Rear panel
- E. Ethernet connection
- F. Sample gas outlet
- G. Sample gas inlet
- H. Analog output (4-20 mA)
- I. Mains power inlet

#### Figure 1-7: Full Rack Front and Rear Views

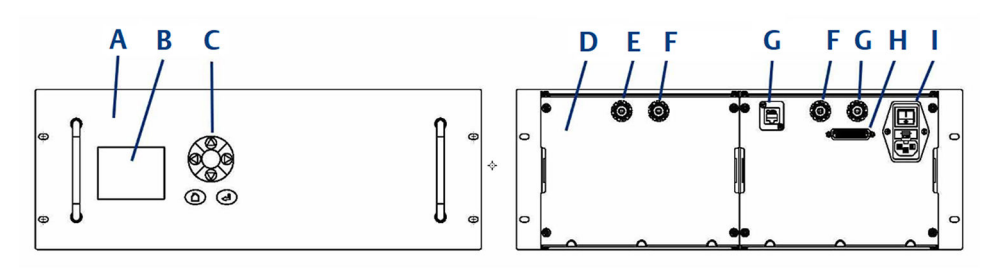

- A. Front panel
- B. Display screen
- C. User interface
- D. Rear panel
- E. Ethernet connection
- F. Sample gas outlet
- G. Sample gas inlet
- H. Analog output (4-20 mA)
- I. Mains power inlet

# 2 Install

# 2.1 Site selection and rack mounting

# **A** WARNING

### HEAVY ITEM

Handle the analyzer with caution during unpacking, installing, maintaining, and transporting to prevent crushing of hands, feet, or other body parts.

The analyzer weighs 33 lb (15 kg) for the half rack system and 66 lb (30 kg) for the full rack system. Rosemount recommends that the analyzer is moved by a minimum of two people when lifting and transporting the equipment.

Failure to properly handle the analyzer may cause injury to personnel, wear suitable protective gloves and protective footwear.

#### Procedure

- 1. The analyzer **MUST** be installed in an enclosed environment that is protected from the elements, humidity, and temperature variations for optimum performance.
- 2. Site selection for analyzer installation **MUST** account for the handles on the front face of the full rack system and rear entry for the cable and tube connections (see Figure 2-1 and Figure 2-2).
- 3. Screw in rubber feet have been fitted to the base of the analyzer if required these can be removed to aid assembly into the rack system being provided.
- 4. The full rack system has additional slotted holes on the front face for securing the analyzer to the rack system (see Figure 2-2).
- 5. The minimum tubing and cabling allowance defined in Figure 2-1 and Figure 2-2 at the rear of the analyzer **MUST** be accounted for when installing the rack system.

#### Figure 2-1: Half Rack Installation Requirements

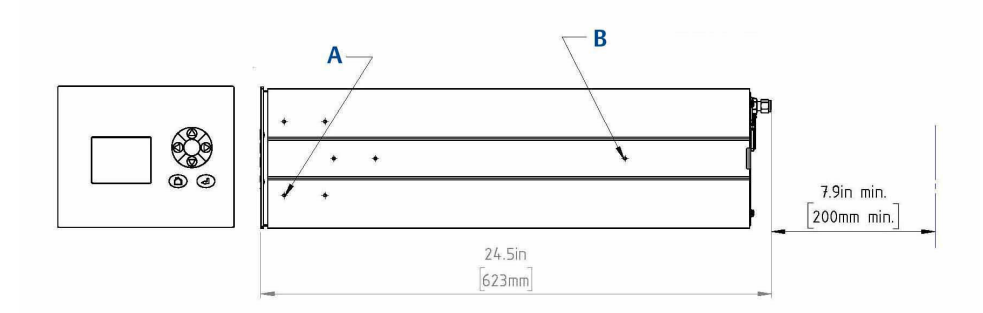

A. Four off M4 mounting holes for customer supplied mounting ears (if required)B. Three off M4 mounting holes for customer supplied rail (if required)

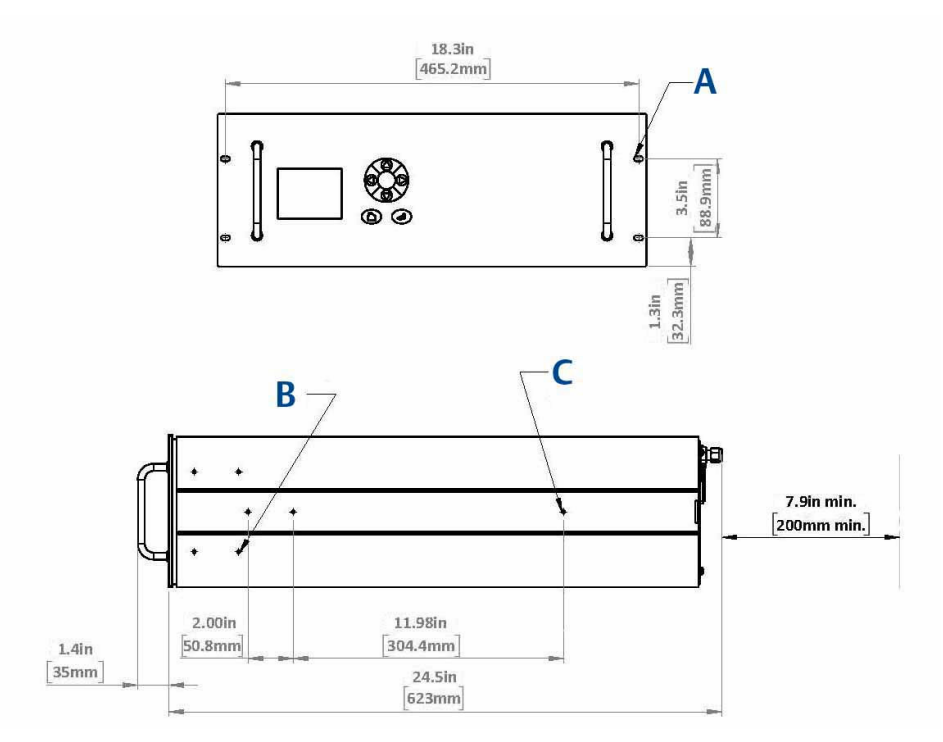

### Figure 2-2: Full Rack Installation Requirements

- A. Four off ø5.5mm mounting slots
- B. Four off M4 mounting holes for customer supplied mounting ears (if required)
- C. Three off M4 mounting holes for customer supplied rail (if required)
- 6. If rigid tubing is being connected to the analyzer further clearance will be required to allow full access to the connections for installation and maintenance.
- 7. With rigid tubing fitted the analyzer will not be capable of being slid out of the rack on the slides.
- 8. Install the analyzer in a standard 19 in. (482.6 mm) rack system.

#### Note

Supply of the rack, telescopic slide rails, fitting and securing the analyzer into the rack is the responsibility of the Customer. (Typical requirement - 2 off telescopic slides, 24 in. (610 mm) long, 121.3 lb (55 kg) maximum load 2 in. (50.8 mm) over travel 4 in. (9.6 mm) slide thickness Lock-out Front disconnect.).

9. Installation of telescopic slides on the analyzer will be in accordance with the manufacturer's procedure the locations for the slide fixing points are provided in Figure 2-1 and Figure 2-2.

### Figure 2-3: Analyzer With Telescopic Slides

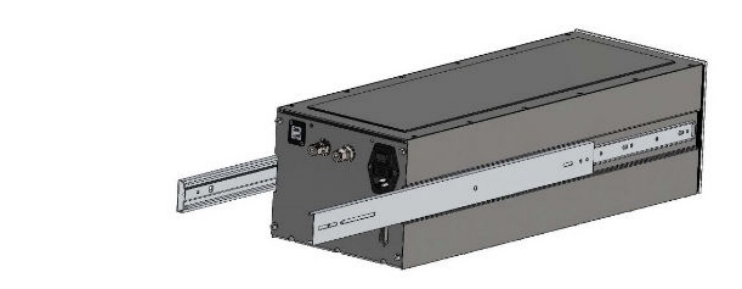

10. Due to the weight, care **MUST** be taken when installing the analyzer in the rack.

# 2.2 Gas inputs and outputs

The analyzer has provision for gas input and gas output, both of which are located on the rear panel of the analyzer (Figure 2-4).

### **A** WARNING

#### HAZARDOUS GAS

The product stream that the analyzer is examining may be hazardous even at low concentrations. Therefore, take special care to ensure that the sample gas return port either returns the sample gas to the product stream or discharges the sample gas to a location that will not cause a hazard.

### Procedure

- 1. The sample supply line provided by the Customer must provide gas at a constant temperature to the sample gas input port on the analyzer to prevent condensation forming at any point in the sample supply line within the analyzer, which could reduce the accuracy of the gas analysis.
- 2. The gas sample enters the analyzer through the sample gas input port (C) Figure 2-4.
- 3. Once the gas sample passes through the measurement cell and it is expelled from the analyzer through the sample gas return port (B) Figure 2-4.
- 4. The Customer is responsible for ensuring that all expelled gases are disposed of in accordance with all local and national regulations.
- 5. Connections for the full rack system where a single gas sample inlet requiring dual cell analysis or two gas samples requiring separate analysis are shown in Figure 2-4.

### Figure 2-4: Gas Inlet and Outlet Connections

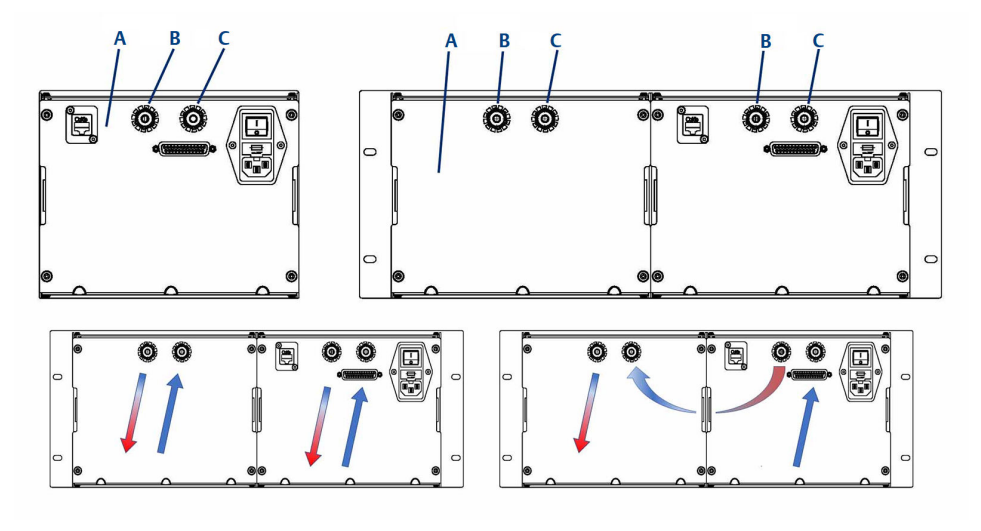

- A. Rear panel
- B. Sample gas outlet
- C. Sample gas inlet

# 2.3 Connecting the electrical/electronic inputs and outputs

This section discusses making the electrical connections to the analyzer.

### **A** DANGER

### ELECTRIC SHOCK

The analyzer operates using mains voltage that is dangerous to life. Make sure that the power ON/OFF switch at the rear of the panel is set to OFF and the power cable plug is removed.

The analyzer MUST be earthed using a grounded three core cable suitable for the rating defined in the General Characteristics (Table 1-3).

Death or personal injury may result if this is not observed.

### Figure 2-5: Electrical/Electronic Inputs and Outputs

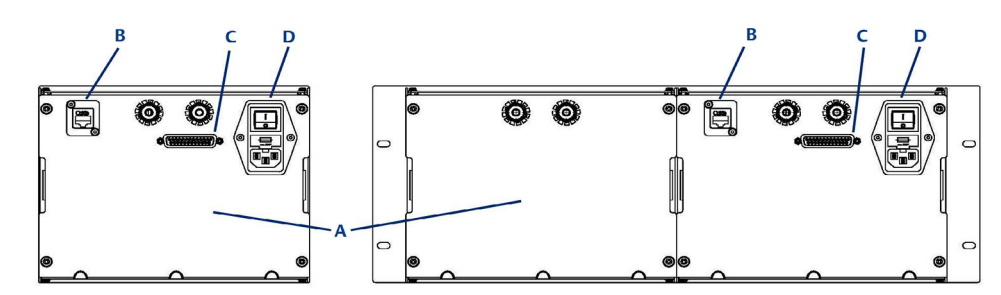

- A. Rear panel
- B. Ethernet connection
- C. D sub connector type 25 way
- D. Mains power inlet

### Procedure

- 1. Make electrical/electronic signal connections to the analyzer through connectors located on the analyzer's rear panel (see Figure 2-5).
- 2. Use the wiring diagram to make the electrical connections as shown in Table 2-1, Table 2-2, and Engineering drawings.
- 3. Power to the analyzer is connected through the Mains Power Inlet (Figure 2-5, D) using the cable provided.
- 4. The Ethernet connector (Figure 2-5, B) provides an Ethernet output from the analyzer that may be used for downloading data for failure diagnosis purposes.
- 5. The results of the gas analysis are output from the analyzer through the Analog Output connection (Figure 2-5, C) and sent to your process control center.

#### Pins Function Measurement (point of display) 1 & 14 Analog channel 0, set in config file (4-20 mA, SELV) Sample gas measurement 1 2&15 Analog channel 1, set in config file (4-20 mA, SELV) Sample gas measurement 2 3&16 Analog channel 2, set in config file (4-20 mA, SELV) Sample gas measurement 3 Analog channel 3, set in config file (4-20 mA, SELV) 4&17 Sample gas measurement 4 9&22 Status output 1 (check function), optional (dry contacts: 1A, 30 Vdc) N/A 10&23 Status output 2 (maintenance required), optional (dry contacts: 1A, N/A 30 Vdc) 11&24 Status output 3 (out of specification), optional (dry contacts: 1A, 30 N/A Vdc) Status output 4 (failed), optional (dry contacts: 1A, 30 Vdc) 12 & 25 N/A

#### Table 2-1: Analog Outputs Half Rack System, 25 Way Socket

# Figure 2-6: Analog Connector 25-Way Socket

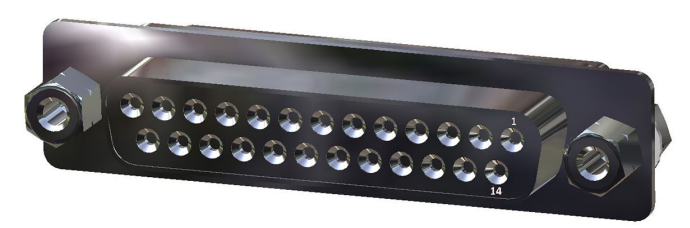

# Table 2-2: Analog Outputs Full Rack System, 25-Way Socket

| Pins    | Function                                                                    | Measurement<br>(position on display) |
|---------|-----------------------------------------------------------------------------|--------------------------------------|
| 1 & 14  | Analog channel 0, set in config file (4-20 mA, SELV)                        | Sample gas<br>measurement 1          |
| 2&15    | Analog channel 1, set in config file (4-20 mA, SELV)                        | Sample gas<br>measurement 2          |
| 3&16    | Analog channel 2, set in config file (4-20 mA, SELV)                        | Sample gas<br>measurement 3          |
| 4&17    | Analog channel 3, set in config file (4-20 mA, SELV)                        | Sample gas<br>measurement 4          |
| 5&18    | Analog channel 4, set in config file (4-20 mA, SELV)                        | Sample gas<br>measurement 5          |
| 6 &.19  | Analog channel 5, set in config file (4-20 mA, SELV)                        | Sample gas<br>measurement 6          |
| 7 & 20  | Analog channel 6, set in config file (4-20 mA, SELV)                        | Sample gas<br>measurement 7          |
| 8&21    | Analog channel 7, set in config file (dry contacts: 1A, 30 Vdc)             | Sample gas<br>measurement 8          |
| 9&22    | Status output 1 (check function), optional (dry contacts: 1A, 30<br>Vdc)    | N/A                                  |
| 10 & 23 | Status output 2 (maintenance required), optional (dry contacts: 1A, 30 Vdc) | N/A                                  |
| 11 & 24 | Status output 3 (out of specification), optional (dry contacts: 1A, 30 Vdc) | N/A                                  |
| 12 & 25 | Status output 4 (failed), optional (dry contacts: 1A, 30 Vdc)               | N/A                                  |

# 3 Start-up procedure

# 3.1 Introduction

# **A**CAUTION

### EQUIPMENT DAMAGE

Damage to the analyzer may result from a failure to follow this procedure.

Always follow the start-up procedure.

The analyzer normally operates continuously. It should only be necessary to start up the analyzer under the following circumstances:

- When the analyzer is first switched on following installation.
- Following repair or maintenance.
- When the analyzer has been switched off as part of a plant shutdown or maintenance.

# 3.2 **Preparation for use**

The analyzer must be installed and fully commissioned prior to startup.

### A DANGER

#### **ELECTRIC SHOCK**

The analyzer operates using mains voltage that is dangerous to life. Make sure that the power ON/OFF switch at the rear of the panel is set to OFF and the power cable plug is removed.

The analyzer MUST be earthed using a grounded three core cable suitable for the rating defined in the General Characteristics (Table 1-3).

Death or personal injury may result if this is not observed.

### **A**CAUTION

#### **EQUIPMENT DAMAGE**

Do not power up or try to operate the analyzer unless it is physically secure and all electrical and pneumatic connections to the analyzer are in place.

Before commencing the start-up process, it is important to ensure that the electrical power, sample gas handling and any calibration gases that are required are available.

# 3.3 Start-up procedure

# NOTICE

The gases shown in the screenshots and the measurements may be different from those shown in your particular analyzer. They indicate the functionality of the software, which is the same regardless of the gases being measured.

# **A**CAUTION

To stop the start-up procedure at any time, set the main circuit breaker to OFF.

To start the analyzer, perform the following steps:

### Procedure

- 1. Visually inspect the exterior of the analyzer for signs of damage, corrosion, gas leaks, or overheating. Report anything found to the maintenance organization.
- 2. Ensure that the analyzer has been correctly installed. See Install.
- 3. Ensure that the On/Off switch at the rear of the analyzer is set to I (ON).

Figure 3-1: Rear Panel ON/OFF Switch

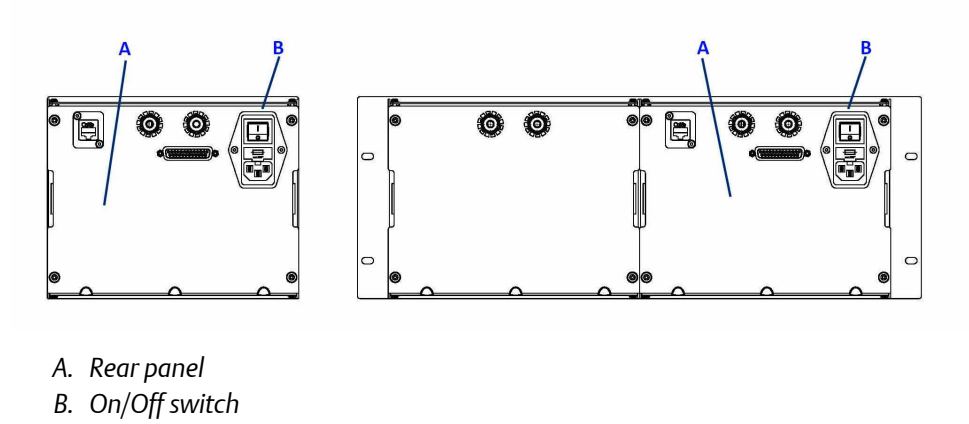

- 4. The start-up sequence commences automatically under software control.
- 5. After a few minutes, the **Gas Sensor Main** screen (Figure 3-2) appears on the display controller. If it does not, report the fault to maintenance.

### Figure 3-2: Gas Sensor Main Screen

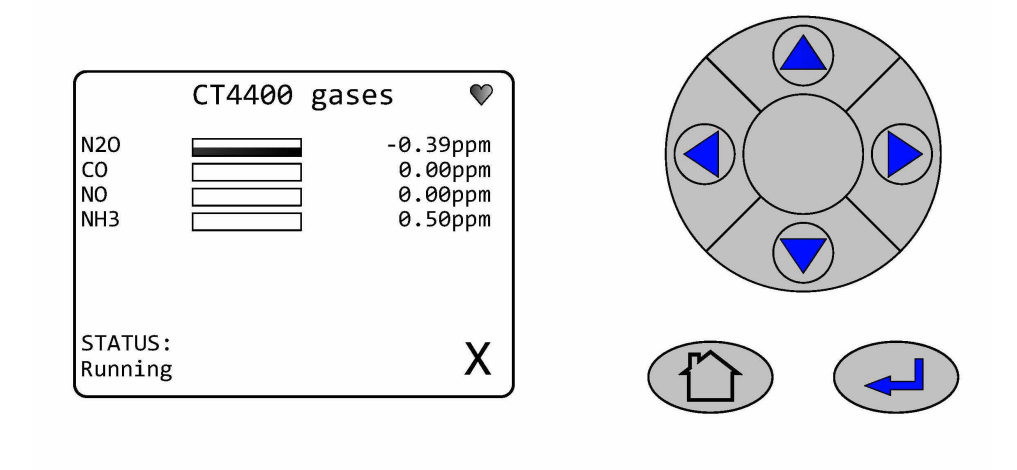

- 6. Start/open the return system installed for the sample gas handling for the analyzer.
- 7. Start the gas handling system that conditions the sample gas before it is fed into the analyzer.
- 8. Allow the analyzer sufficient time to stabilize in accordance with Table 1-3 before steady state measurements are taken.

# 4 Operating the analyzer

# 4.1 Introduction

This chapter describes the controls, displays, and indicators on the Rosemount CT4400 and how to use the display controller located on the front panel of the analyzer.

NOTICE

The gases shown in the screenshots and the measurements may be different from those shown in your particular analyzer. They indicate the functionality of the software, which is the same regardless of the gases or gas concentrations being measured.

# 4.2 Normal operation

The analyzer is designed for long term continuous operation, and therefore its normal state is to be switched on and performing gas measurements. The analyzer is usually only switched off for maintenance. The shutdown procedure used to switch off the analyzer is described in Shutdown procedure.

Provided that the Start-up procedure has been followed, the analyzer does not require any human intervention during normal operation other than occasional calibration checks as described in Gas calibration.

During normal operation, either the *Gas Sensor Main* screen (Figure 4-1) or the *Pressure and Temperature* screen (Figure 4-2) is shown on the display controller. To toggle between these two screens, press —.

### Figure 4-1: Gas Sensor Main Screen

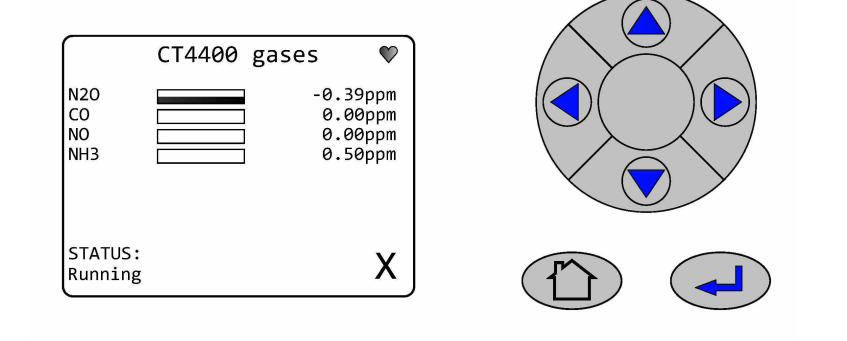

#### Figure 4-2: Pressure and Temperature Screen

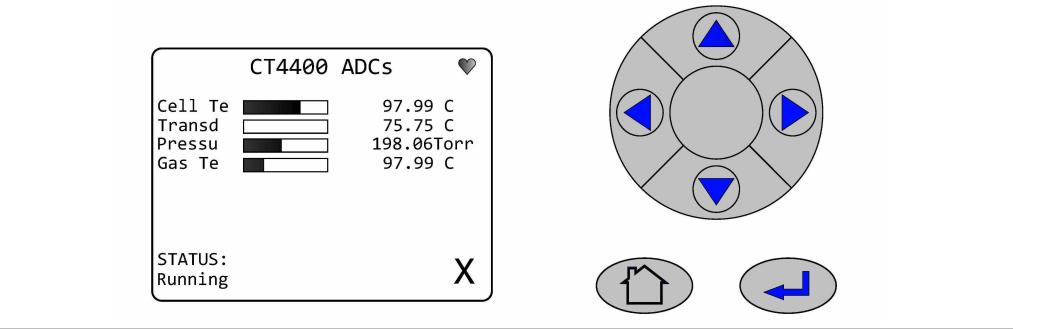

# **A**CAUTION

### **UNSERVICEABLE EQUIPMENT**

If the pressure and temperature measurements are out of tolerance, refer to Troubleshooting and diagnostics for guidance.

On both the Gas Sensor Main screen (Figure 4-1) and the Pressure and Temperature screen

(Figure 4-2) (Figure 4-2) (Figure 4-2) (Figure 4-2)

software detects a fault and an error message is displayed, press to get further information on the error.

On both the Gas Sensor Main screen and the Pressure and Temperature screen, if the

analyzer makes more measurements than can fit on the display, use and to scroll up and down the list.

# 4.3 Display controller

Operation of the analyzer is controlled primarily through the display controller (Figure 4-3, A).

Figure 4-3: Front Panel Display Controller

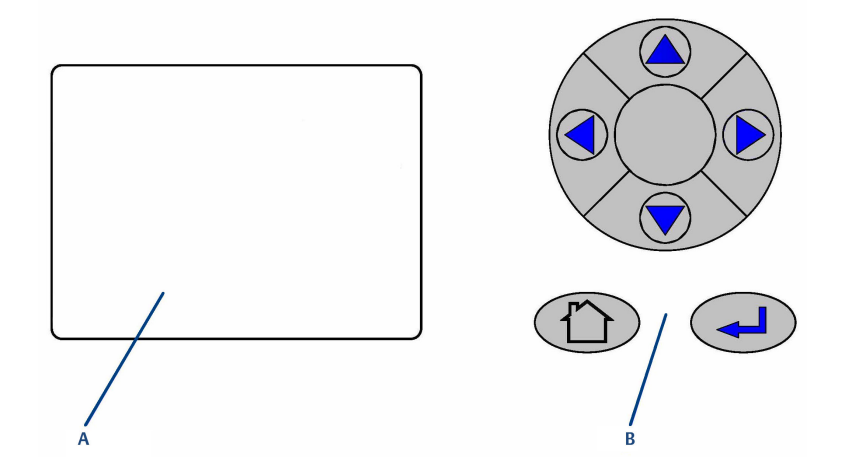

- A. LCD display
- B. Navigation buttons

The LCD display (A) can be used to display:

- Gas concentration measurements obtained.
- Operating temperature and pressure.
- *Help* screens.
- Step-by-step calibration.
- Diagnostics.

The navigation buttons (B) are configured to perform different functions according to which software screen is shown on the LCD display.

#### Table 4-1: Display Controller Navigation Button Functions

| Button | Description                                                                                                    |
|--------|----------------------------------------------------------------------------------------------------|
|        | Normally used to scroll up. Referred to as <b>UP</b> .                                                                 |
|        | Normally used to scroll down. Referred to as <b>DOWN</b> .                                                             |
|        | Normally used to select. Also accesses the <i>Main Menu</i> from the <i>Home</i> screen. Referred to as <b>RIGHT</b> . |
|        | Used to go back to the previous screen. No function from the <i>Home</i> screen. Referred to as LEFT.                  |
|        | Used to return to the <b>Home</b> screen.                                                                              |

| Table 4-1: Disp | lav Controller Navi | gation Button | Functions | (continued) |
|-----------------|---------------------|---------------|-----------|-------------|
|                 |                     |               |           |             |

| Button | Description                                                                                                    |
|--------|----------------------------------------------------------------------------------------------------|
|        | Generally used to select an alternative function. Also allows you to toggle between gas and physical measurements from the <i>Home</i> screen. Referred to as <b>ENTER</b> . |

The analyzer employs Intelligent Device Management, which enables self-monitoring and diagnostics. This ensures that operators are made aware of malfunctions so they can take appropriate action. Table 4-2 defines the symbols that may be displayed.

#### Table 4-2: Diagnostic symbols

| ок           | System running                                                                                                    |
|--------------|----------------------------------------------------------------------------------------------------|
| $\bigotimes$ | Maintenance required: still valid output signal                                                                      |
| $\land$      | Out of specification: signal out of the specified range                                                              |
| $\mathbb{V}$ | Indicates the analyzer is performing a calibration or validation or that the software has been deliberately stopped. |
| Х            | Failure: non-valid output signal                                                                                     |

# 4.4 Gas sensor main screen

When the analyzer is switched on, at the end of the startup procedure, the **Gas Sensor Main** screen (Figure 4-4) appears.

The Gas Sensor Main screen is the screen that is normally displayed.

NOTICE

The gas concentrations shown in the following screenshots may be different from those shown in your particular analyzer. The screenshots indicate the functionality of the software, which is the same regardless of the gases or gas concentrations being measured.

#### Figure 4-4: Gas Sensor Main Screen

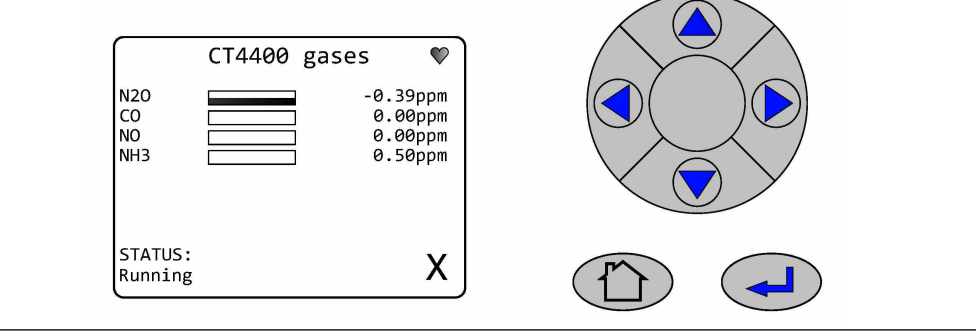
The **Gas Sensor Main** screen displays the gas concentration measurements obtained by the analyzer. In the example shown in Figure 4-4, the gases Nitric Oxide (NO), Nitrous Oxide (N<sub>2</sub>O), Carbon Monoxide (CO) and Ammonia (NH<sub>3</sub>) are being measured and, for each gas, the concentration detected is in parts per million (ppm).

At the end of the start-up procedure, the gas measurements initially appear as 0.00 ppm until the first readings are taken. After a few seconds, the initial gas concentrations are displayed.

The **Gas Sensor Main** screen also shows the status of the analyzer. In the example shown in Figure 4-4, the analyzer is *Running* and *OK* (e.g., no faults have been identified).

If a fault is identified,  $\bigotimes$  is displayed; if maintenance is required,  $\bigotimes$  is displayed.

🕒 is a link between the Gas Sensor Main screen (Figure 4-4) and the Pressure and

**Temperature** screen (Figure 4-5). Press to toggle between the two screens.

(h) is a link to the *Home Screen*. Press to go to a *Help* screen (described in Help system).

On the Gas Sensor Main screen, has no function when the analyzer is operating correctly.

If, however, the software detects a fault, an error message is displayed. Press (A) to get further information on the error.

## 4.5 Pressure and temperature screen

The **Pressure and Temperature** screen (Figure 4-5) shows pressure and temperature measurements taken inside the analyzer. The measurements shown in the manual are indicative and may vary depending on the configuration of your individual system.

Figure 4-5: Pressure and Temperature Screen

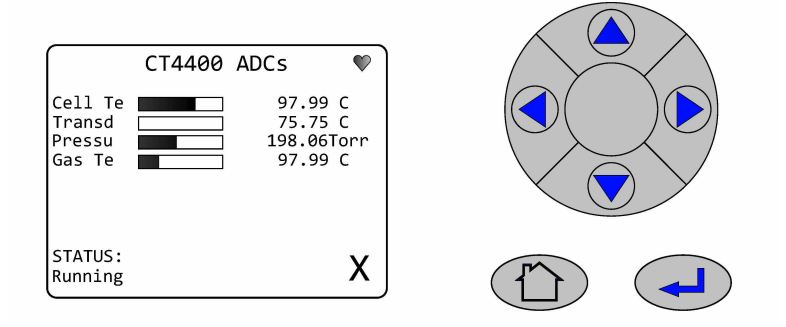

The Cell Te reading is the temperature, in °C, of the analysis cell.

The Transd reading is the temperature, in °C, of the Transducer.

The Pressu reading is the pressure, in Torr, inside the analysis cell.

The Gas Te reading is the temperature, in °C, of the gas within the analysis cell.

#### NOTICE

A *Torr* is a non-SI unit of pressure defined as 1/760 of standard atmospheric pressure and is equal to the fluid pressure of 1 mm of mercury.

## 4.6 Help system

The analyzer software includes a context-sensitive help system. Help messages are displayed at either the top or bottom of the screen as appropriate.

When the button is pressed it takes you to the home page. Figure 4-6 shows an example of a help screen.

#### Figure 4-6: Example of a Help Screen

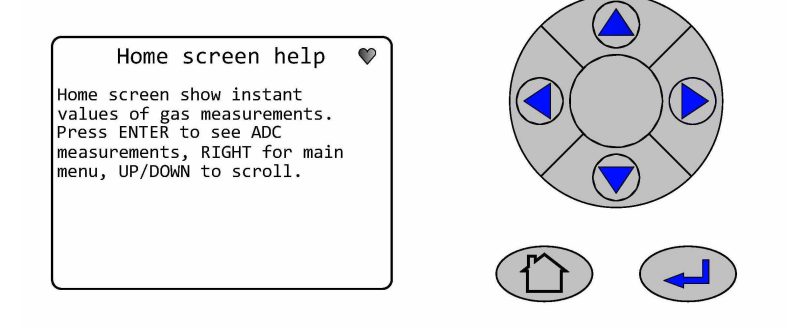

## 4.7 Main menu

To access the *Main menu* (Figure 4-7), press  $\bigcirc$  on either the **Gas Sensor Main** screen (Figure 4-4) or the **Pressure and Temperature** screen (Figure 4-5). The *Main menu* options are:

| DIAGNOSTICS:  | Displays various parameters used in the internal calculations and<br>compares desired and actual parameters, for example, the analysis cell<br>pressure and temperature. The diagnostics routines and screens are<br>used to perform fault diagnosis. |
|---------------|----------------------------------------------------------------------------------------------------|
| FAULTS:       | Navigates to a screen that lists any faults affecting the analyzer. This option is used as part of the failure diagnosis procedures.                                                                                                    |
| GAS SERVICE:  | Allows you to check the sensor readings against a known gas source<br>(verification) or, if necessary, to calibrate the analyzer against that<br>known gas source (calibration).                                                                      |
| DATA SERVICE: | Navigates to a screen that allows data to be downloaded from the analyzer. The downloaded data is used to diagnose faults.                                                                                                    |
| SYSTEM:       | Navigates to a screen that allows you to shut down the analyzer or access system information, such as software versions or IP addresses.                                                                                                    |

The main motherboard IP address can also be changed from this menu. Some of these options are not available on older analyzers.

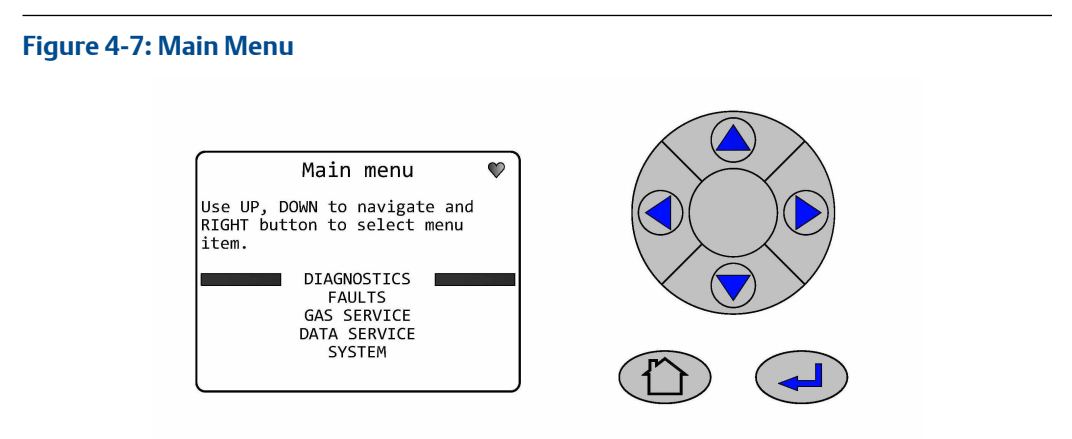

## 4.8 BACK button

On most of the software screens, is configured as a **BACK** button. Press to return to the previous screen.

## 5 Verifying gas concentrations

## 5.1 Verification

Verification flows the known gas concentration through the analyzer and gives you a display of the measurement, the cylinder value, and the difference between the two. You can use verification to confirm that the analyzer is within tolerance. If it is out of tolerance, perform a calibration (see Calibration).

## 5.1.1 Zero verification

Zero verification confirms that when no sample gas is flowing through the analyzer, the gas concentrations measured by the analyzer are zero. To zero verify, compare the analyzer measurements to a known sample gas using the following procedure:

#### Procedure

- 1. Use nitrogen gas of instrument gas purity as the zero verification gas.
- 2. Ensure that a pressure regulator is connected to the nitrogen gas bottle.
- 3. Connect a hose from the nitrogen gas bottle through a T-piece to the sample supply port on the rear of the analyzer.
- 4. Connect an excess flow line to the unused port on the T-piece and route the excess flow line to a suitable extractor.
- 5. To ensure an accurate zero measurement, the analyzer must have been switched on for a minimum of 30 minutes prior to verifying the reading.
- 6. On the display controller of the analyzer select the *Main Menu* screen.
- 7. Scroll A or V and select **GAS SERVICE**. Press V.

#### Figure 5-1: Gas Service

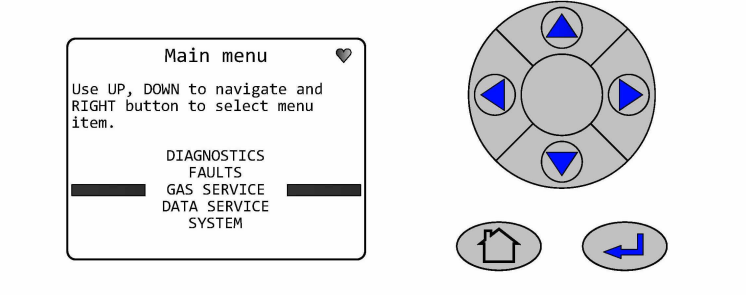

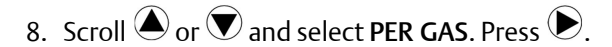

#### Figure 5-2: Per Gas

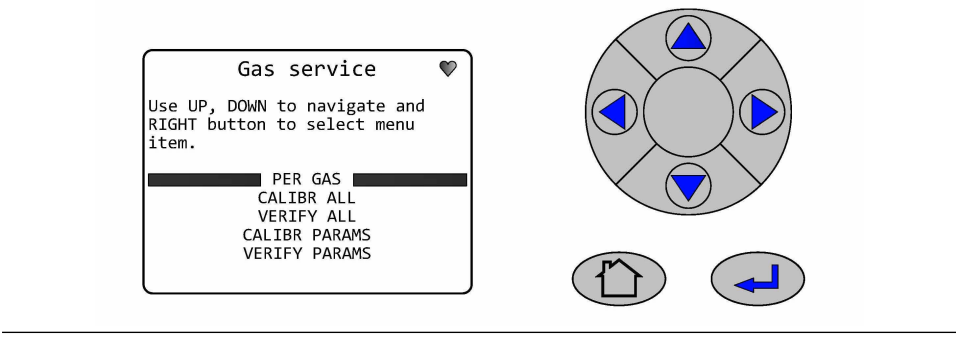

9. Scroll  $\bigstar$  or  $\heartsuit$  and select from the list the gas to be tested. Press  $\blacklozenge$ .

#### Figure 5-3: Select Gas Screen

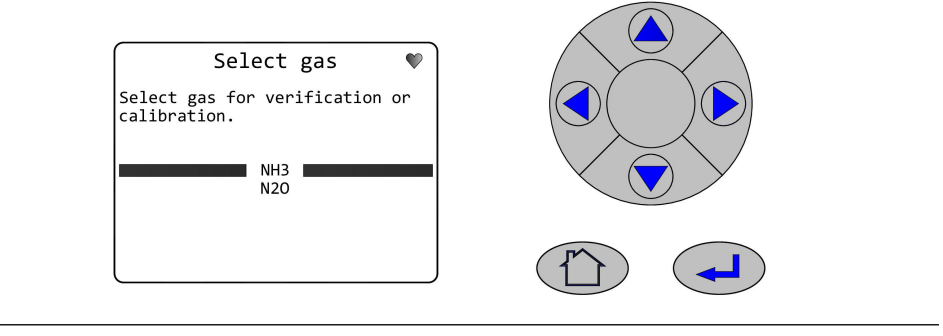

10. Scroll (a) or (b) and select RUN ZERO. Press (b).

#### Figure 5-4: For NH3

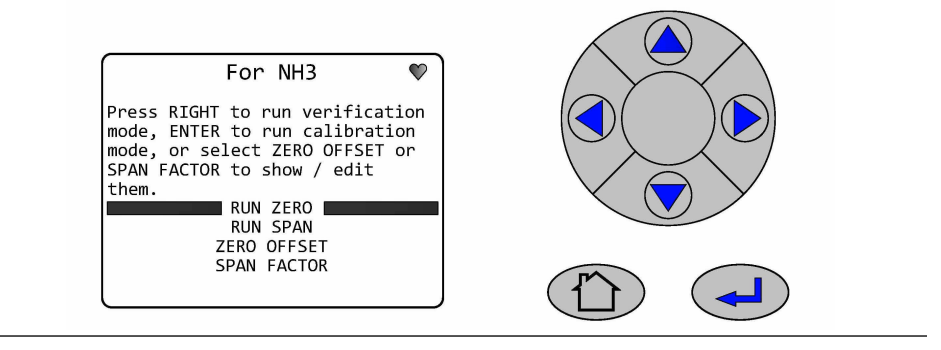

11. Allow the concentration readings to stabilize.

#### Figure 5-5: Result

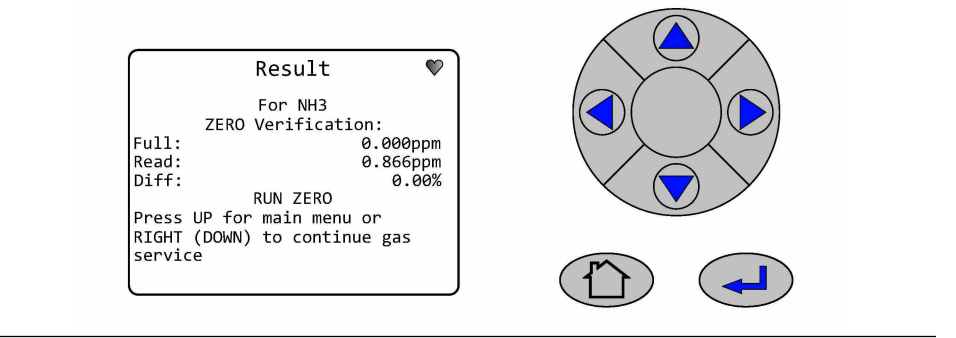

This screen gives a reading of the concentration of the selected gas that is present as an impurity in the nitrogen calibration gas.

In the example the gas being measured is NH<sub>3</sub>, and the analyzer has detected a concentration of 0.866 ppm.

If the reading is within tolerance, no further action is required.

- 12. Press 🕑 to end the zero verification process.
- 13. Press the appropriate button.

| Option | Description                                                     |
|--------|-----------------------------------------------------------------|
|        | To return to the <b>Gas Service Screen</b> .                    |
|        | To select the next gas from the <b>Select</b><br>Gas screen.    |
|        | To return to the <b>Main Menu</b> .                             |
|        | To return to the <b>Gas Sensor Main</b><br>screen (Figure 4-4). |

#### Figure 5-6: Next Gas Service

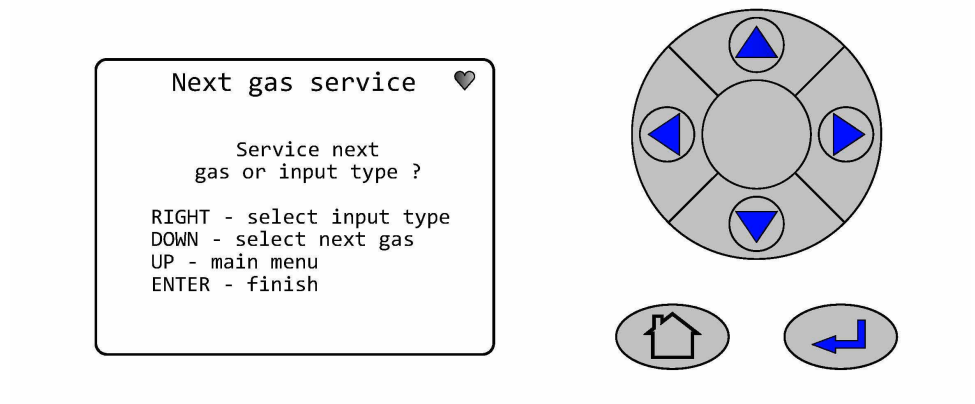

If the reading is outside tolerance, follow the Zero calibration.

## 5.1.2 Span verification

To verify the span gas concentrations measured by the analyzer when reference gas is flowing:

#### Procedure

- 1. Use a certified reference gas cylinder as the source of the span verification gas.
- 2. Ensure that a pressure regulator is connected to the reference gas bottle.
- 3. Connect a hose from the reference gas bottle, through a T-piece, to the sample supply port on the rear panel of the analyzer.
- 4. Connect an excess flow line to the unused port on the T-piece and route the excess flow line to a suitable extractor.
- 5. On the display controller, browse to the Main menu.
- 6. Press ( ) or ( ), select GAS SERVICE. Press ( ).

#### Figure 5-7: Main Menu

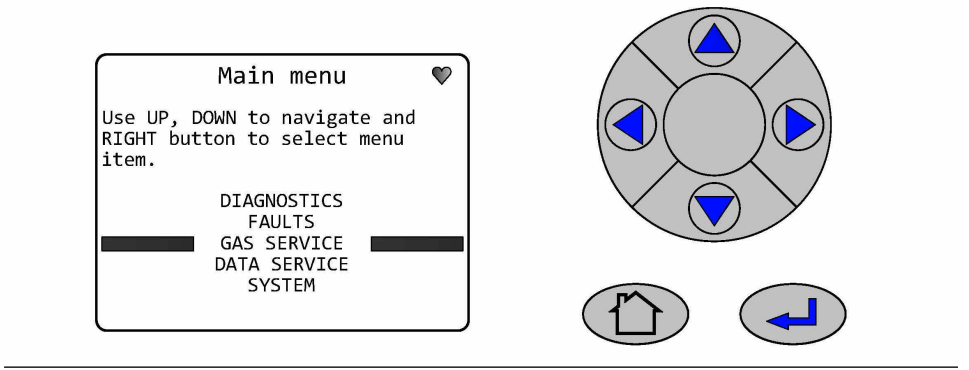

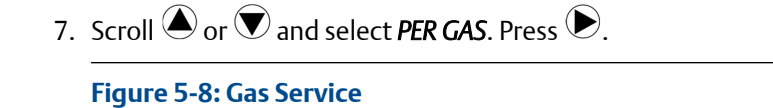

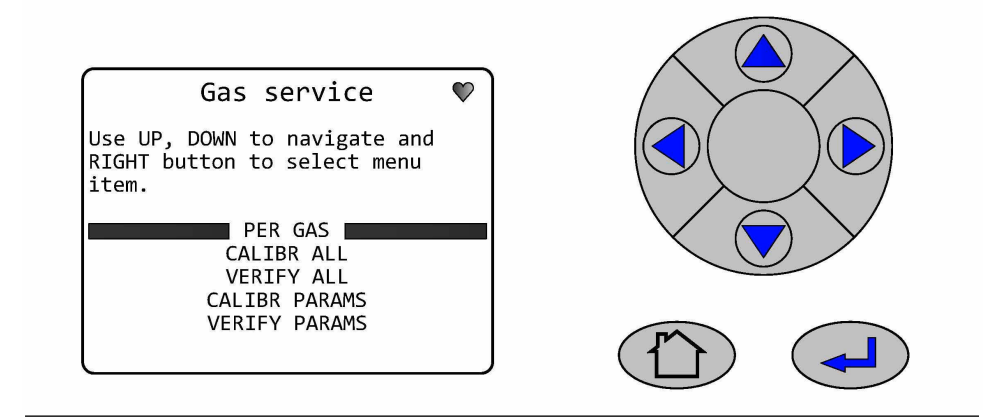

8. Scroll  $\bigstar$  or  $\heartsuit$  and select from the list the gas to be tested. Press  $\blacklozenge$ .

#### Figure 5-9: Select Gas Selection

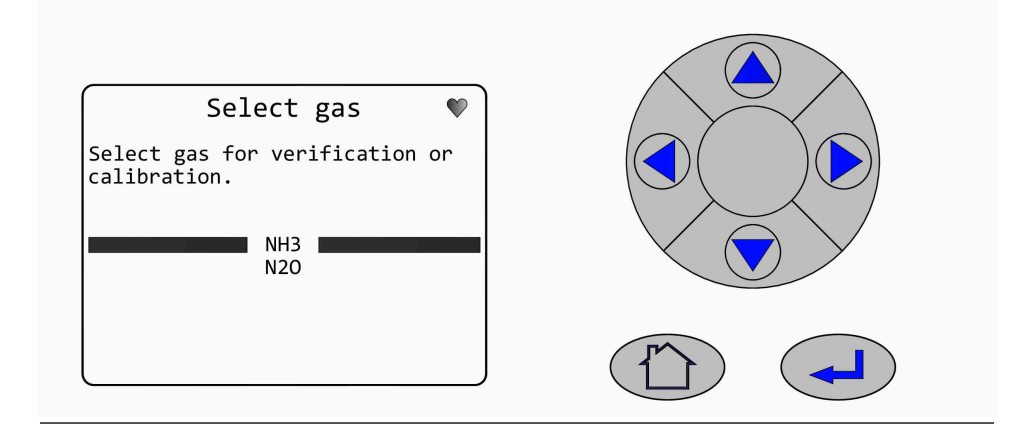

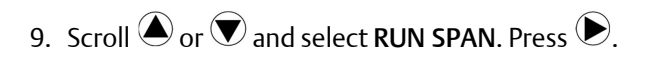

#### Figure 5-10: For NH3

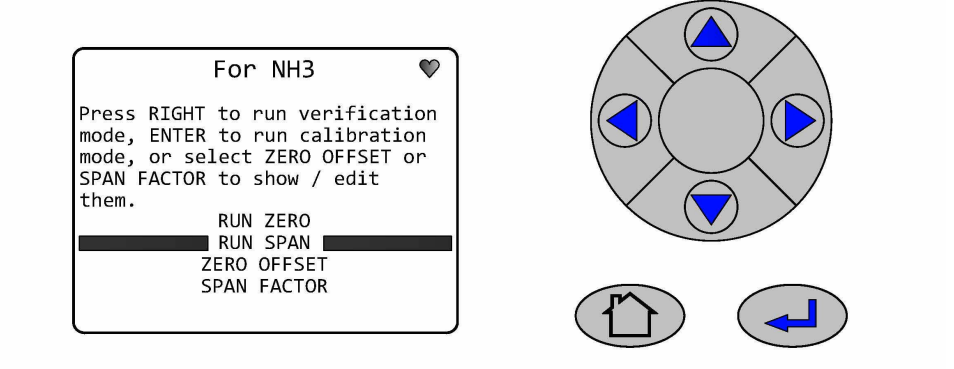

#### Note

Allow the concentration readings to stabilize.

10. Use  $\bigcirc$  or  $\bigcirc$  to highlight each digit in turn; then use  $\bigcirc$  or  $\bigcirc$  to increase or decrease the value until the concentration displayed matches the cylinder you are using. Once the concentration has been set, Press  $\bigcirc$  to accept.

#### Figure 5-11: Verify Input

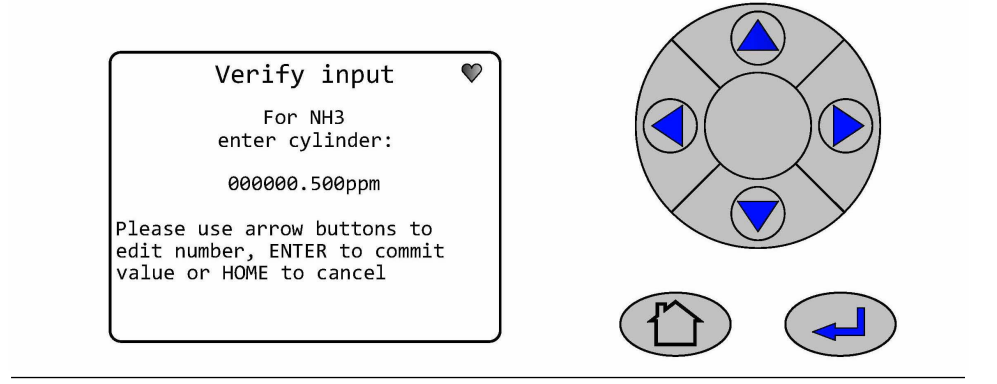

11. The **VERIFY SPAN** screen will be visible while the analyzer makes the verification measurement.

Allow the concentration readings to stabilize. After the purge time set has elapsed, the RESULT screen will then be shown.

#### Figure 5-12: Verify Span

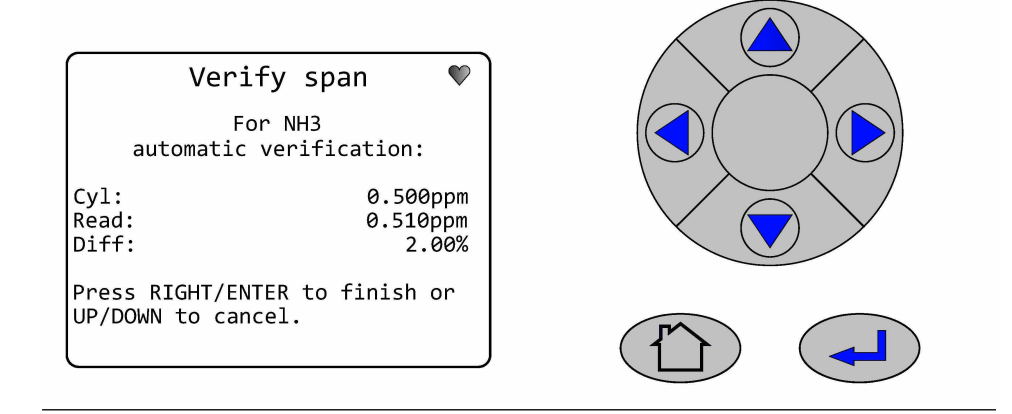

12. This **RESULT** screen gives a reading of the concentration for the selected gas that is present as an impurity in the calibration gas. In the example the gas being measured is NH<sub>3</sub>, and the analyzer has detected a concentration of 0.510 ppm.

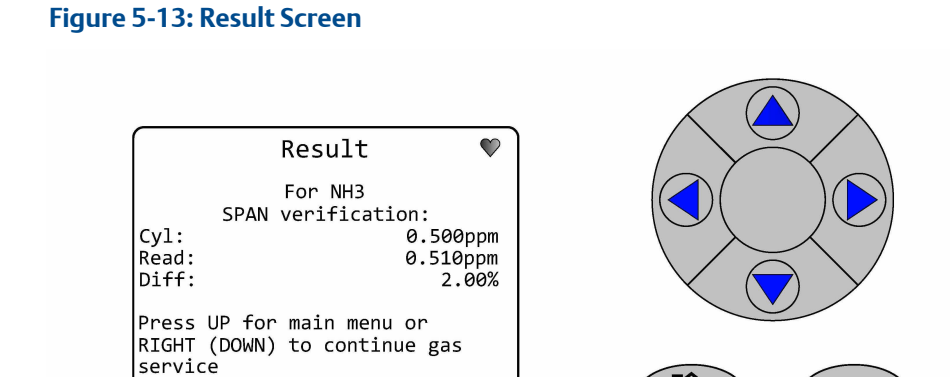

If the reading is within tolerance, no further action is required.

If the reading is outside tolerance, follow the zero calibration procedure in Zero calibration

13. Press to end the span verification process

14. Press the appropriate button

| Option | Description                                                          |
|--------|----------------------------------------------------------------------|
|        | To return to the <b>Gas Service Screen</b> .                         |
|        | To select the next gas from the <b>Select</b><br><b>Gas screen</b> . |
|        | To return to the <b>Main Menu</b> .                                  |
|        | To return to the <i>Gas Sensor Main screen</i> (Figure 4-4).         |

#### Figure 5-14: Next Gas Service

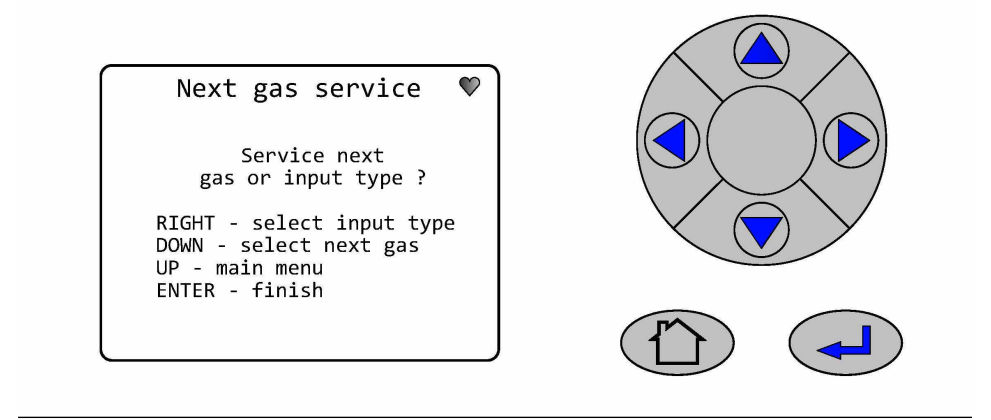

## 6 Gas calibration

## 6.1 Required tools

The gas concentrations measured by the analyzer can be validated against a known sample gas or calibrated to match it by using the following gas calibration procedure.

To calibrate the analyzer, you need the following items:

- Nitrogen gas of instrument gas purity for use as a zero calibration gas
- Suitable span calibration gases for each gas measured
- Gas bottle pressure regulators
- Interconnecting hoses to connect the gas bottles to the analyzer
- A T-piece and excess flow line

#### NOTICE

In the case of gases, such as  $H_2O$ , for which it is not normally possible to obtain calibrated gas cylinders, it will usually be measured by the same laser as some other gas. Validating the other gases measured by the analyzer (particularly any which are measured by the same laser as  $H_2O$ ) can demonstrate that the system is functioning correctly, meaning there is no need to calibrate the water measurement directly.

If calibration must be carried out (e.g., for legal requirements), it can be calibrated by using a water vapor generator to supply a known concentration of water vapor.

## 6.2 Gas service menu definitions

The GAS SERVICE menu screen can be accessed from the Main Menu screen.

This gives the operator access to a number of software routines and screens that are used for calibration and maintenance of the analyzer.

Where more options are available than can be displayed on the screen use the or  $\bigtriangledown$  keys to scroll up or down onto the next page. The screen will continually wrap around until the option required is highlighted.

Pressing the Forward key right will move to the next screen where available as shown in the GAS Service/Per Gas example below.

Pressing the screen **Refresh key** (-) at any time will refresh the current display screen if required by the operator.

| PER GAS    | allows for gas calibration or verification on a gas by gas basis. |
|------------|-------------------------------------------------------------------|
| CALIBR ALL | not an option available for the Rosemount CT4400 analyzer.        |
| VERIFY ALL | not an option available for the Rosemount CT4400 analyzer.        |

| CALIBR PARAMS | allows configuration of the purge time for Gas Calibration.  |
|---------------|--------------------------------------------------------------|
| VERIFY PARAMS | allows configuration of the purge time for Gas Verification. |
| STREAM SWITCH | not an option available for the Rosemount CT4400 analyzer.   |

Pressing the **Back** key 🔍 will return to the previous screen. Pressing the **Home** key 🕥 at any time will return to the Main Menu screen.

## 6.3 Calibration

Calibration flows the known cylinder gas through the analyzer and then adjusts the readout until the measurement matches the cylinder. The analyzer then applies this adjustment to all measurements until the next calibration. There are two circumstances in which you may want to calibrate:

- 1. After you verify gas concentrations (see Verifying gas concentrations) and find that the analyzer readings are outside of tolerance.
- 2. At regular intervals, such as once a month.

## 6.3.1 Zero calibration

The zero calibration procedure adjusts for any zero offset in the measurement. Zero calibration is done by calibrating the analyzer measurements against a known sample gas using the following procedure.

#### Prerequisites

Run the analyzer at a stable temperature for at least thirty minutes prior to commencing this procedure.

#### Procedure

- 1. Use nitrogen gas of "instrument gas" purity as the zero calibration gas.
- 2. Ensure that a pressure regulator is connected to the nitrogen gas bottle.
- 3. Connect a hose from the nitrogen gas bottle through a T-piece to the sample supply port on the rear of the analyzer.
- 4. Connect an excess flow line to the unused port on the T-piece and route the excess flow line to a suitable extractor.
- 5. On the display controller of the analyzer, browse to the *Main menu* as described in Gas service menu definitions.

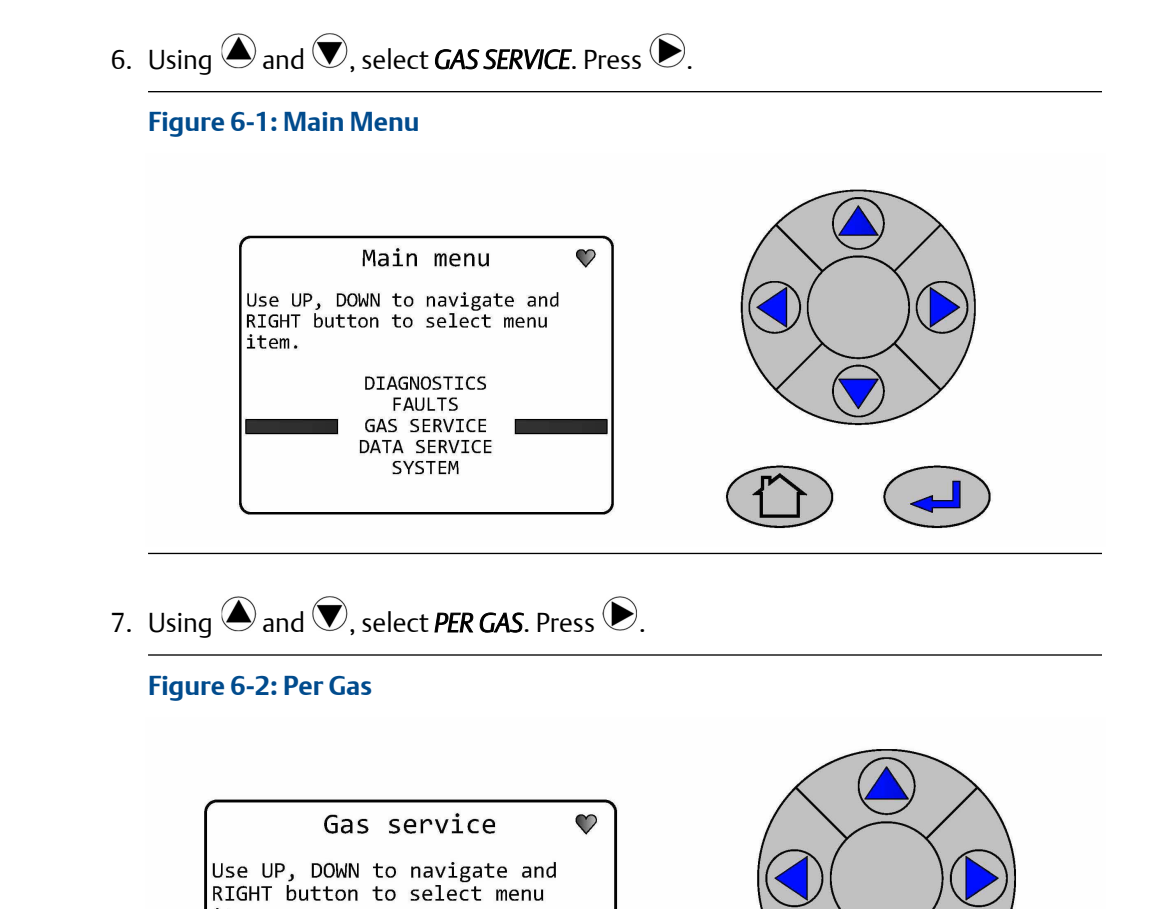

item.

PER GAS CALIBR ALL VERIFY ALL CALIBR PARAMS VERIFY PARAMS 8. Scroll (a) or (b) and select from the list the gas to be tested. Press (b).

#### Figure 6-3: Select Gas Screen

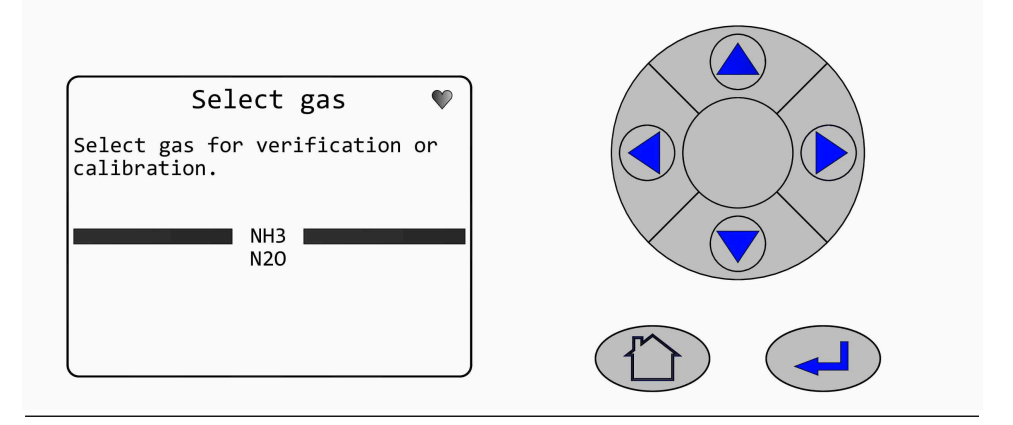

### Manually adjust the ZERO OFFSET

#### Procedure

1. Use ( or , select ZERO OFFSET. Press ).

#### Figure 6-4: Zero Offset

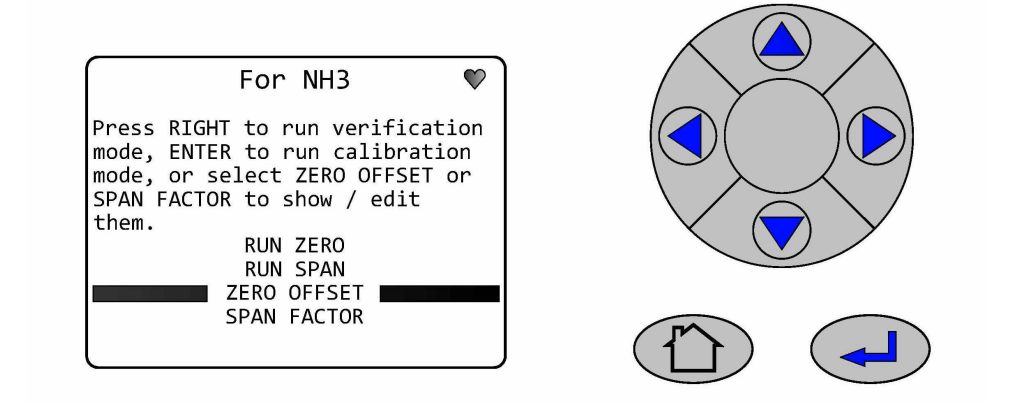

2. Use  $\bigcirc$  or  $\bigcirc$   $\bigcirc$  or  $\bigcirc$  as required to set required value, Press  $\bigcirc$  to confrim.

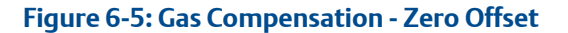

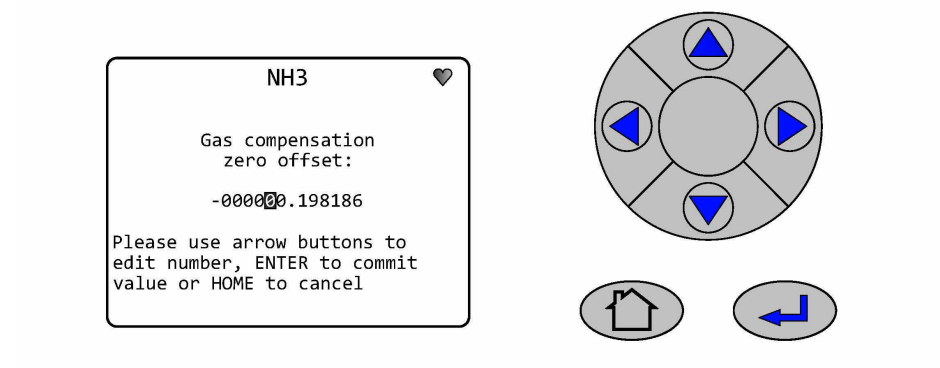

### **ZERO CALIBRATE**

#### Procedure

1. Press 🕘 to start the ZERO CALIBRATION process.

Figure 6-6: Run Zero Calibration

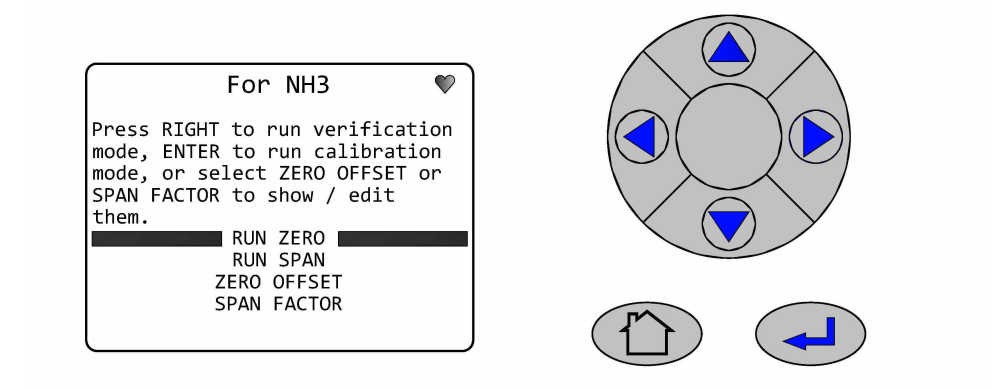

2. Allow the concentration to stabilize.

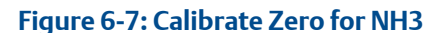

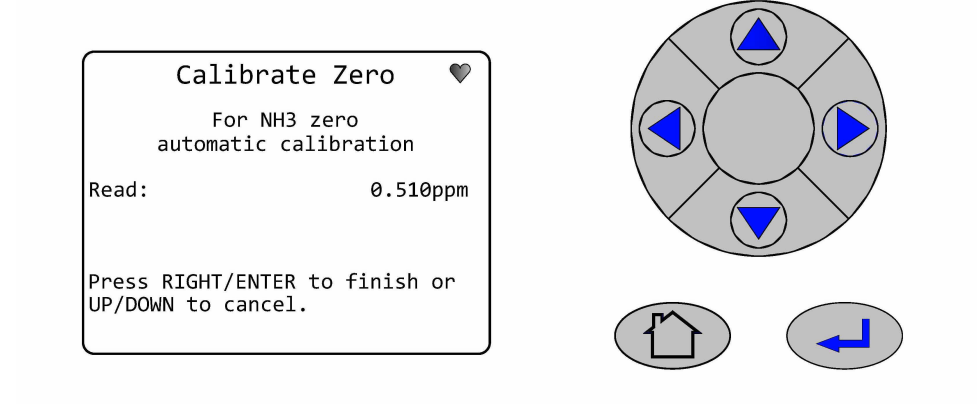

This screen gives a reading of the concentration of the selected gas that is present as an impurity in the nitrogen calibration gas, as measured by the analyzer.

In the example shown the gas being measured is  $NH_3$  (ammonia), and the analyzer has detected a concentration of 0.510 ppm (vol).

3. To abort the calibration process, press ▲ or ▼, otherwise the analyzer will perform the *ZERO CALIBRATION*, either after waiting for the purge time, or when ► or (→) is pressed, whichever is sooner. The result of the calibration will then be displayed, as below.

Figure 6-8: Result

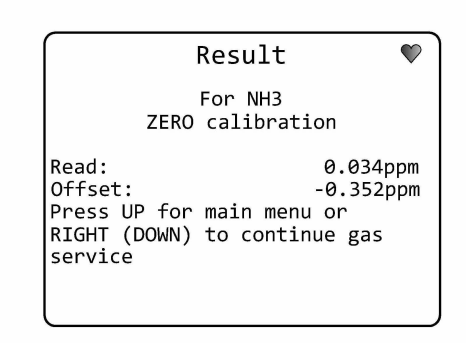

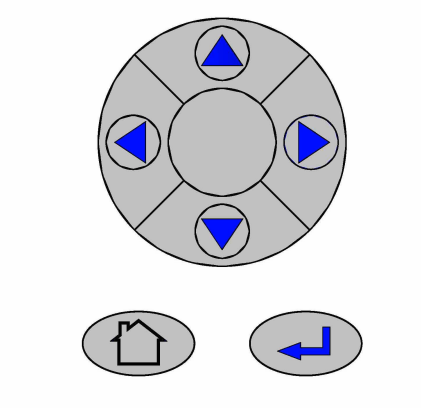

4. Press the appropriate button

| Option | Description                                  |
|--------|----------------------------------------------|
|        | To return to the <b>Gas Service Screen</b> . |

| Option | Description                                                     |
|--------|-----------------------------------------------------------------|
|        | To select the next gas from the <b>Select</b><br>Gas screen.    |
|        | To return to the <i>Main Menu</i> .                             |
|        | To return to the <i>Gas Sensor Main</i> screen<br>(Figure 4-4). |

#### Figure 6-9: Next Gas Service

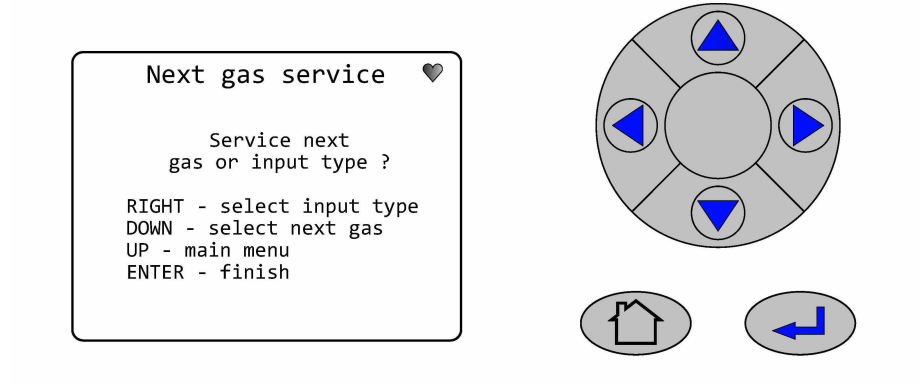

## 6.3.2 Span calibration

The span gas concentrations measured by the analyzer when reference gas is flowing can be verified and, if necessary, calibrated against the known reference gas by using the following procedure.

#### Prerequisites

Run the analyzer at a stable temperature for at least thirty minutes prior to commencing this procedure.

#### Procedure

- 1. Use a certified reference gas cylinder as the source of the span calibration gas.
- 2. Ensure that a suitably rated pressure regulator is connected to the reference gas bottle.
- 3. Connect a hose from the reference gas bottle, through a T-piece, to the sample supply port on the rear panel of the analyzer.
- 4. Connect an excess flow line to the unused port on the T-piece and route the excess flow line to a suitable extractor.
- 5. On the display controller of the analyzer select the *Main Menu* screen.

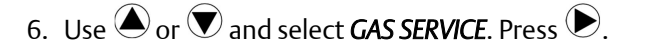

#### Figure 6-10: Select Gas Service

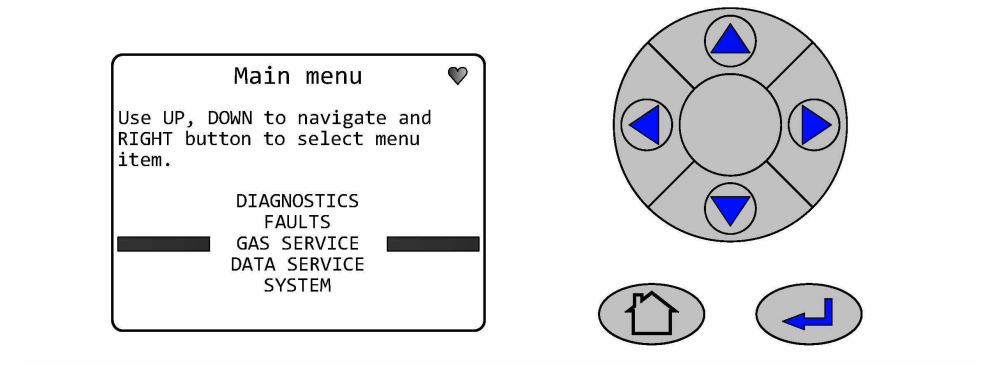

7. Use Or T and select **PER GAS**. Press **.** 

#### Figure 6-11: Per Gas

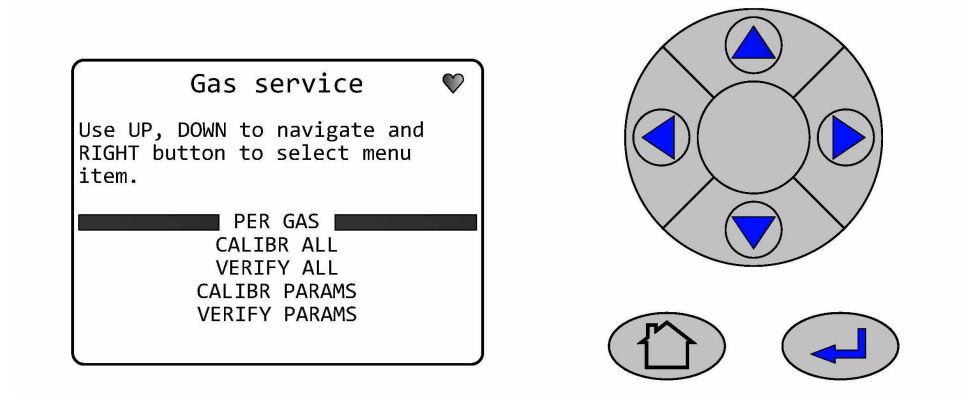

8. Use  $\bigcirc$  or  $\bigcirc$  and select from the list the gas to be tested. Press  $\bigcirc$ .

#### Figure 6-12: Select Gas

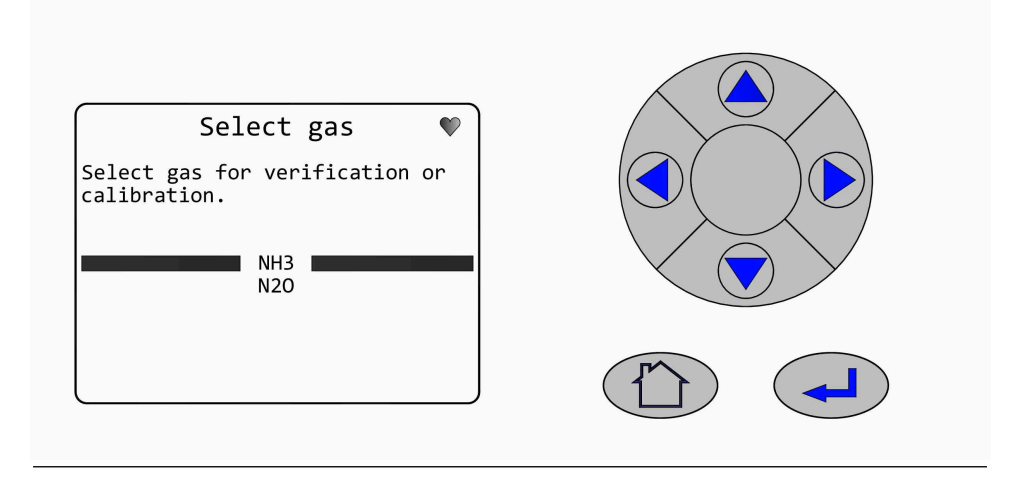

9. To manually adjust the SPAN FACTOR, use A and to select SPAN FACTOR. Press

#### Figure 6-13: Span Factor

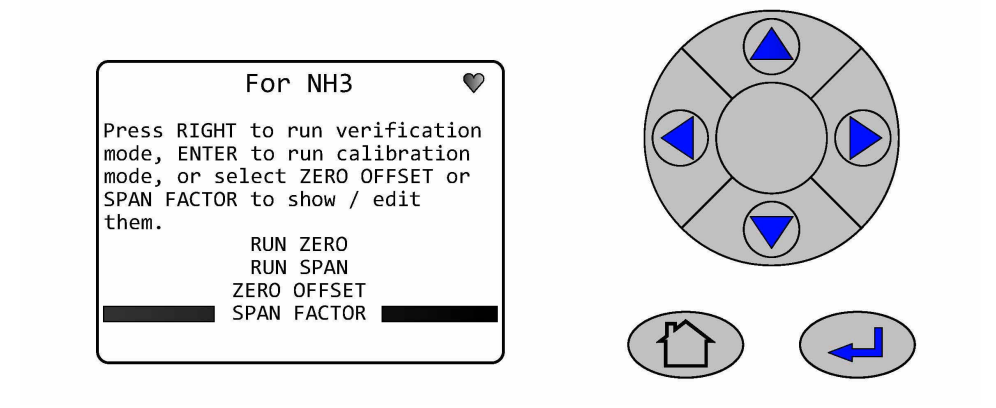

10. Use  $\bigcirc$  or  $\bigcirc$   $\bigcirc$  or  $\bigcirc$  as required to set the required value. Press  $\bigcirc$  to confirm.

#### Figure 6-14: Gas Compensation Span Factor

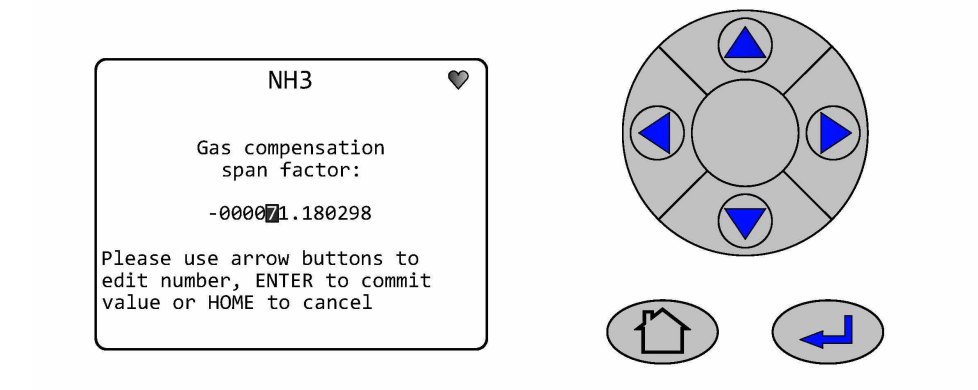

### Span calibrate

#### Procedure

1. Use (I) to start the **SPAN CALIBRATION** process.

#### Figure 6-15: Run Span

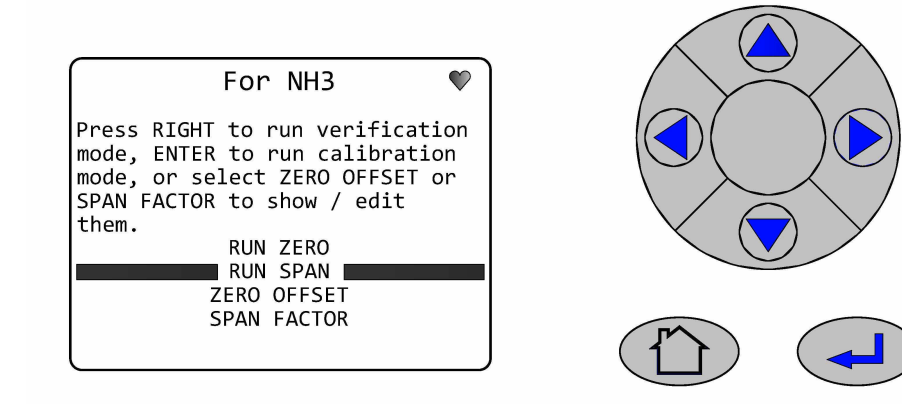

2. Use or To or as required to set the calibration value for the test cylinder. Press to confirm.

#### Figure 6-16: Verify Input

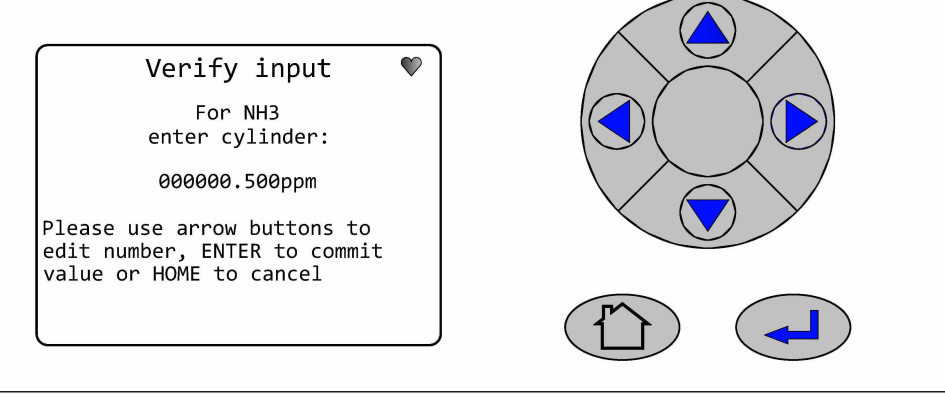

Figure 6-17: Calibrate Span Finish

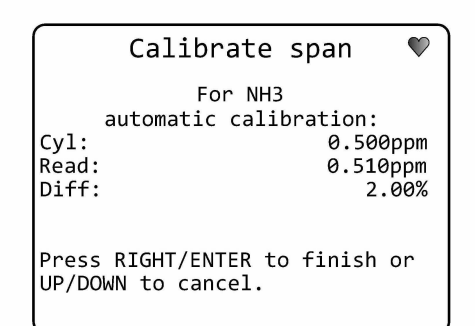

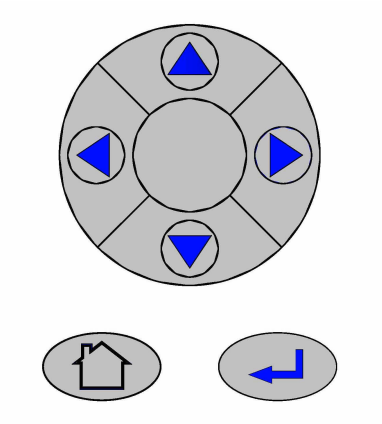

3. To abort the calibration process, press (a) or (b), otherwise the analyzer will perform the SPAN CALIBRATION, either after waiting for the purge time, or when (b)

or is pressed, whichever is sooner. The result of the calibration will then be displayed, as below.

Figure 6-18: Span Calibration Result

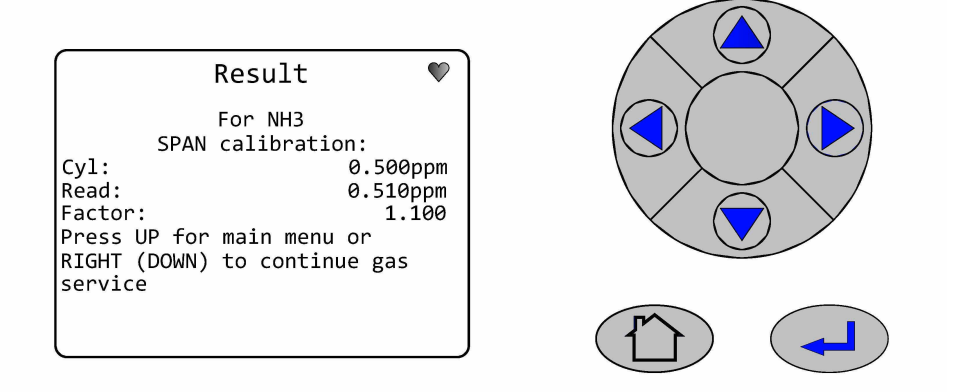

4. Press the appropriate button.

| Option     | Description                                                                |
|------------|----------------------------------------------------------------------------|
|            | To return to the <b>Gas Service</b> Screen.                                |
| $\bigcirc$ | To select the <b>Next Gas</b> from the <b>Select</b><br><b>Gas</b> screen. |
|            | To return to the <i>Main Menu</i> .                                        |
|            | To return to the <i>Gas Sensor Main</i> screen (Figure 4-4).               |

#### Figure 6-19: Next Gas Service Finish

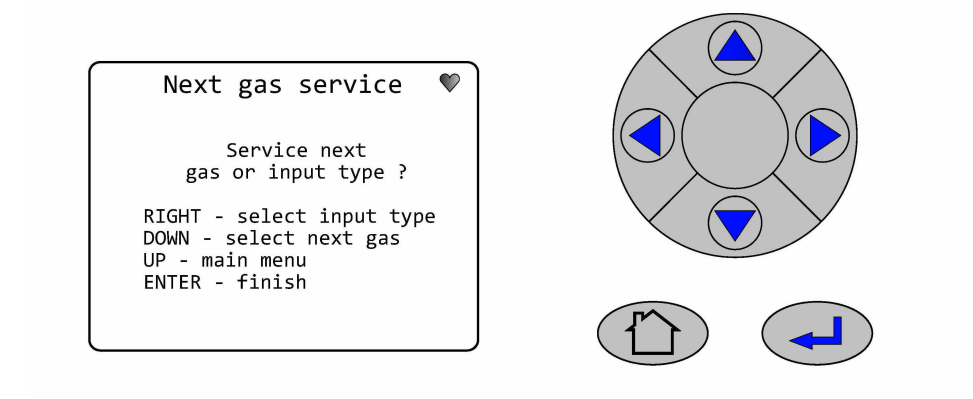

## Change the gas service calibration settings

The gas purge time can be adjusted as follows:

#### Procedure

1. Use or T and select GAS SERVICE. Press .

#### Figure 6-20: Select Gas Service

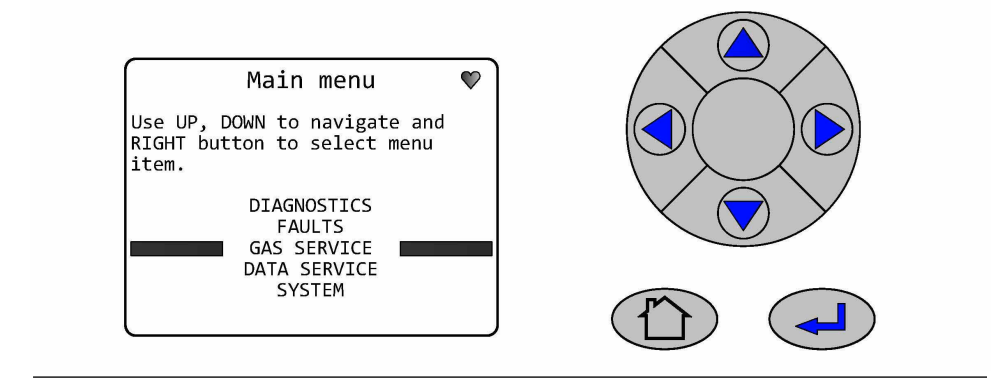

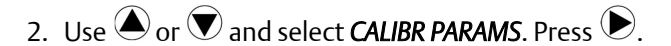

#### Figure 6-21: Gas Service

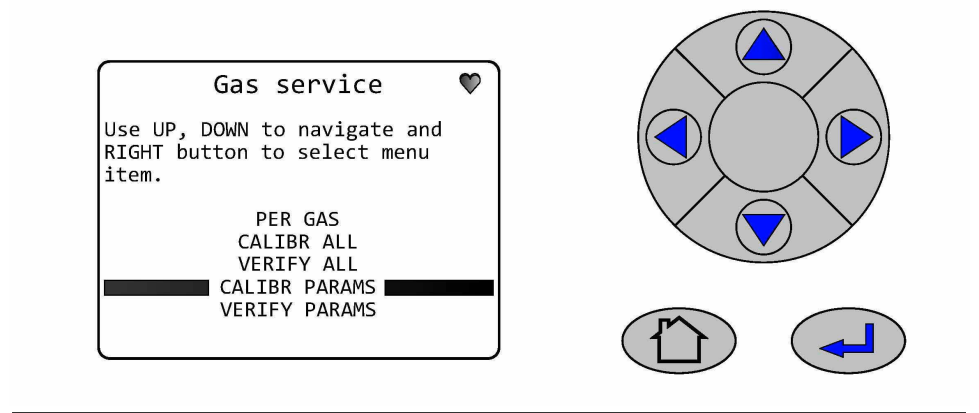

3. To adjust the length of time for the calibration gas to flush the cell use or to select *PURGE TIME*. Press .

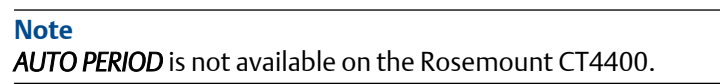

Figure 6-22: Calibrate Parameters

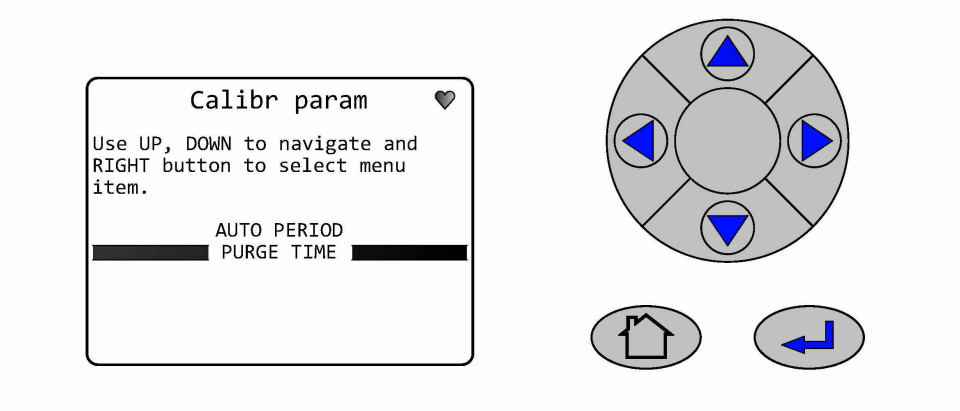

- 4. Use the  $\bigcirc$  or  $\bigcirc$  to select the number or duration to be changed. (seconds/minutes/hours/days).
- 5. Use the  $\bigcirc$  or  $\heartsuit$  to change the number or duration value.

6. Press b to accept the change or HOME Key to cancel.

#### Figure 6-23: Purge Time

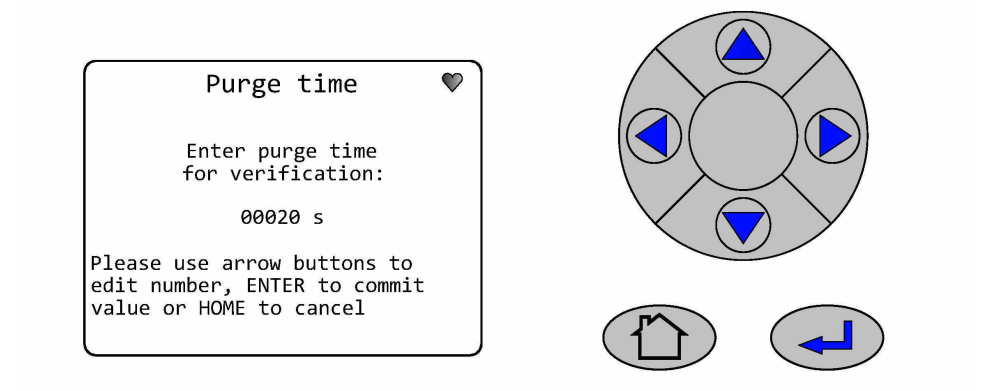

# 6.4 Reference gas - suggested concentration ranges

Calibration gas ranges are recommended to be between 80 percent and 100 percent of the full range of the analyzer. Please contact your Rosemount Customer Care Representative if you require further assistance at (cascade.support@emerson.com).

## 7 Troubleshooting and diagnostics

7.1

# Troubleshooting, repairs, and failure diagnostics

The analyzer is specifically designed to run unattended for long periods, to automatically resolve system issues, and to recover from power failures and return to a normal working state without intervention.

This troubleshooting guide is intended to assist maintenance personnel when the analyzer has not appeared to be working normally for a period of more than five minutes. If the procedures in this chapter fail to return the analyzer to normal operations or do not identify a fault, notify your Rosemount Customer Care Representative (cascade.support@emerson.com) at which point the analyzer may require to be returned for detailed examination and fault finding at a service center.

Observe and obey all safety precautions when performing preventative maintenance on the analyzer.

#### Important

The troubleshooting and failure diagnosis procedures described in this chapter assume that any host equipment provided by you is fully functional. Always make sure that the host equipment is fully serviceable before performing failure diagnosis on the analyzer.

Failure diagnosis, repair, and maintenance must only be performed by:

- Maintenance engineers who have the necessary skills, and who have been authorized to perform maintenance on the analyzer.
- Emerson customer care engineers.

In all the cases described in this chapter, maintenance personnel must perform the repairs by directly replacing the faulty item with a known serviceable spare part supplied by Emerson. All other items must be repaired or replaced by the manufacturer.

#### **A**CAUTION

#### **EQUIPMENT DAMAGE**

In the event of a power failure any residual sample gas should be purged from the analyzer to ensure any corrosive gas elements are not left to contaminate/degrade the internal components. Failure to do so could result in irreparable damage to the analyzer.

#### **DANGER**

#### **ELECTRIC SHOCK**

The analyzer operates using mains voltage that is dangerous to life. Make sure that the power ON/OFF switch at the rear of the panel is set to OFF and the power cable plug is removed.

The analyzer MUST be earthed using a grounded three core cable suitable for the rating defined in the General Characteristics (Table 1-3).

Death or personal injury may result if this is not observed.

#### **A**WARNING

#### **HEAVY ITEM**

Handle the analyzer with caution during unpacking, installing, maintaining, and transporting to prevent crushing of hands, feet, or other body parts.

The analyzer weighs 33 lb (15 kg) for the half rack system and 66 lb (30 kg) for the full rack system. Rosemount recommends that the analyzer is moved by a minimum of two people when lifting and transporting the equipment.

Failure to properly handle the analyzer may cause injury to personnel, wear suitable protective gloves and protective footwear.

#### **A** WARNING

#### FIRE AND EXPLOSION

Always lock-out/tag-out the gas handling system when shutting down the analyzer. Unauthorized operation of the gas handling system when maintenance is being performed on the analyzer or its associated pipes/hoses may result in highly flammable gas being released, causing fire or explosion.

Failure to observe this precaution will cause death, personal injury, and/or damage to persons.

#### **A** WARNING

#### HAZARDOUS SUBSTANCES

The analyzer may contain hazardous substances. Always handle the analyzer assemblies and components with extreme caution.

Gas handling components within the analyzer will contain particulate matter residue from the sample gases. Over the life of the analyzer, the concentration of the particulate matter will become enriched within the gas handling components.

When performing repairs or maintenance on the analyzer:

- Handle used gas handling components with extreme caution.
- Avoid direct skin contact with used gas handling components.
- Do not smoke, drink, or eat in the work area.
- Wear goggles or eye shields.
- Wear a suitable face mask to protect against inhalation of particulate matter.
- Do not wet fingers, eyes, or any exposed skin.
- Pack used gas handling components for disposal in sealed packaging and label them Contaminated.
- Dispose of contaminated items as hazardous material according to the applicable local, national, or international health and safety regulations and pollution regulations.

# 7.2 Using the Built-In-Self Test (BIST) fault diagnostics

The analyzer has a Built-In-Self-Test (BIST) function that can be used to perform failure diagnosis of some functions other than a complete failure of the equipment. The BIST is accessed and controlled through the display controller mounted on the front panel of the analyzer. The BIST runs in the background when the analyzer is operating and continuously monitors the analyzer for faults.

If the BIST detects a fault the *STATUS* display in the bottom left-hand corner of the *Main Screen* (Faults screen selection) will change from **OK** to a flashing X.

Analysis of the fault detected can be performed using the indicated Fault menu screen or the Diagnostics menu screen.

## 7.2.1 Fault menu

The BIST function can be used to perform failure diagnosis of some functions in situations where there is a fault other than a complete failure of the equipment. The BIST is accessed and controlled through the *FAULTS* screen accessed from the *Main Menu* screen mounted on the front panel. This gives the operator access to any assess any Faults that the analyzer has detected in the systems being monitored.

#### Faults screen selection

#### Procedure

- Where more Faults are available than can be displayed on the screen use the or
  keys to scroll up or down onto the next page. The screen will continually wrap around until the Fault required is highlighted.
- 2. Pressing the Forward key 🕑 will move to the next screen where available as shown

in the *Diagnostics/Faults* example below. Pressing the screen **Refresh** key (-) at any time will refresh the current display screen if required by the operator. Pressing the

Back key will return to the previous screen. Pressing the Home key at any time will return to the *Main Menu* screen.

- 3. You can see the STATUS information from either the *Gas Sensor Main* screen (Figure 4-4) or the *Pressure and Temperature* screen (Figure 4-5).
  - When the analyzer is running correctly, the STATUS displays Running and OK.
  - If a fault is detected the STATUS display in the bottom left-hand corner of the screen changes from OK to a flashing X.
- 4. Pressing the **Forward** key b will move to the **Main menu** screen.

#### **Figure 7-1: Faults Screen Selection**

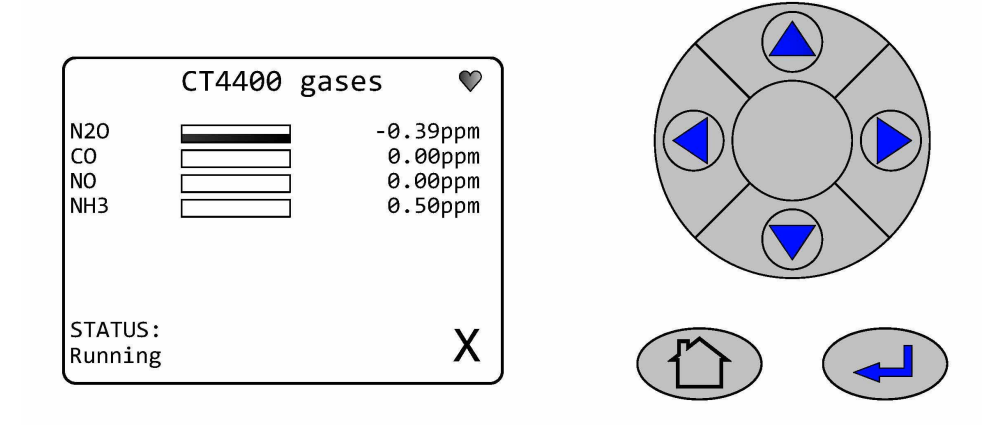

5. Scroll Or Tand select *Faults*. Press D.

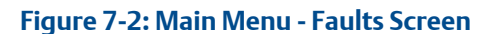

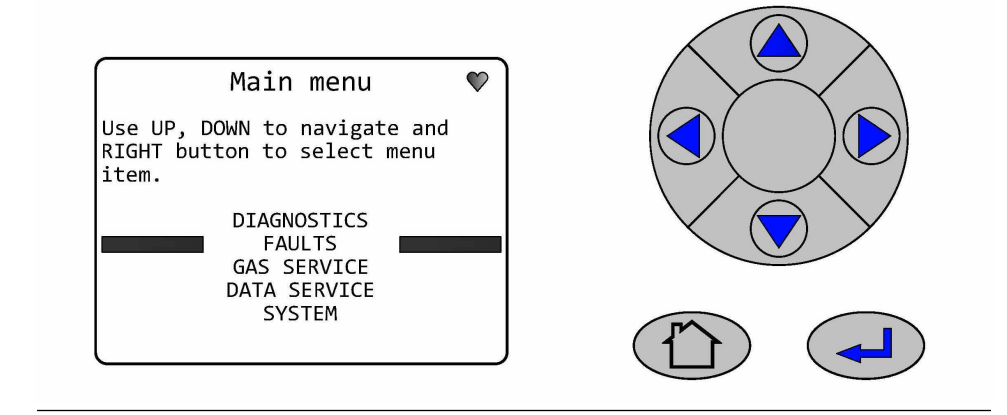

6. Scroll 🔍 and select the component to obtain details on the next screen. Press 🕑 to obtain details about the fault

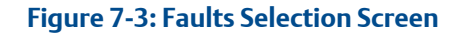

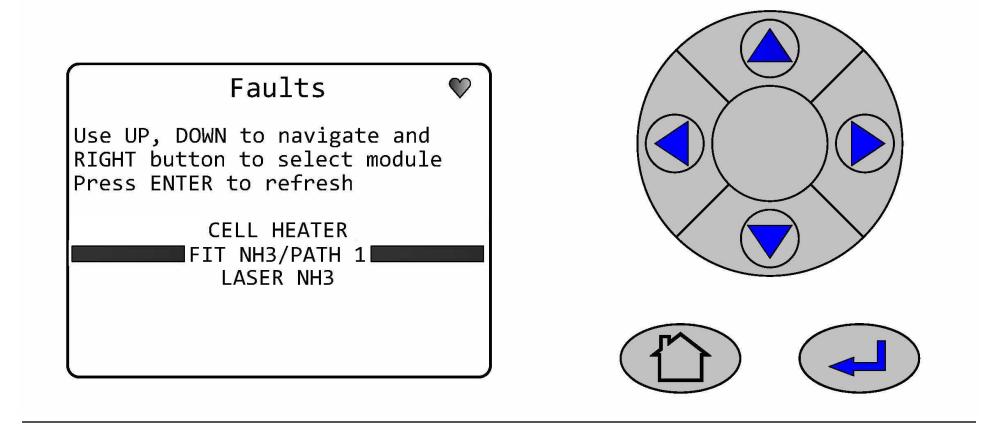

7. The example screen shows the Fit6/Path2 status is XShift Error. The XShift value is not within the defined tolerance. When rectified, the status will change to OK.

#### Figure 7-4: Fault Status Details Screen

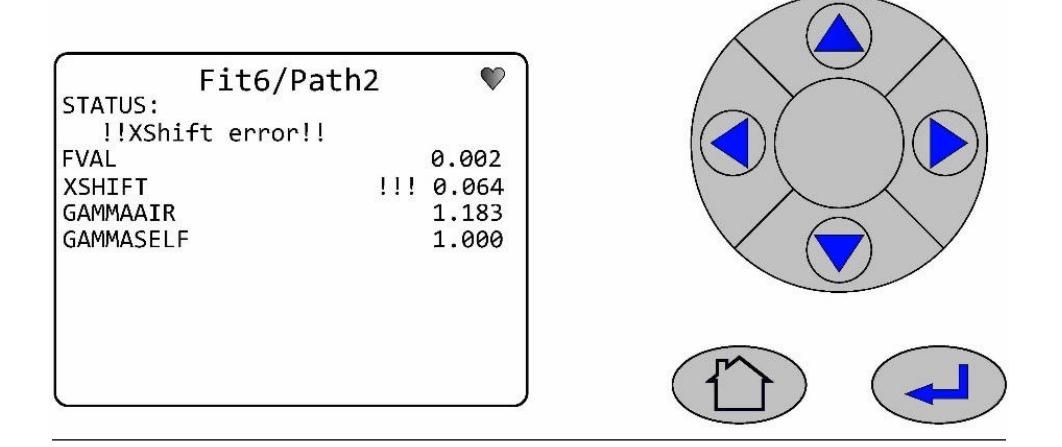

- 8. Examine the data shown on the corresponding *Faults* screen to determine if a component has failed or if it is operating outside of its correct parameters.
- 9. Contact your Emerson Customer Care Representative (cascade.support@emerson.com) if you need further assistance with a component's Fault Status.

## 7.2.2 Diagnostics menu screen

The *Diagnostics* screen lists those main components of the analyzer where problems can be diagnosed using the BIST system. The Diagnostics screen also enables you to check on the status and, where appropriate, the values of any of the listed components.

The *Diagnostics* menu screen can be accessed from the *Main Menu* screen.

This gives the operator access to a number of options when checking the overall health of the analyzer.

#### Procedure

1. Where more options are available than can be displayed on the screen use the  $\nabla$ 

or (A) keys to scroll up or down onto the next page. The screen will continually wrap around until the option required is highlighted.

2. Pressing the Forward key 🕑 will move to the next screen where available as shown in the Diagnostics/Config example below. Pressing the screen Refresh key at any time will refresh the current display screen if required by the operator.

| CONFIG | gives the status of the analyzer <b>CONFIGURATION</b> file. |
|--------|-------------------------------------------------------------|
| SENSOR | gives the status of the analyzer <b>SENSOR(s)</b> engine.   |

| LASER XXX           | provides the operator with additional information on each <i>LASER</i> that the analyzer has been set up to monitor.                                             |
|---------------------|----------------------------------------------------------------------------------------------------|
| РАТН ХХХ            | provides the operator with information on the laser <b>PATH</b> for each gas being monitored by the analyzer.                                                    |
| FIT XXX/PATH<br>XXX | provides the operator with information on the <i>FIT/PATH</i> for each gas being monitored confirming if the gas concentration measured is within specification. |
| BEKA RS232          | NOT AN OPERATOR REQUIRED OPTION.                                                                                                    |
| CELL HEATER         | provides the operator with information on the CELL HEATER.                                                                                                    |
| XSTREAM             | NOT AN OPERATOR REQUIRED OPTION.                                                                                                    |

- Pressing the Back key will return to the previous screen. Pressing the Home key
  at any time will return to the *Main Menu* screen.
- 4. Scroll T or A and select *DIAGNOSTICS*. Press **•**.

#### Figure 7-5: Main Menu

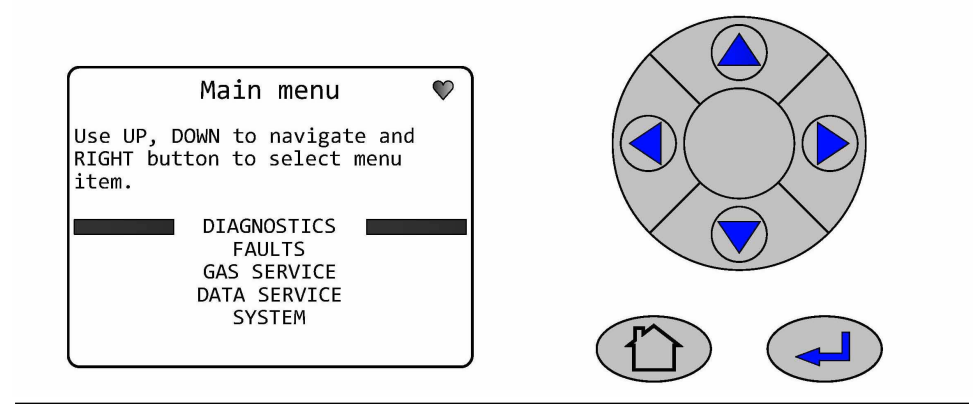

Example 1: Use  $\bigcirc$  or  $\bigcirc$  to view all the options available. Select the Item required to obtain further details on the next screen. Press  $\bigcirc$ .

#### Figure 7-6: Diagnostics Screen - CONFIG Selection

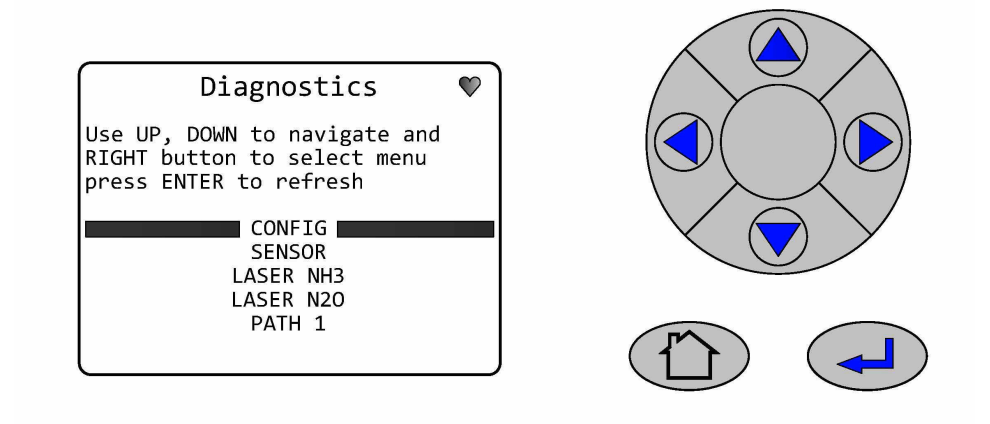

The example screen below shows the **CONFIG** option for the analyzer has been selected and the current **Status** is OK.

#### Figure 7-7: Config Status

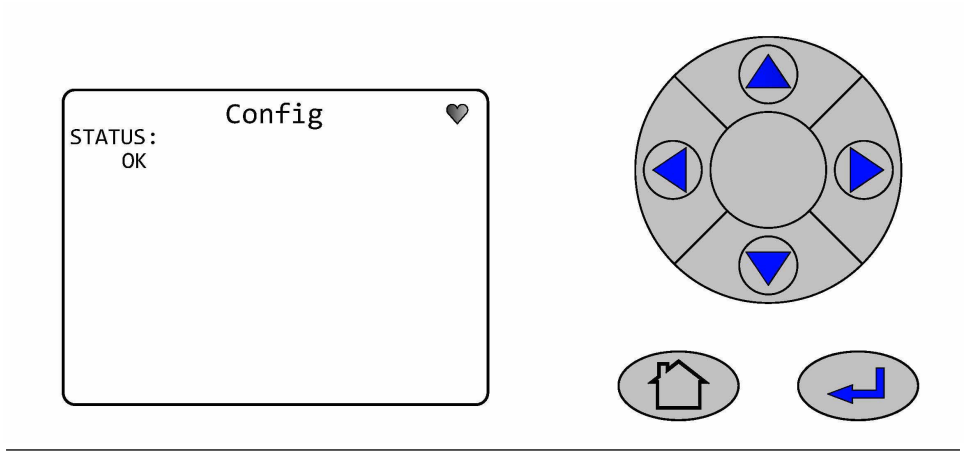

Example 2: Use  $\bigcirc$  or  $\bigcirc$  to view all the options available. Select the Item required to obtain further details on the next screen. Press  $\bigcirc$ .
#### Figure 7-8: Diagnostics - Component Selection Screen

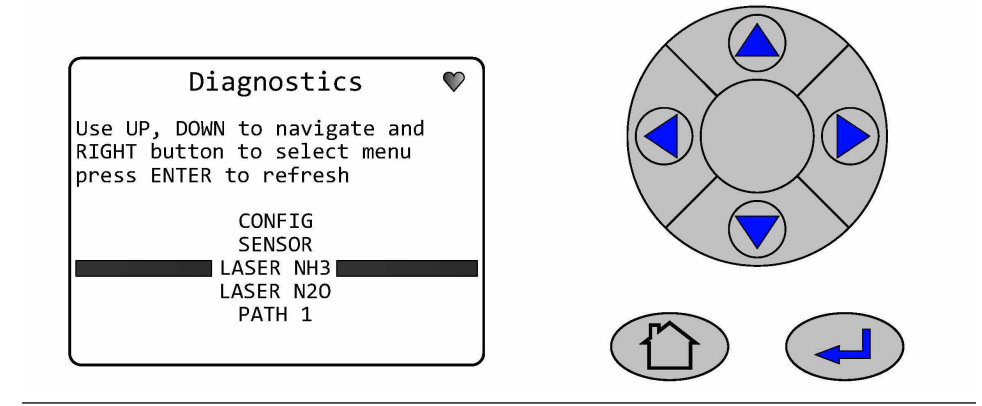

The example screen above shows the *Laser 1* option for the analyzer has been selected and the current *Status* is OK.

#### Figure 7-9: Laser 1 Status

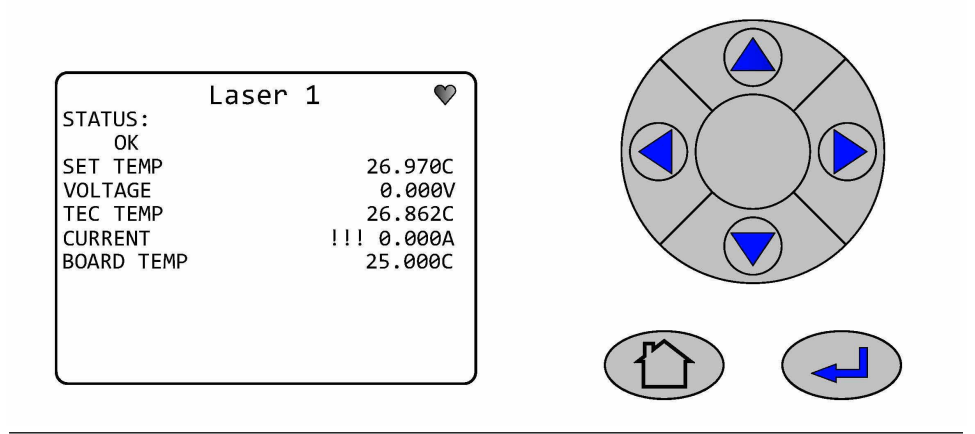

#### Note

Additional operating information has been provided for this option.

## 7.3 Configuring the 4-20mA outputs

The DATA SERVICE menu screen can be accessed from the Main Menu screen.

This gives the operator access to set the 4-20 mA output ranges for the gas being analyzed.

#### Procedure

1. Where more options are available than can be displayed on the screen use the igtarrow

or  $\heartsuit$  keys to scroll up or down onto the next page. The screen will continually wrap around until the option required is highlighted.

- 2. Pressing the Forward key will move to the next screen where available as shown in the Data Service/Analog Ranges example below.
- 3. Pressing the screen **Refresh key** (1) at any time will refresh the current display screen if required by the operator.

**ANALOG RANGES** allows the operator to set the upper and lower limits for the 4-20 mA measurement output.

**USB DATA DUMP** NOT an option available for the Rosemount CT4400 analyzer.

- **TFTP TRANSFER** NOT an option available on the Rosemount CT4400 analyzer.
- 4. Pressing the **Back** key will return to the previous screen.
- 5. Pressing the **Home** key **b** at any time will return to the **Main Menu** screen.
- 6. Scroll or T and select DATA SERVICE. Press **•**.

#### Figure 7-10: Main Menu - Data Service

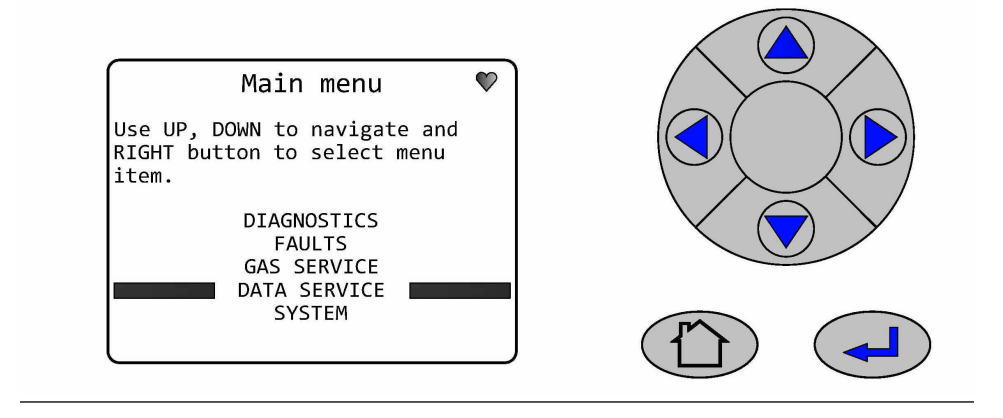

7. Scroll (a) or (a) and select ANALOG RANGES. Press (b).

#### Figure 7-11: Data Service - Analog Ranges

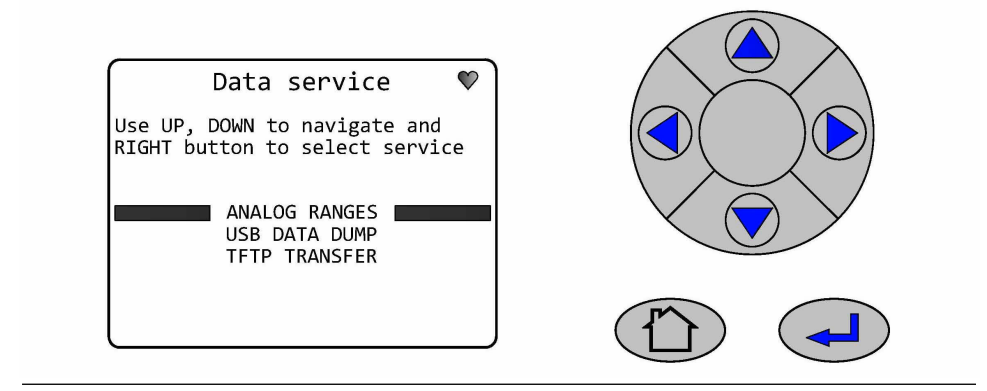

8. Scroll  $\bigstar$  or  $\heartsuit$  and select from the list of gases being tested. Press  $\blacktriangleright$ .

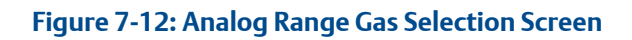

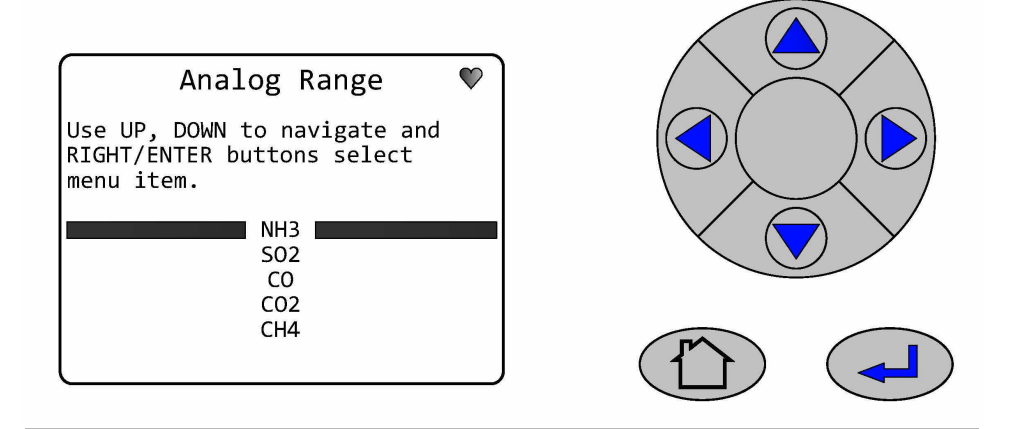

9. Select the MIN option. Press **•**.

#### Figure 7-13: MIN Option Selected

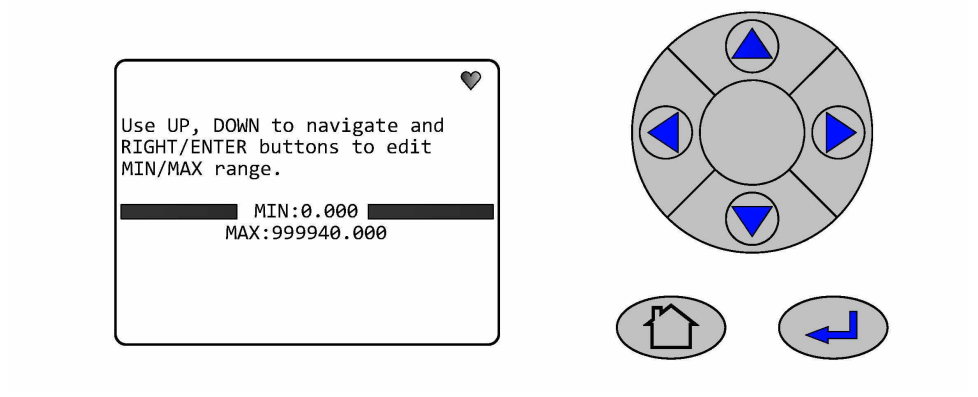

- 10. Use the  $\bigcirc$  or  $\bigcirc$  to select the number to be changed.
- 11. Use the  $\bigcirc$  or  $\bigcirc$  to change the number value.

Figure 7-14: Minimum Limit

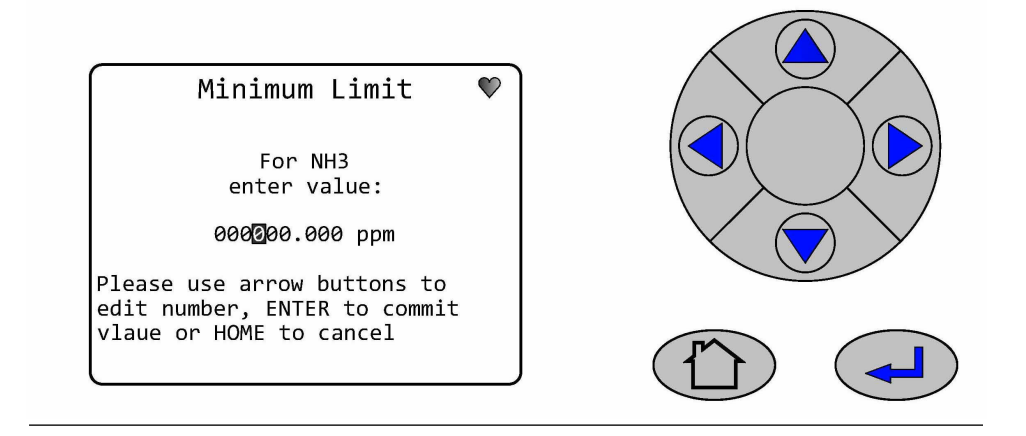

- 12. Press **b** to accept the change **Home** key **b** to cancel.
- 13. Select the MAX option. Press

#### Figure 7-15: MAX Option Selected

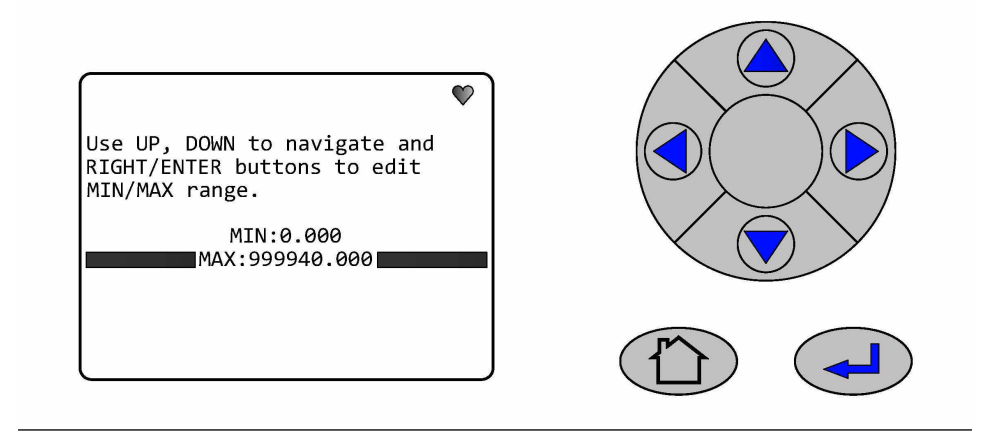

- 14. Use the  $\bigcirc$  or  $\bigcirc$  to select the number to be changed.
- 15. Use the  $\bigtriangleup$  or  $\bigtriangledown$  to change the number value.

Figure 7-16: Maximum Limit

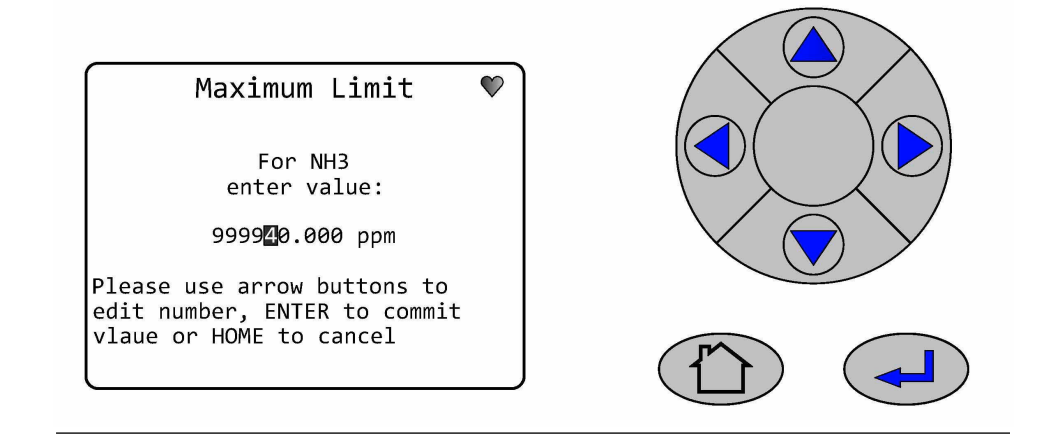

16. Press 🕑 to accept the change **Home** key 🕭 to cancel.

## 7.4 Visual examination

A visual examination of the analyzer is recommended as the next step in failure diagnosis if the BIST fails to identify the problem.

#### **A** DANGER

#### **ELECTRIC SHOCK**

The analyzer operates using mains voltage that is dangerous to life. Make sure that the power ON/OFF switch at the rear of the panel is set to OFF and the power cable plug is removed.

The analyzer MUST be earthed using a grounded three core cable suitable for the rating defined in the General Characteristics (Table 1-3).

Death or personal injury may result if this is not observed.

#### Procedure

- 1. Power down the analyzer and allow it to cool.
- 2. Visually examine the exterior of the analyzer for signs of damage.
- 3. Perform a visual inspection of the electrical and gas connections on the rear panel of the analyzer.
- 4. If any loose connections are found tighten as required.

## 7.5 Failure diagnostics

If the BIST and the visual examination fail to identify the fault, perform the failure diagnostics and recommended actions.

## 7.5.1 Gas reading abnormal

#### Potential cause

Gas reading abnormal

#### **Recommended action**

- 1. Check measurement validity flag.
- 2. Reading invalid.
- 3. refer to Measurement invalid flag.

#### **Potential cause**

Gas reading abnormal

#### **Recommended** action

- 1. Check measurement validity flag.
- 2. Reading valid.

- 3. Perform a new Zero and Span calibration to ensure calibration factors are correct.
- 4. Readings return to normal.
- 5. Sensor required calibration.

#### **Potential cause**

Gas reading abnormal

#### **Recommended action**

- 1. Check measurement validity flag.
- 2. Reading valid.
- 3. Perform a new Zero and Span calibration to ensure calibration factors are correct.
- 4. Abnormal readings persist.
- 5. Cause Unknown.
- 6. Contact (cascade.support@emerson.com).

#### **Related information**

Measurement invalid flag.

## 7.5.2 Calibration/validation drift

#### **Potential cause**

Sensor reading invalid.

#### **Recommended** action

- 1. Check measurement validity flag.
- 2. Reading is invalid.
- 3. refer to Measurement invalid flag.

#### **Potential cause**

Sensor required calibration.

#### **Recommended action**

- 1. Check measurement validity flag.
- 2. Reading is valid.
- 3. Perform a new Zero and Span calibration to ensure calibration factors are correct.
- 4. Readings return to normal.
- 5. Sensor required calibration.

#### **Potential cause**

Sensor does not require calibration.

#### **Recommended action**

- 1. Check measurement validity flag.
- 2. Reading is valid.

- 3. Perform a new Zero and Span calibration to ensure calibration factors are correct.
- 4. Readings do not return to normal.
- 5. Check calibration cylinder.
- 6. Calibration cylinder near empty.
- 7. Replace calibration cylinder.
- 8. Readings return to normal.
- 9. Cylinder was empty.

#### **Potential cause**

Calibration cylinder empty.

#### **Recommended** action

- 1. Check measurement validity flag.
- 2. Reading is valid.
- 3. Perform a new Zero and Span calibration to ensure calibration factors are correct.
- 4. Readings do not return to normal.
- 5. Check calibration cylinder.
- 6. Calibration cylinder near empty.
- 7. Replace calibration cylinder.
- 8. Readings do not return to normal.
- 9. Check the calibration pipework.
- 10. Pipework damaged.
- 11. Replace pipework.
- 12. Readings return to normal.
- 13. Pipework was damaged.

#### **Potential cause**

Pipework damaged empty.

#### **Recommended action**

- 1. Check measurement validity flag.
- 2. Reading is valid.
- 3. Perform a new Zero and Span calibration to ensure calibration factors are correct.
- 4. Readings do not return to normal.
- 5. Check calibration cylinder.
- 6. Calibration cylinder near empty.
- 7. Replace calibration cylinder.
- 8. Readings do not return to normal.
- 9. Check the calibration pipework.
- 10. Pipework damaged.
- 11. Replace pipework.
- 12. Readings do not return to normal.

- 13. Cause Unknown.
- 14. Contact (cascade.support@emerson.com).

#### **Related information**

Measurement invalid flag

## 7.5.3 Measurement invalid flag

#### Potential cause

Pressure or temperature is out of range.

#### **Recommended actions**

- 1. Check display controller to assess which measurements are invalid.
- 2. All gas readouts are invalid.
- 3. Use the display controller to check pressure and cell temperature.
- 4. Pressure and temperature are both within range.
- 5. Hardware failure.
- 6. Contact (cascade.support@emerson.com).

#### **Potential cause**

Pressure or temperature is out of range.

#### **Recommended action**

- 1. Check display controller to assess which measurements are invalid.
- 2. All gas readouts are invalid.
- 3. Use the display controller to check pressure and cell temperature.
- 4. Pressure is out of range.
- 5. Refer to Analysis cell pressure out of range.

#### **Potential cause**

Pressure or temperature is out of range.

#### **Recommended** action

- 1. One gas readout is invalid.
- 2. Refer to Single gas reading invalid

#### **Related information**

Single gas reading invalid

Analysis cell pressure out of range

## 7.5.4 Single gas reading invalid

#### **Potential cause**

Gas reading invalid

#### **Recommended actions**

- 1. Check which gas.
- 2. Check fault readings.
- 3. Fault reading active.
- 4. Use Fault to access further diagnostic information
- 5. Contact (cascade.support@emerson.com).

#### **Potential cause**

Gas reading invalid

#### **Recommended action**

- 1. Check which gas.
- 2. Check fault readings.
- 3. Fault reading not displayed.
- 4. Contact (cascade.support@emerson.com).

## 7.5.5 Analysis cell pressure out of range

#### Potential cause

Pressure was out of range.

#### **Recommended action**

- 1. Adjust inlet valve to change pressure.
- 2. Pressure returns to normal.
- 3. No further action required.

#### **Potential cause**

Pressure was out of range.

#### **Recommended** action

- 1. Adjust inlet valve to change pressure.
- 2. If pressure is unstable or impossible to adjust.
- 3. Contact (cascade.support@emerson.com).

### 7.5.6 Sensor frozen or unresponsive

#### **Potential cause**

Computer freeze-up or connection failure.

#### **Recommended actions**

- 1. Attempt a reboot.
- 2. System reboots successfully.
- 3. Contact (cascade.support@emerson.com).

#### **Potential cause**

PC or HMI failure.

#### **Recommended actions**

- 1. Attempt a reboot.
- 2. System does not reboot.
- 3. Contact Cascade (cascade.support@emerson.com).

### 7.5.7 Other error not covered in other sections

#### **Potential cause**

Unknown

#### **Recommended actions**

Contact Cascade (cascade.support@emerson.com).

## 7.6 Replacing the power socket fuses

The analyzer contains two external fuses located in the power socket attached to the rear panel.

#### **A** DANGER

#### ELECTRIC SHOCK

The analyzer operates using mains voltage that is dangerous to life. Make sure that the power ON/OFF switch at the rear of the panel is set to OFF and the power cable plug is removed.

The analyzer MUST be earthed using a grounded three core cable suitable for the rating defined in the General Characteristics (Table 1-3).

Death or personal injury may result if this is not observed.

#### Procedure

- 1. Turn the ON/OFF switch on the back panel to OFF.
- 2. Disconnect the external power supply from the power socket.
- 3. Allow the analyzer to cool.

#### **A** WARNING

#### **ELECTRIC SHOCK**

Fuses **MUST** only be replaced with the fuses of the same type and rating as those being removed (6.3A 250 VAC ceramic cartridge fuse, 5x20 mm, Speed F. IEC 60127 compliant). Failure to do so may result in personnel injury and or equipment damage.

4. Carefully lever open the fuse cover (B) to gain access to the fuses (C).

#### Figure 7-17: Power Socket Fuses

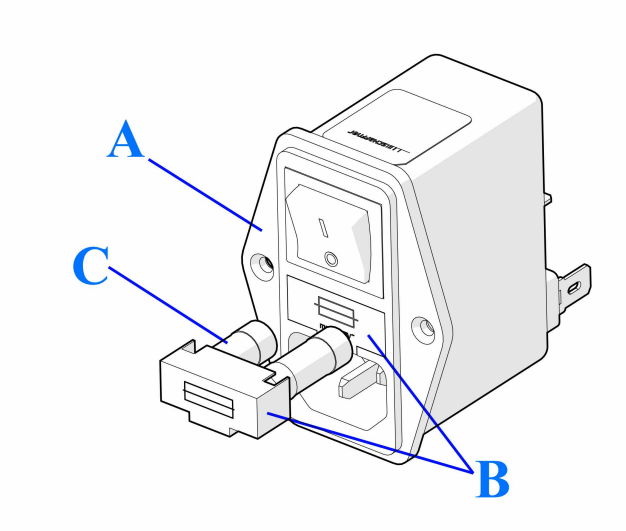

- A. Power socket
- B. Fuse cover/fuse holder
- C. Fuse
- 5. Remove the fuse (C) from the holder (B).
- 6. Fit a new fuse (C), of the same type and rating, into the fuse holder (B) (6.3A 250 VAC ceramic cartridge fuse, 5x20 mm, Speed F. IEC 60127 compliant).
- 7. Repeat for the second fuse.
- 8. Fully push the fuse holder (B) back into position in the power socket (A).
- 9. Reconnect the external power supply to the power socket on the back panel.
- 10. Start up the analyzer by turning the ON/OFF switch on the back panel to the ON position.
- 11. The analyzer will automatically begin the startup process.

## 7.7 Cleaning the analysis cell mirrors

Cleaning the analysis cell mirrors will only be required if the sample gas is not conditioned in accordance with gas requirements defined in the General characteristics Table 1-3 and the Environmental characteristics Table 1-4.

For example, it is possible that the mirrors inside the cell may become contaminated if contaminants are carried into the cell in water droplets in the gas being sampled if it is not conditioned correctly the mirrors would then require to be cleaned to remove any contamination from them.

The mirror surface is highly reflective and susceptible to damage if cleaned incorrectly or excessively. Damage to the reflective coating on the mirrors **WILL** affect the analyzer performance. Mirrors found to be damaged due to excessive cleaning or from corrosive material residue will invalidate the warranty for the analyzer.

If the cell mirrors must be cleaned the analysis cell must only be opened in a **CLEAN/DRY/DUST FREE** area to prevent further contamination.

Observe all safety precautions before starting this procedure.

#### **A** DANGER

#### **ELECTRIC SHOCK**

The analyzer operates using mains voltage that is dangerous to life. Make sure that the power ON/OFF switch at the rear of the panel is set to OFF and the power cable plug is removed.

The analyzer MUST be earthed using a grounded three core cable suitable for the rating defined in the General Characteristics (Table 1-3).

Death or personal injury may result if this is not observed.

#### **A** DANGER

#### FAILURE TO LOCK-OUT THE GAS HANDLING SYSTEM

Always lock out the gas handling system when shutting down the analyzer. Unauthorized operation of the gas handling system when maintenance is being performed on the analyzer or its associated pipes/hoses may result in highly flammable gas being released, causing fire or explosion.

Death or personal injury may result if this is not observed.

#### **A** DANGER

#### FAILURE TO VENT SAMPLE GAS

The sample gas in the system must be vented to prevent fire or explosion during maintenance and to prevent damage to the analyzer during startup.

The sample gas in the pipes leading to the analyzer must be purged to prevent hazards to personnel during maintenance. Purging the sample gas must be done in accordance with the safe working procedures for the site.

Allow the analyzer and system for returning the sample gas to run for five minutes to allow any sample gas in the system to be returned to the exhaust.

#### **A** WARNING

#### **HEAVY ITEM**

Handle the analyzer with caution during unpacking, installing, maintaining, and transporting to prevent crushing of hands, feet, or other body parts.

The analyzer weighs 33 lb (15 kg) for the half rack system and 66 lb (30 kg) for the full rack system. Rosemount recommends that the analyzer is moved by a minimum of two people when lifting and transporting the equipment.

Failure to properly handle the analyzer may cause injury to personnel, wear suitable protective gloves and protective footwear.

#### Procedure

- 1. Turn the **ON/OFF** switch on the back panel to OFF.
- 2. Disconnect the external power supply from the power socket.
- 3. **VERIFY** the sample gas handling system has been shut down and locked-out/ tagged-out.
- 4. The sample gas supply in the system **MUST** be vented to prevent fire or explosion during maintenance.
- 5. Allow the analyzer to cool.
- 6. Disconnect all external cables. (Tag if necessary).
- 7. Disconnect, cap and label the tubing at the back of the analyzer connecting to the sample handling system.
- 8. Remove the analyzer from the rack and place on a flat, stable surface that can accommodate the weight of 33 lb (15kg) for the half rack and 66 lb (30 kg) for the full rack system. This step requires two people to lift and transport the analyzer.

#### Figure 7-18: Removing the Top Cover

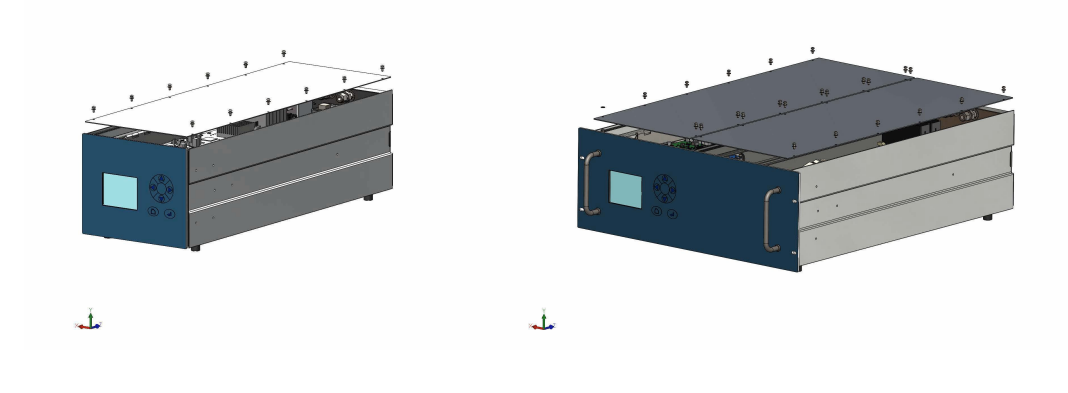

- 9. The area selected **MUST** be clean and dust free.
- 10. Remove and retain the 12 off (24 off) M3 button head screws and plain washers used to secure the top cover(s).
- 11. Lift the top cover(s) clear of the chassis assembly.
- 12. Examine the cover for signs of physical damage, inside and out.
- 13. Locate the two cam lock screws securing the hinged PCB tray, rotate a ¼ turn to release.

#### Figure 7-19: Releasing the PCB Tray

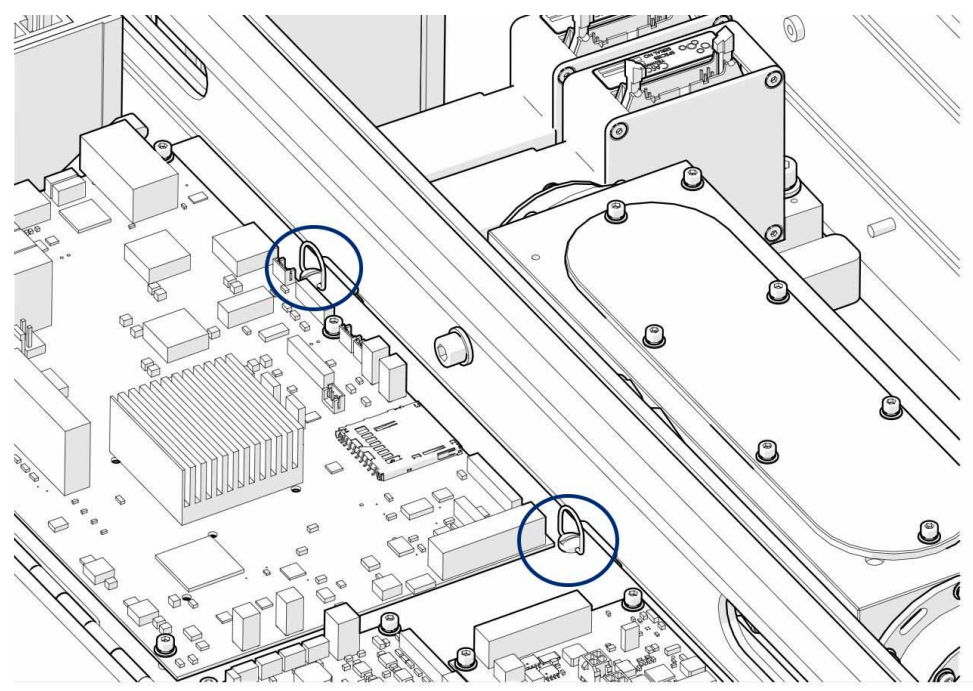

14. Carefully swing open the hinged PCB tray to gain access to the analysis cell. The second analysis cell fitted in a Full rack system was fully accessible once the outer cover was removed.

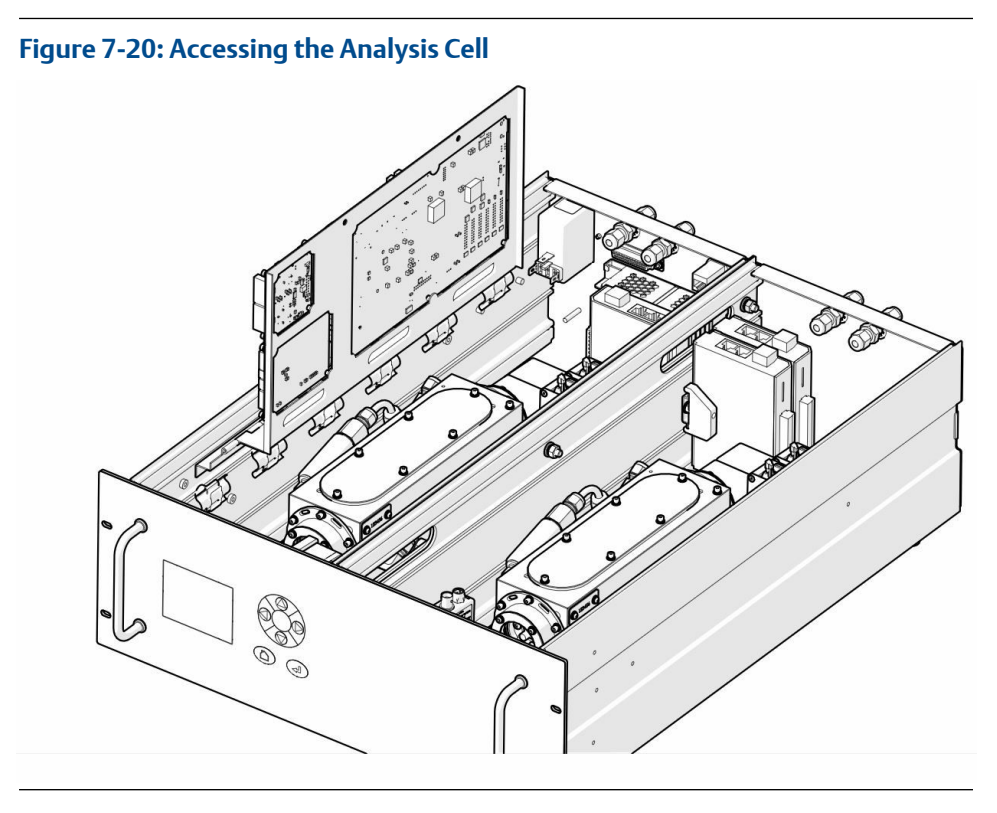

- 15. Using an Allen key, remove and retain the six socket head cap screws and washers (D) used to secure the cell cover (C) on the analysis cell (B). Care **MUST** be taken to ensure the O-Ring (A) does not get damaged.
- 16. It may be necessary to use a small flat blade screwdriver to lever the cell cover off. With the cover removed, the mirrors are now exposed.

#### Figure 7-21: Opening the Analysis Cell

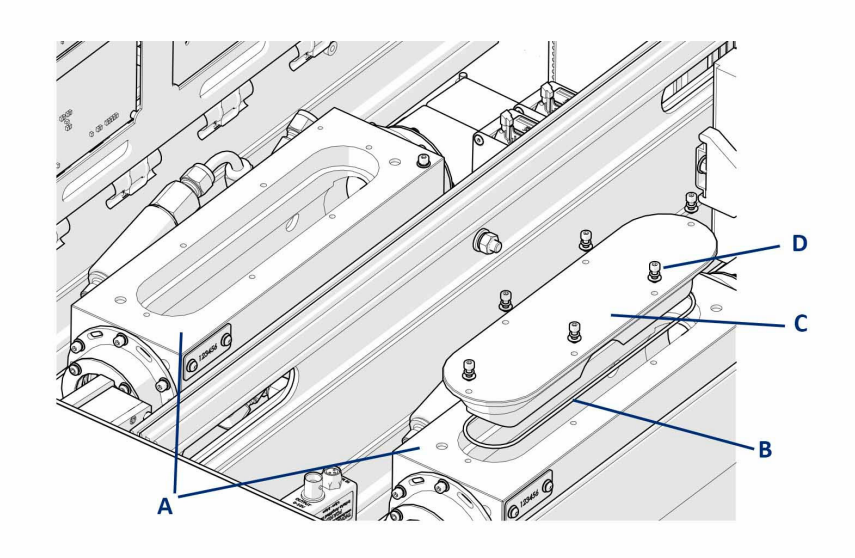

- A. Analysis cell
- B. O-ring
- C. Cell cover
- D. Fasteners
- 17. Clean the mirrors by applying a small quantity of reagent grade methanol to a clean, dry, lens tissue and then gently wiping the mirrors with the lens tissue. Care **MUST** be taken not to apply pressure to the lens during this operation to prevent scratching the reflective surface.

Scratches to the mirror surface **WILL** affect the ability for the analyzer to operate and **WILL NOT** be covered by the warranty for the analyzer. (If reagent grade methanol is unavailable, then reagent grade IPA may be used instead.)

#### Figure 7-22: Cleaning the Lens

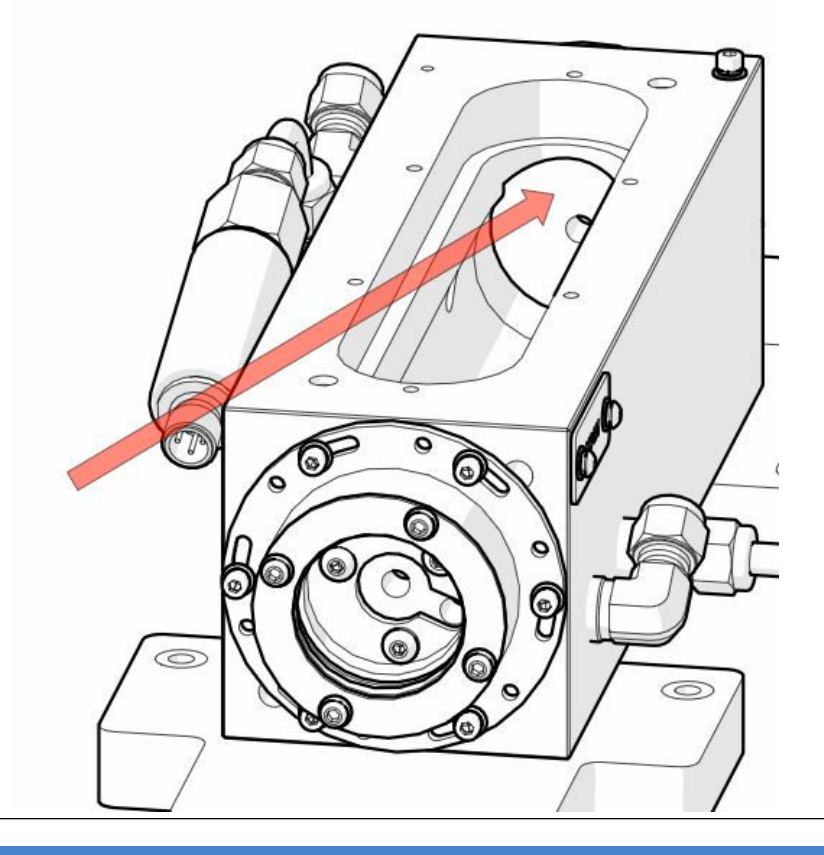

### NOTICE

The flow of gas through the cell means that any water droplets introduced into the system will travel through the cell to the front mirror; therefore, it is the front mirror that is more likely to be contaminated. The mirrors are coated with enhanced nickel and should be clean and reflective. Cleaning the mirrors with methanol may not visibly improve the mirror surface but should improve reflectivity in the mid-infrared band used by the lasers.

- 18. Refit the cell cover (C) onto the analysis cell (B) and secure with the six socket head cap screws and washers (D) removed previously.
- 19. Close the hinged PCB tray and secure in position using the two cam lock screws.
- 20. Refit the top cover and reinstall the analyzer in the rack.

# 8 Shutdown procedure

This chapter describes the procedure to be followed when shutting down the analyzer.

#### **A** DANGER

#### **ELECTRIC SHOCK**

The analyzer operates using mains voltage that is dangerous to life. Make sure that the power ON/OFF switch at the rear of the panel is set to OFF and the power cable plug is removed.

The analyzer MUST be earthed using a grounded three core cable suitable for the rating defined in the General Characteristics (Table 1-3).

Death or personal injury may result if this is not observed.

#### **A** DANGER

#### FAILURE TO LOCK-OUT THE GAS HANDLING SYSTEM

Always lock out the gas handling system when shutting down the analyzer. Unauthorized operation of the gas handling system when maintenance is being performed on the analyzer or its associated pipes/hoses may result in highly flammable gas being released, causing fire or explosion.

Death or personal injury may result if this is not observed.

#### A DANGER

#### FAILURE TO VENT SAMPLE GAS

The sample gas in the system must be vented to prevent fire or explosion during maintenance and to prevent damage to the analyzer during startup.

The sample gas in the pipes leading to the analyzer must be purged to prevent hazards to personnel during maintenance. Purging the sample gas must be done in accordance with the safe working procedures for the site.

Allow the analyzer and system for returning the sample gas to run for five minutes to allow any sample gas in the system to be returned to the exhaust.

#### **A**CAUTION

#### **EQUIPMENT DAMAGE**

Always follow this shutdown procedure. Damage to the analyzer may result from a failure to follow this procedure.

The analyzer normally operates continuously. It should only be necessary to shut down the analyzer in the following circumstances:

- In order to perform repairs or maintenance on the analyzer.
- When the analyzer has to be switched off as part of a plant shutdown or plant maintenance.

Use the display controller to perform the shutdown procedure.

Operation of the analyzer is controlled through the display controller located on the front panel of the analyzer.

#### NOTICE

The gas concentrations shown in the following screenshots may be different from those shown in your particular analyzer. The screenshots indicate the functionality of the software, which is the same regardless of the gases or gas concentrations being measured.

#### Procedure

1. Shut down the gas handling system that conditions the sample gas and feeds it to the analyzer. **Lock-out the gas handling system to prevent** its unauthorized operation during maintenance, which could cause an escape of gas.

#### **A** WARNING

#### HIGH PRESSURE GAS AND AIR

The gas supply operates at a pressure that can cause injury, e.g., damage to eyes and skin punctures from debris blown by high pressure gas or compressed air.

- 2. Purge any sample gas in the pipe/tube from the gas handling system to the analyzer using factory air or a regulated nitrogen supply.
- 3. Allow the analyzer to run for five minutes with the purge gas connected, so that any sample gas in the analyzer is vented to the exhaust.
- 4. Use the display controller on the front of the analyzer to perform the shutdown process.
- 5. On the display controller, check that the gas concentration reads 0 ppm or 0% before stopping the purge gas.
- 6. Turn off the purge gas supply to the analyzer. **Lock-out the purge** to prevent its unauthorized operation.
- The Shutdown procedure can be started as follows.
  The SYSTEM menu screen can be accessed from the Main Menu screen.

This gives the operator access to the Shutdown option for the analyzer which will close the software. The other options are factory menus that the operator *WILL NOT* need to access but are available for a Rosemount service technician during any planned future maintenance.

8. Where more options are available than can be displayed on the screen use the igtarrow

or 🖤 keys to scroll up or down onto the next page. The screen will continually wrap around until the option required is highlighted.

9. Pressing the *Forward* key will move to the next screen where available as shown in the *Data Service/Shutdown* example below. Pressing the screen *Refresh* key at any time will refresh the current display screen if required by the operator.

| SAVE CONFIG       | <b>NOT AN OPERATOR OPTION</b> - saves the current configuration to the SD card. |
|-------------------|---------------------------------------------------------------------------------|
| SHUTDOWN          | allows the <b>OPERATOR</b> to shutdown the software in a controlled manner.     |
| SHOW VERSIONS     | displays the software version installed on the analyzer.                        |
| NETWORK INFO      | <b>NOT AN OPERATOR OPTION</b> – displays the network information.               |
| CHANGE IP ADDRESS | <b>NOT AN OPERATOR OPTION</b> – displays one of the IP address.                 |

- 10. Pressing the Back key 🔍 will return to the previous screen.
- 11. Pressing the Home key (at any time will return to the *Main Menu* screen.
- 12. Press ( ) or ( ) and select **SYSTEM**. Press ( ).

#### Figure 8-1: Main Menu

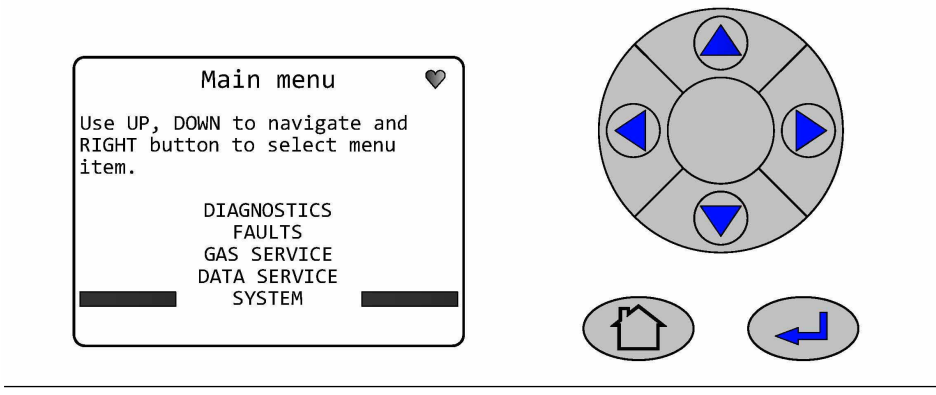

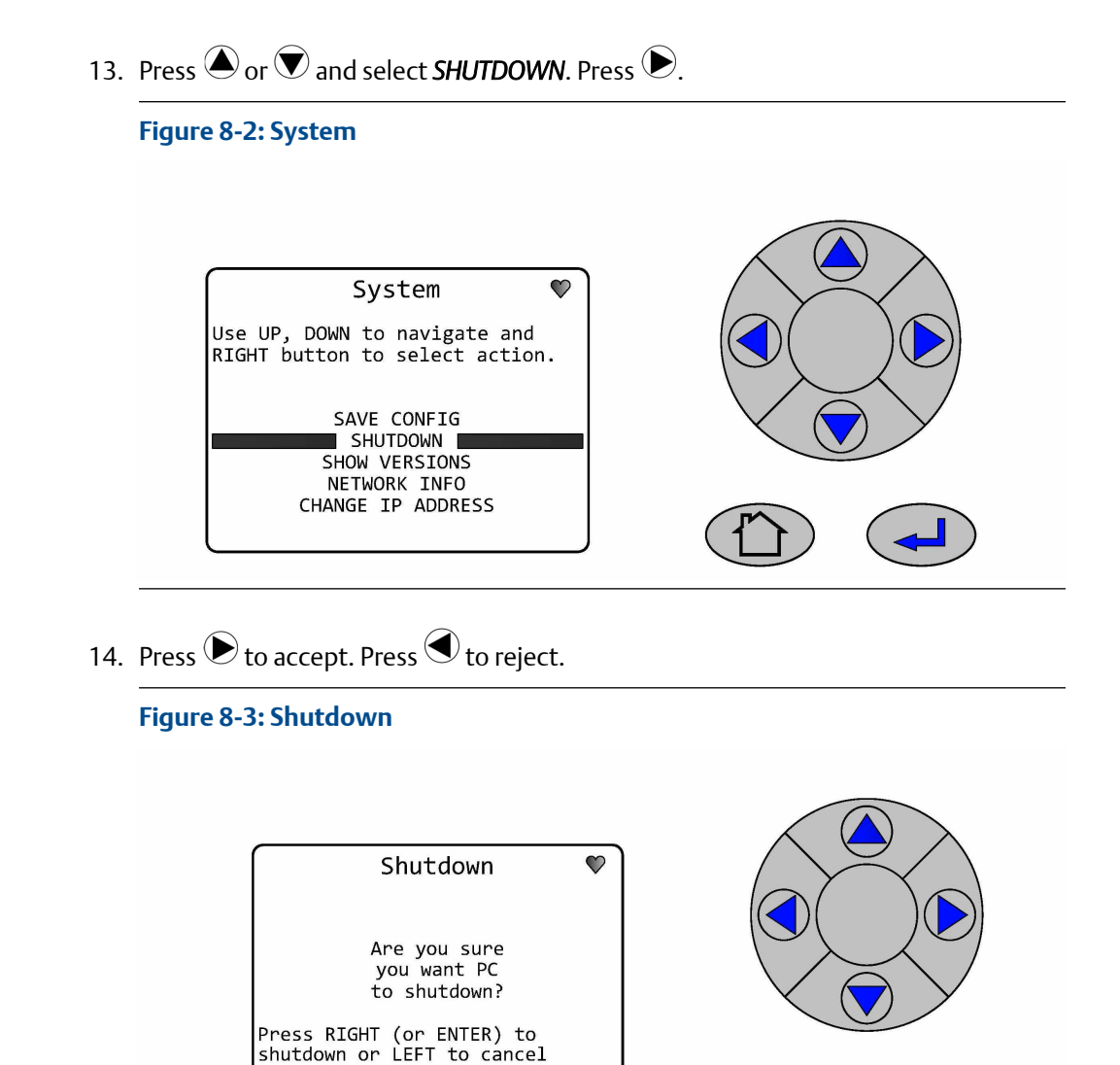

#### Rosemount CT4400

15. The screen **WILL NOT** go blank when the Shutdown has completed. Wait for the heartbeat to stop flashing (Typically 10 -15 seconds) before turning off the power.

#### Figure 8-4: Shutdown

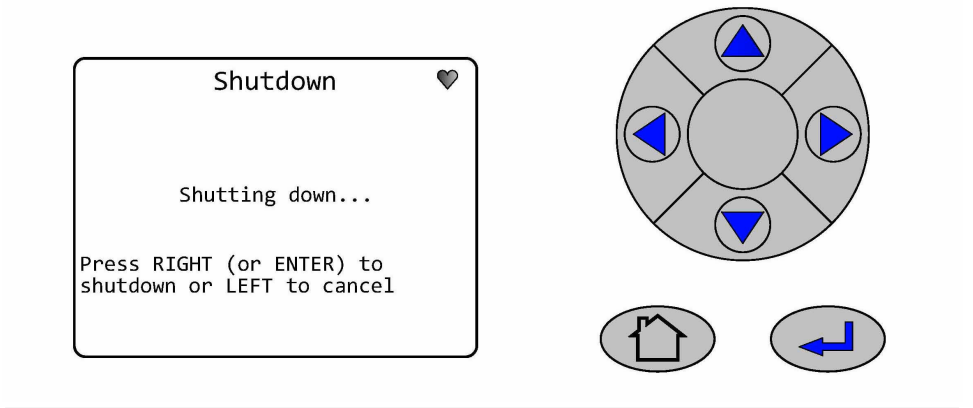

9

# Preventative maintenance

As a minimum the analyzer **MUST** be visually inspected for signs of damage or corrosion at the connections weekly to confirm the continued safe operation of the analyzer.

As a minimum the Zero and Span calibration for the analyzer **MUST** be run monthly to confirm the continued accuracy of the analysis being performed. Any anomalies found should be reported to the maintenance department and where in doubt the analyzer should be switched off until rectified. Variation in customer sites may require these activities to be performed more or less often than indicated.

# 10 Recommended spare parts

It is not recommended for maintenance on the analyzer other than as defined in Preventative maintenance to be conducted by unauthorized personnel.

Should the need arise to have the analyzer examined you **MUST** contact customer support (cascade.support@emerson.com) or Emerson distribution partners for technical assistance.

General inquiries should be sent to (cascade.support@emerson.com).

The only authorized spare parts that are available are listed in Table 10-1 below.

| Part Numbers | Description                                                                 |
|--------------|-----------------------------------------------------------------------------|
| P-6000-01332 | 6 mm Ferrule Nut (for sample gas connection)                                |
| P-6000-01272 | 6 mm back & front ferrules (for sample gas connection)                      |
| P-6000-00657 | AC power cable UK version                                                   |
| P-6000-00951 | AC power cable US version                                                   |
| P-6000-00952 | AC power cable Euro version                                                 |
| P-6000-01441 | AC power cable Chinese version                                              |
| P-6000-01045 | 6.3 A 250 VAC ceramic cartridge fuse, 5x20 mm, speed F. IEC 60127 compliant |

#### Table 10-1: Spare Parts List

# A Engineering drawings

These diagrams may be used to locate the position of a connector should it become disconnected.

#### **Table A-1: Engineering Drawings**

| Drawing Numbers | Description                       |
|-----------------|-----------------------------------|
| W-2000-0068     | Rosemount CT4400 Half Rack System |
| W-2000-0069     | Rosemount CT4400 Full Rack System |

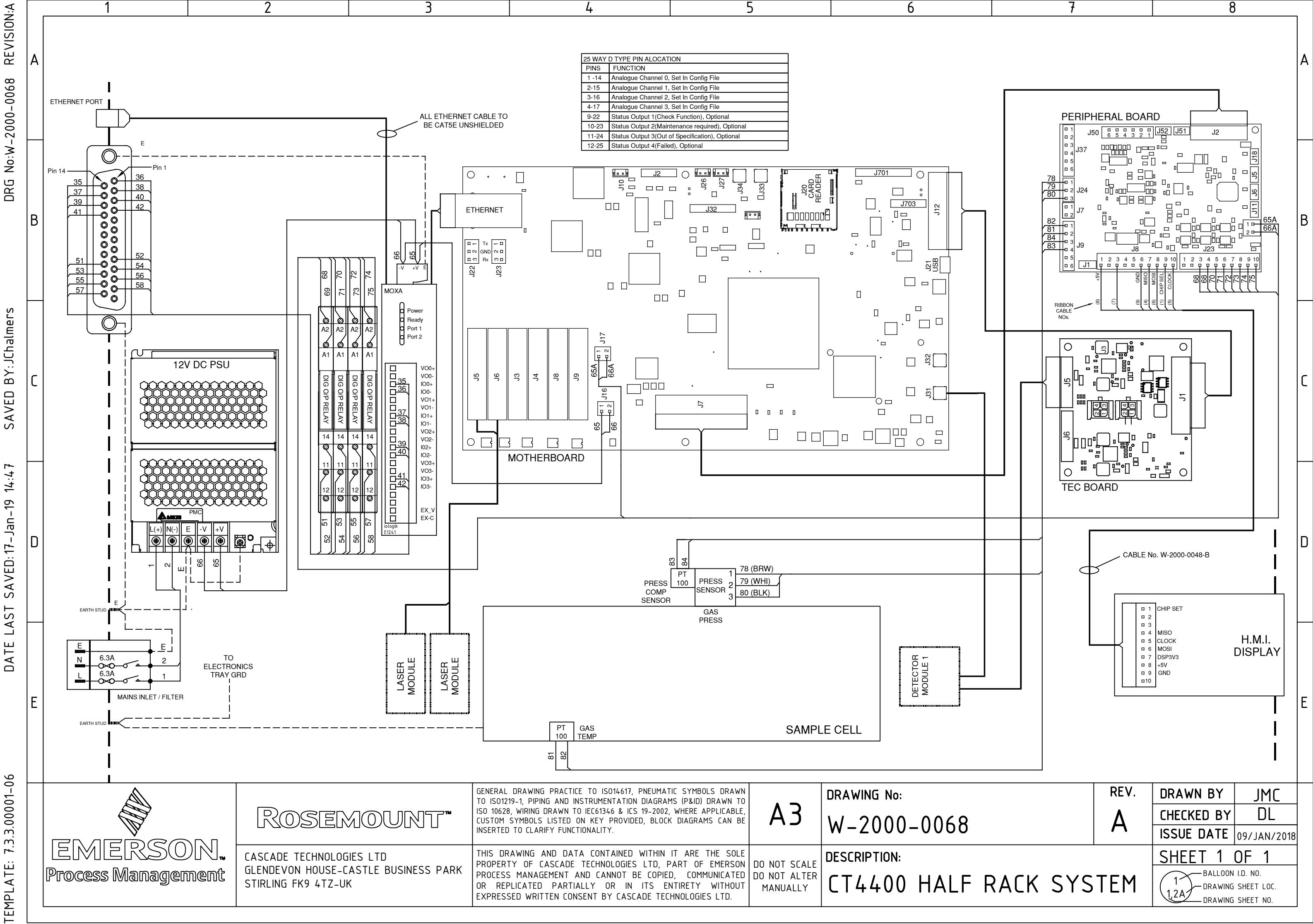

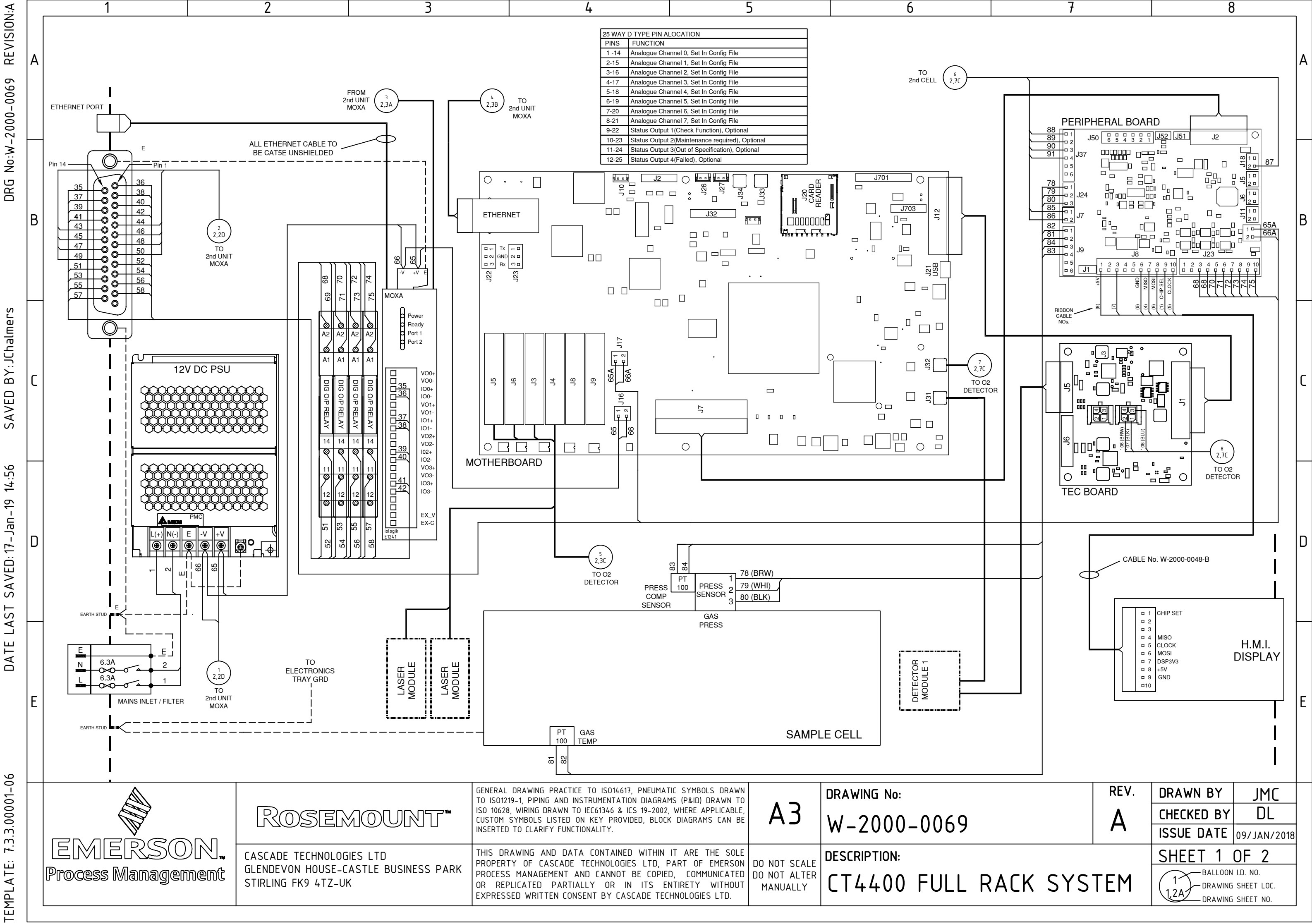

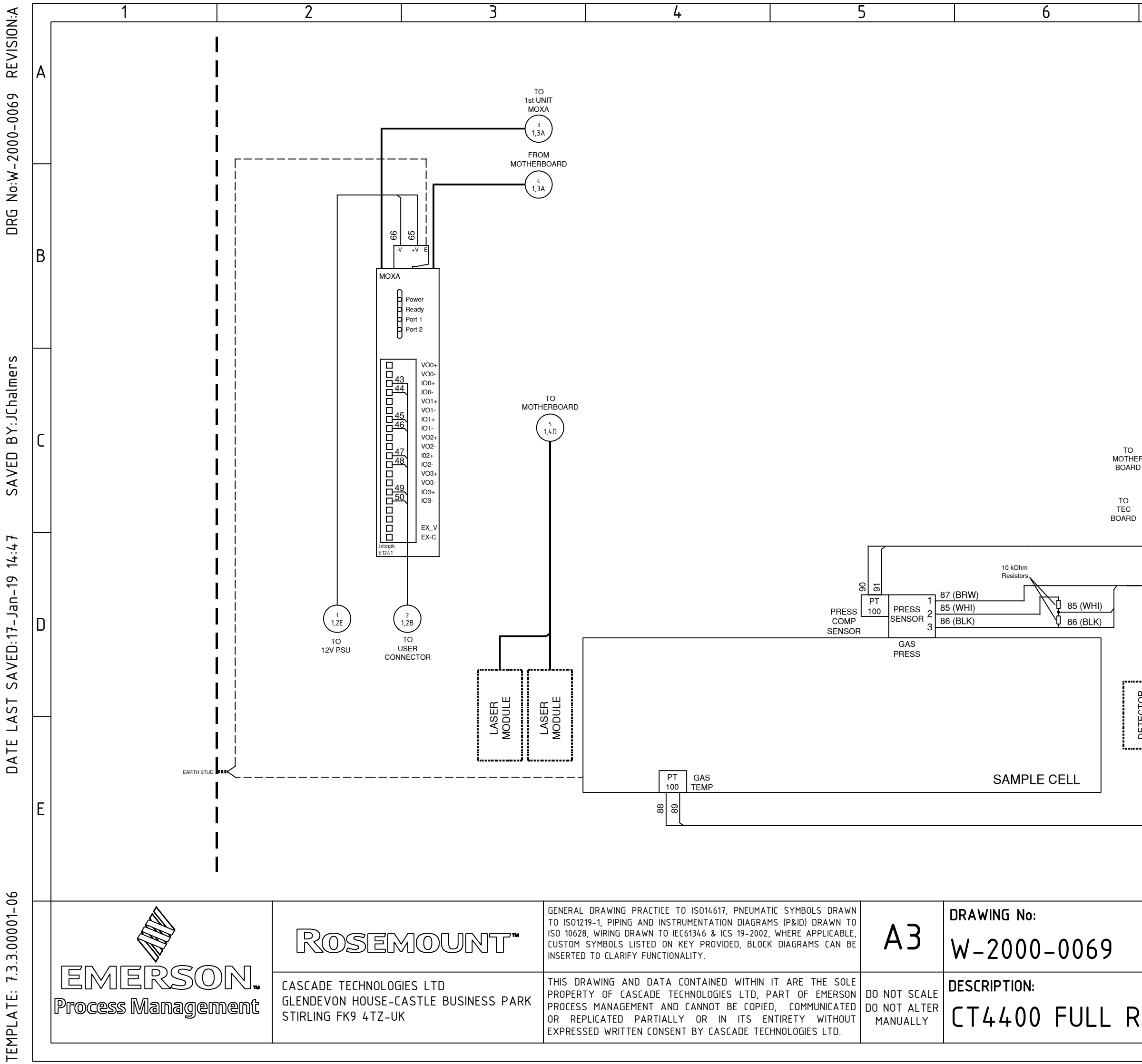

| 7            |                        | 8                                        |                                             |   |
|--------------|------------------------|------------------------------------------|---------------------------------------------|---|
|              |                        |                                          |                                             | А |
|              | TO PERIPHERAL<br>BOARD |                                          |                                             | В |
| R (7<br>1,6C |                        |                                          |                                             | С |
|              |                        |                                          |                                             | D |
|              | J                      |                                          |                                             | E |
|              | rev.<br>A              | DRAWN BY<br>CHECKED BY<br>ISSUE DATE     | JMC<br>DL<br>09/01/2018                     |   |
| ACK SYS      | TEM                    | SHEET 2<br>BALLOON<br>DRAWING<br>DRAWING | OF 2<br>I.D. NO.<br>SHEET LOC.<br>SHEET NO. |   |

#### **CASCADE TECHNOLOGIES**

Glendevon House Castle Business Park Stirling FK9 4TZ Scotland +44 1786 447 721 +44 1786 475 822 Cascade.support@emerson.com

#### **EUROPE REGIONAL OFFICE**

Emerson Automation Solutions Neuhofstrasse 19a PO Box 1046 CH-6340 Baar Switzerland () +41 (0) 41 768 6111

- 🔁 +41 (0) 41 768 6300

cascade.support@emerson.com

#### AMERICAS

Emerson Automation Solutions 10241 West Little York, Suite 200 Houston, TX 77040 USA 1 Toll Free 866 422 3683 1 +1 713 396 8880 (North America) +1 713 396 8759 (Latin America) +1 713 466 8175 C cascade.support@emerson.com

## MIDDLE EAST AND AFRICA REGIONAL OFFICE

Emerson Automation Solutions Emerson FZE Jebel Ali Free Zone Dubai, United Arab Emirates, P.O. Box 17033 +971 4 811 8100 +971 4 886 5465 Cascade.support@emerson.com

#### ASIA-PACIFIC REGIONAL OFFICE

Emerson Automation Solutions 1 Pandan Crescent Singapore 128461 Republic of Singapore +65 6 777 8211

🕞 +65 6 777 0947

🙄 cascade.support@emerson.com

in Linkedin.com/company/Emerson-Automation-Solutions

twitter.com/rosemount\_news

Facebook.com/Rosemount

🔛 youtube.com/RosemountMeasurement

©2020 Emerson. All rights reserved.

The Emerson logo is a trademark and service mark of Emerson Electric Co. Rosemount is a mark of one of the Emerson family of companies. All other marks are the property of their respective owners.

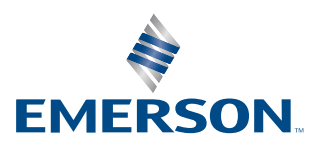

### ROSEMOUNT